# APLIKASI ANDROID BERBASIS *AUGMENTED REALITY* (FACE DETECTION) SEBAGAI ALAT PERAGA PEMILIHAN HIJAB

# **TUGAS AKHIR**

Karya tulis sebagai salah satu syarat untuk memperoleh gelar sarjana dari Universitas Fajar

Oleh

Kartini

1720221026

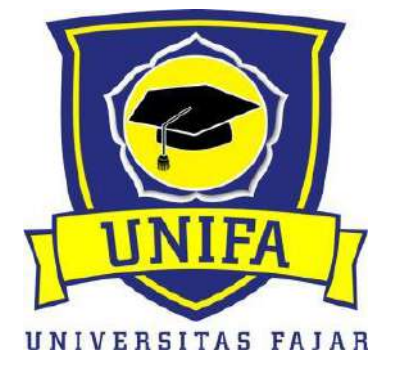

# PROGRAM STUDI TEKNIK ELEKTRO

# FAKULTAS TEKNIK

# **UNIVERSITAS FAJAR**

2022

# HALAMAN PENGESAHAN

# APLIKASI ANDROID BERBASIS AUGMENTED REALITY (FACE DETECTION) SEBAGAI ALAT PERAGA PEMILIHAN HIJAB

Oleh :

Kartini

1720221026

Telah diperiksa dan Menyetujui Tim Pembimbing

Makassar, 31 Januari 2022

Pembimbing I

Muh Sakir, S.kom., M.T.

Pembimbing II

Ika Puspita, S.T., M.T.

Mengetahui,

ii

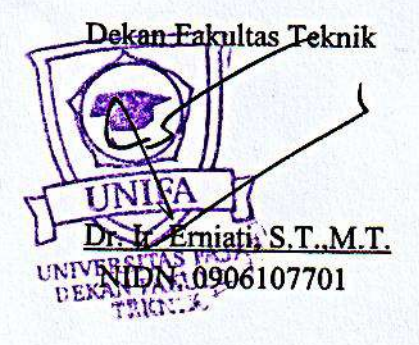

1

Ketua Program Studi

Faris Г.,<u>М.</u>Т. NIDN. 09104038603 PRODI TERNIK ELEKTRO

# PERNYATAAN ORISINALITAS

Yang bertanda tangan dibawah ini :

Nama

: Kartini

: 1720221026

Stambuk

Program Studi : Teknik Elektro

Menyatakan dengan sebenarnya bahwa tugas akhir ini yang berjudul "Aplikasi Android berbasis *Augmented Reality (Face Detection*) sebagai alat peraga pemilihan hijab" Untuk Memudahkan para konsumen dalam pemilihan hijab secara online melalui aplikasi yang di inginkan tanpa harus berkunjung ke toko tersebut" benar-benar merupakan hasil karya saya sendiri, bukan merupakan pengambil alihan tulisan atau pemikiran orang lain. Apabila dikemudian hari terbukti atau dapat dibuktikan bahwa sebagian atau keseluruhan tugas akhir ini hasil karya orang lain, saya bersedia menerima sanksi atas perbuatan tersebut.

Makassar, 31 Januari 2022

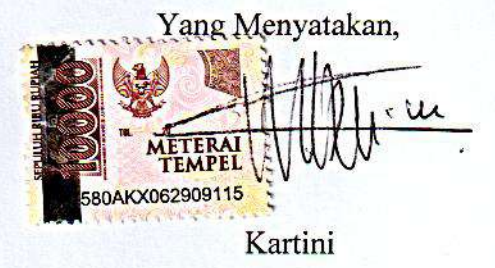

P

## ABSTRAK

Aplikasi mobile berbasis Augmented Reality (Face Detection) Sebagai alat peraga pemilihan hijab, Kartini. Fashion hijab menjadi fenomena di kalangan wanita muslim. Jika awalnya hanya digunakan untuk menutup aurat dan melindungi wanita, kini hijab menjadi model yang di gemari pasaran. Hijab di design khusus agar terlihat Fashionable. Para designer berlomba-lomba mengembangkan model hijab yang berkualitas dan bisa di terima di masyarakat. Seiring dengan perkembangan Fashion Hijab maka persaingan untuk memperoleh pelanggan dan keuntungan juga semakin meningkat. Banyak strategi yang bisa dilakukan seperti membuat cabang usaha di berbagai daerah agara pelanggan semakin muda mendapatkan hijab yang dicari. Solusi seperti ini memerlukan biaya produksi yang sangat besar, karna itu untuk menaggulanginya di perlukan sebuah media yang menjadi fasilitas bagi pelanggan dalam memperoleh informasi yang lengkap mengenai hijab yang di inginkan serta dapat melakukan transaksi dengan lebih muda tanpa terkendala oleh waktu dan jarak. Oleh karna itu dibutuhkan solusi Dari segi teknis, Augmented Reality (Face Detection) merupakan teknologi tranformatif. Dari segi strategis, pemanfaatan alat peraga hijab berbasis Augmented Reality sangat bermanfaat dalam meningkatkan starategi pemasaran karena teknologi Augmented Reality memiliki suatu kelebihan yang dapat digunakan oleh pelanggan dalam hal memilih Hijab yang sesuai secara konkret melalui representasi visual tiga dimensi dalam bentuk filter. Sistem aplikasi ini bertujuan membatu memudahkan para konsumen untuk memilih hijab secara Online dalam bentuk filter malalui aplikasi sesuai yang di inginkan tanpa harus berkunjung ke toko tersebut.

Kata Kunci: Android, Augmented Reality (Face detection), Hijab

### ABSTRACT

Augmented Reality-based (Face Detection) android application as a teaching aid for hijab selection, Kartini. Hijab fashion is a phenomenon among Muslim women. If initially it was only used to cover the genitals and protect women, now the hijab is a model that is loved by the market. Hijab is specially designed to make it look fashionable. Designers are competing to develop quality hijab models that can be accepted in society. Along with the development of Hijab Fashion, the competition for gain customers and profits are also increasing. There are many strategies that can be done, such as creating business branches in various regions so that younger customers get the hijab they are looking for. Solutions like this require very large production costs, therefore to overcome them we need a media that is a facility for customers to obtain complete information about the desired hijab and can make transactions more easily without being constrained by time and distance. Therefore, a solution is needed. From a technical point of view, Augmented Reality (Face Detection) is a transformative technology. From a strategic point of view, the use of Augmented Reality-based hijab props is very useful in improving marketing strategies because Augmented Reality technology has an advantage that can be used by customers in terms of choosing the appropriate Hijab concretely through a threedimensional visual representation in the form of a filter

Keywords: Android, Augmented Reality (Face Detection), Hijab

## **KATA PENGANTAR**

Assalamu'alaikum wa rahmatullahi wa barakatuh

Alhamdulillah Puji dan syukur penulis ucapkan kehadirat kepada Allah SWT, atas berkat dan Rahmat-Nyalah sehingga penulis dapat meyelesaikan proposal penelitian yang berjudul "APLIKASI ANDROID BERBASIS *AUGMENTED REALITY (FACE DETECTION)* SEBAGAI ALAT PERAGA PEMILIHAN HIJAB" pada waktunya Adapun tujuan dari penelitian proposal ini adalah untuk memenuhi sebagian persyaratan guna memperoleh gelar Sarjana di Universitas Fajar. Alhamdulillah penulis dapat menyusun dengan baik walaupun masih ada kekurangan dalam pengerjaannya.

Penulis menyadari bahwa penulisan proposal skripsi ini tidak mungkin terwujud apabila tidak ada bantuan dari berbagai pihak, melalui kesempatan ini izinkan penulis menyampaikan ucapan rasa terimakasih yang sebesar-besarnya kepada :

- Ibu Dr.Ir. Erniati, ST., MT selaku Dekan Fakultas Teknik Universitas Fajar.
- 2. Bapak Faris Jumawan, ST.,MT selaku Ketua Program Studi Teknik Elektro Universitas Fajar.
- 3. Bapak Safaruddin, S.Si.,MT selaku Dosen Penaset Akademik yang telah membimbing dalam segala proses.
- 4. Bapak Muh.Zakir, S.kom., MT selaku Dosen Pembimbing I.
- 5. Ibu Ika Puspita, ST., MT selaku Dosen Pembimbing II.
- 6. Dosen-dosen Prodi Teknik Elektro Universitas Fajar.
- 7. Teman-teman seperjuangan di Teknik Elektro 2017. Terimakasih untuk kebersamaan berbagi cerita selama ini dan memberi masukan serta arahan dalam penulisan proposal skripsi.
- 8. HME-FT UNIFA yang telah memberikan kami kesempatan berlembaga dan memberikan banyak pengalaman.
- 9. KMBFT-UNIFA yang telah menerima kami menjadi keluarga.

- 10. Hasni, nanang, maspul, luki, naldy, kak arif yang telah melengkapi perjalanan dalam penulisan tugas akhir yang saya buat.
- 11. Seluruh orang-orang yang telah membantu penulis selama proses pengerjaan tugas akhir ini.

Kritik dan saran sangan penulis butuhkan untuk dapat menyempurnakan proposal skripsi ini karna penulis menyadari masih banyak kekurangan yang harus diperbaiki sehingga bisa bermanfaat untuk kedepannya.

Makassar,1 agustus 2021

# Kartini

| HALAMAN PENGESAHANii                             |
|--------------------------------------------------|
| ABSTRAK iv                                       |
| ABSTRACTv                                        |
| KATA PENGANTAR vi                                |
| DAFTAR ISI viii                                  |
| DAFTAR TABEL x                                   |
| DAFTAR GAMBAR xi                                 |
| BAB I 1                                          |
| PENDAHULUAN 1                                    |
| I.1 Latar Belakang1                              |
| I.2 Rumusan Masalah 3                            |
| I.3 Tujuan Penelitian                            |
| I.4 Batasan Masalah3                             |
| ВАВ II 4                                         |
| TINJAUAN PUSTAKA 4                               |
| II.1 Kerangka Teori 4                            |
| II.2 Penelitian Terdahahulu (State Of The Art)6  |
| II.3. Kerangka Pikir9                            |
| BAB III 11                                       |
| METODOLOGI PENELITIAN 11                         |
| III.1 Bagan Alur Penelitian/Tahapan Penelitian11 |
| III.2 Rancangan Penelitian /Sistem12             |
| III.3. Waktu dan Tempat Penelitian27             |
| III.4. Alat dan Bahan 27                         |
| III.5 Metode Pengumpulan data 28                 |
| III.6 Analisis Data/ Analisis Sistem 29          |
| BAB IV                                           |
| HASIL DAN PEMABAHASAN                            |
| IV.1 Hasil                                       |

# **DAFTAR ISI**

| BAB V                | 76 |
|----------------------|----|
| KESIMPULAN DAN SARAN |    |
| V.1 Kesimpulan       |    |
| V.2 Saran            |    |
| DAFTAR PUSTAKA       | 77 |

# DAFTAR TABEL

| Tabel II.1 State Of The Art                                      |
|------------------------------------------------------------------|
| Tabel III.1 Perangkat Lunak27                                    |
| Tabel III.2 Perangkat Keras                                      |
| Tabel IV.1 Tabel Pengujian Tampilkan Halaman Pemilihan Bahasa    |
| Tabel IV.2 Pengujian Tampilkan Halaman Pembuka 57                |
| Tabel IV.3 Pengujian Tampilkan Halaman Utama 58                  |
| Tabel IV.4 Pengujian Tampilkan Halaman Menu Pemilihan Hijab 59   |
| Tabel IV.5 Pengujian Tampilkan Halaman AR Hijab Bergo Instan     |
| Tabel IV.6 Pengujian Tampilkan Halaman AR Hijab Segitiga         |
| Tabel IV.7 Pengujian Tampilkan Halaman AR Hijab Pashmina tidak62 |
| valid                                                            |
| Tabel IV.7 Pengujian Tampilkan Halaman AR Hijab segitiga tidak63 |
| valid                                                            |
| Tabel IV.7 Pengujian Tampilkan Halaman AR Hijab bergo tidak64    |
| valid                                                            |
| Tabel IV.8 Pengujian Tampilkan Halaman Informasi Button Info 65  |
| Tabel Rekaptulasi Hasil Pengujian Black-box                      |
| Tabel IV.9 Skenario Test Menu Mulai                              |
| Tabel IV.10 Skenario Test Memilih Menu Bergo   72                |
| Tabel IV.11 Skenario Test Memilih Menu Info 74                   |

# DAFTAR GAMBAR

| GambarII.1KerangkaPemikiran                                   | .10       |
|---------------------------------------------------------------|-----------|
| Gambar III.1 Diagram Alur Penelitian                          | 11        |
| Gambar III.2 Use Case Sistem yang Sedang Berjalan             | 13        |
| Gambar III.3 Use Case Diagram Rancangan yang Diusulkan        | 14        |
| Gambar III.4 Activity Diagram                                 | 15        |
| Gambar III.5 Sequence Diagram                                 | 17        |
| Gambar III.6 Rancangan Antar Muka (Interface)                 | 19        |
| Gambar III.7 Flowchart Menu Utama                             | 21        |
| Gambar III.8 Flowchart (Menu Mulai)                           | 22        |
| Gambar III.9 Flowchart Pashmina                               | 23        |
| Gambar III.10 Flowchart Menu Segitiga                         | 24        |
| Gambar III.11 Flowchart Menu Bergo                            | 25        |
| Gambar III.12 Flowchart Memilih Info                          | 26        |
| Gambar III.13 Flowchart Menu Petunjuk                         | 26        |
| Gambar IV.1 Tampilkan Halaman Pemilihan Bahasa                | . 30      |
| Gambar IV.2 Tampilkan Halaman Pembuka                         | . 32      |
| Gambar IV.3 Tampilkan Menu Halaman Utama                      | . 33      |
| Gambar IV.4 Tampilkan Halaman Menu Pemilihan Hijab            | . 35      |
| Gambar IV.5 Tamplkan Halaman AR Hijab Bergo Instan            | . 37      |
| Gambar IV.6 Tampilkan Halaman AR Hijab Segitiga               | . 38      |
| Gambar IV.7 Tampilkan Halaman AR Hijab Pashmina               | . 39      |
| Gambar IV.8 Menampilkan Informasi Button Info                 | . 45      |
| Gambar IV.1.9 Tampilkan Halaman Informasi Button Petunjuk     | . 46      |
| Gambar IV.10 Tampilkan Halaman Tipe MemilIh Hijab Berdasarkan | ••••      |
| Bentuk Wajah                                                  | . 47      |
| Gambar IV.11 Tampilkan Scene Pemilihan Bahasa                 | . 48      |
| Gambar IV 12 Tampilkan Scene Pembuka                          | . 49      |
| Gambar IV.13 Tampilkan Scene Menu Utama                       | . 50      |
| Gambar IV.14 Tampilkan Scene Pemilihan Hijab                  | . 51      |
| Gambar IV.15 Tampilkan Scene Hijab Bergo AR                   | . 52      |
| Gambar IV.16 Tampilkan Scene Hijab Pashmina AR                | . 53      |
| Gambar IV.17 Tampilkan Scene Hijab Segitiga AR                | . 54      |
| Gambar IV.18 Tampilkan Scene Info                             | . 55      |
| Gambar IV.19 Flowchart Menu Mulai                             | 67        |
| Gambar IV.20 Flowgraph Menu Mulai                             | <b>68</b> |
| Gambar IV.21 Flowchart Menu Memilih Hijab                     | 70        |
| Gambar IV.22 Flowgraph Menu Memilih Bergo                     | 71        |
| Gambar IV.23 Flowchart Menu Memilih Info                      | 73        |

| Gambar IV.24 Flowgraph Menu Memilih Info | 73 |
|------------------------------------------|----|
|------------------------------------------|----|

# BAB I PENDAHULUAN

#### I.1 Latar Belakang

Keindahan dan kecantikan seorang wanita bersumber dari dua arah yaitu kecantikan Ragawi dan Inner Beauty mengenai kecantikan. Mengenai kecantikan ragawi Islam mewajibkan kaum hawa untuk menutup aurat. Aurat adalah sesuatu yang menimbulkan birahi/syahwat, manusia mempunyai kehormatan dan rasa malu, sehingga harus di tutup dan di pelihara agar tidak mengganggu dan menimbulkan kemurkaan. Aurat bagi muslimah adalah semua bagian tubuh kecuali wajah dan telapak tangan.

Fashion hijab menjadi fenomena di kalangan wanita muslim. Jika awalnya hanya digunakan untuk menutup aurat dan melindungi wanita, kini hijab menjadi model yang di gemari pasaran. Hijab di design khusus agar terlihat Fashionable. Para designer berlomba-lomba mengembangkan model hijab yang berkualitas dan bisa di terima di masyarakat. Semakin banyak wanita muslim yang mengenakan hijab. Hal ini mengikis opini yang mengatakan bahwa berhijab itu kuno dan pemakainya adalah orang fatanik terhadap agamanya.

Berpenampilan menarik telah menjadi kebututahan tersendiri bagi masyarakat khususnya para remaja. Salah satu cara untuk berpenampilan menarik adalah dengan mengenakan Hijab yang mengikuti *Trend Fashion* terkini. Dengan berkembang pesatnya Trend Busana Muslim di Indonesia membuat daya beli masyarakat terhadap kebutuhan primer sangat meningkat.

Seiring dengan perkembangan Fashion Hijab maka persaingan untuk memperoleh pelanggan dan keuntungan juga semakin meningkat. Banyak strategi yang bisa dilakukan seperti membuat cabang usaha di berbagai daerah agara pelanggan semakin muda mendapatkan hijab yang dicari. Solusi seperti ini memerlukan biaya produksi yang sangat besar, karna itu untuk menaggulanginya di perlukan sebuah media yang menjadi fasilitas bagi pelanggan dalam memperoleh informasi yang lengkap mengenai hijab yang di inginkan serta dapat melakukan transaksi dengan lebih muda tanpa terkendala oleh waktu dan jarak. Akan tetapi timbul masalah ketika membahas mengenai hijab. Hijab sangat terkait dengan selerah masing-masing orang dan belum tentu hijab tersebut bagus ketika dikenakan oleh model dalam katalok akan bagus pula ketika digunakan. Mayoritas masyrakat ketika membeli hijab biasanya mencoba terlebih dahulu hijab tersebut agar mereka yakin bahwa hijab tersebut pas dan bagus digunakan. Tetapi hal tersebut tidak dapat di lakukan ketika memesan hijab secara Online.

Oleh karna itu dibutuhkan solusi Dari segi teknis, Augmented Reality (Face Detection) merupakan teknologi tranformatif. Dari segi strategis, pemanfaatan alat peraga hijab berbasis Augmented Reality sangat bermanfaat dalam meningkatkan starategi pemasaran karena teknologi Augmented Reality memiliki suatu kelebihan yang dapat digunakan oleh pelanggan dalam hal memilih Hijab yang sesuai secara konkret melalui representasi visual tiga dimensi dalam bentuk filter.

Aplikasi ini dapat dimanfaatkan pada berbagai bidang, misalnya fashion. Pada usaha toko Hijab, salah satu strategi untuk menarik pelanggan adalah dengan menggunakan media yang menjadi suatu fasilitas. Aplikasi Multimedia dalam hal fashion mampu memberikan keunggulan tersendiri bagi tokoh hijab dalam menarik minat konsumen untuk membeli produknya. Aplikasi Multimedia *Augmented Reality (face detection)* adalah teknologi yang menggabungkan antara dunia nyata dan dunia virtual, di mana objek virtual *Overlayed* pada dunia nyata dalam bentuk filter.

Sistem aplikasi ini bertujuan membatu memudahkan para konsumen untuk memilih hijab secara Online dalam bentuk filter malalui aplikasi sesuai yang di inginkan tanpa harus berkunjung ke toko tersebut, hal inilah yang melatar belakangi berjudul "APLIKASI ANDROID BERBASIS AUGMENTED REALITY (FACE DETECTION) SEBAGAI ALAT PERAGA PEMILIHAN HIJAB".

## I.2 Rumusan Masalah

Berdasarkan uraian yang di kemukakan, maka permasalahan yang di bahas ialah:

- 1. Bagaimana membuat tampilan objek menggunakan Teknologi *Augmented Reality (face Detection)* pemilihan hijab dalam bentuk filter?
- 2. Bagaimana Efektivitas Aplikasi *Augmented Reality (face Detection)* dalam pemilihan hijab ?

# I.3 Tujuan Penelitian

Penelitian ini bertujuan sebagai Berikut:

- 1. Membuat sebuah tampilan objek secara tiga dimensi dan detail gerakan objek dalam pemilhan hijab menggunakan teknologi AR (*Face Detection*).
- 2. Mengimplementasikan teknologi *Auegmented Reality (Face Detection)* dalam metode pemilihan hijab dalam bentuk filter.

# I.4 Batasan Masalah

Untuk menghindari agar pembahasan tidak penyimpang dari rumusan masalah, maka akan dibatasi ruang lingkup pada penelitian ini senagai berikut:

- 1. Sistem informasi menggunakan bahasa Pemrograman C#.
- 2. Sistem ini di buat hanya untuk alat peraga pemilihan hijab dalam bentuk filter.

# BAB II

## TINJAUAN PUSTAKA

#### II.1 Kerangka Teori

# **II.I.1 Fashion**

Fashion merupakan pakaian atau busana, berbicara tentang pakaian mengenai sesuatu yang sangat dekat dengan manusia. Khususnya wanita Muslimah wajib menggunakan Hijab untuk menutup aurat. Hijab mengacu pada pakaian. Selain itu hijab juga lebih terkontruksi menjadi sebuah jenis fashion. (Ardyanto, 2015).

#### **II.I.2 Pengertian Hijab**

Term atau istilah Hijab mungkin tidak asing bagi masyrakat muslim, bahkan sangat fmiliar di telinga. Akan tetapi, pemaknaan istilah hijab tampak masih keliru, Sebab, ada yang memberi arti sama dengan jilbab, ada juga memaknainya sebagai cadar dan lain lainnya. Menimbang hal ini, maka penting dilihat hakikat makna hijab dilihat menurut persepktif bahasa maupun istilah, tujuan agar tidak terjadi bias makna.

Menurut *Lughawi* atau kebahasan, istilah hijab merupakan istilah serapan dari bahasa arab. Istilah tersebut menurut tim Redaksi Kamus Bahasa Indonesia minimal ada empat arti, yaitu tutup (menutup), Tirai, Kain selubung, dan cadar. Menurut Achmad Warson Munawwir dan Muhammad Fairus, Makna ini secara semantik (makna bahasa) cenderung cukup sempit, karena hanya diarahakan pada bentuk penutup wajah saja, seperti Cadar. Makna yang lebih umum dapat di pahami dari asal kata hijab tersebut, yaitu (*hijab*) yang akarnya dari kata(*hajaba-hijban-hijaban*) artinya. Makna *hijab* tersebut menurut Ahmad Warson berarti menutupi, melarang masuk (karena sesuatu yang ditutup), menghalangi atau merintangi (karena telah ditutup), atau tersembunyi (karena tertutup). Adapun kata Hijab berarti penutup, tabir, tirai, layar, atau sekat. Jadi, asal makna hijab adalah untuk penutup. Makna ini tampak lebih umum dan mengkomodir semua yang ditutupi. (Jurnal Muslim 2016)

### II.1.3 Hijab sesuai dengan bentuk wajah

Setiap manusia memiliki bentuk wajah yang berbeda, ada yang oval, segitiga, panjang, dam bulat. Oleh karena, pemilihan hijab juga harus sesuai dengan bentuk wajah. (Fitri dan Khasanah, 2013)

#### **II.I.4 Unity Hub**

Unity adalah sebuah tool yang terintegrasi untuk membuat game, arsitektur bangunan dan simulasi. Unity juga bisa untuk games PC dan games online. (Andriyat Rio, 2018).

## II.1.5 Java SE Development Kit (JDK)

JDK adalah piranti lunak yang diperlukan untuk mengembangkan aplikasi.

#### **II.I.6 Augmented Reality**

Menurut Ronald T Azuma dari riset yang telah di publikasikan di salah satu jurnal yang berjudul "*A Survey Of Augmented Reality*". Augmented Reality merupakan sebuah variasi dari virtual reality. Teknologi virtual reality dalam penggunanya menempatkan pengguna kedalam lingkup virtual sehingga pengguna merasa nyaman pada saat masuk kedalam lingkungan aplikasi. Sementara itu teknologi Augmented Reality manambahkan realita ke dalam dunia nyata dengan unsur objek virtual. Teknologi Augmented Reality menarik pengguna seakan masuk kedalam ruang lingkup 3 dimensi, maka Augmented reality menambahkan realita yang ada dan nyata didunia kita dengan objek yang di angkat (Aungmented), dimana teknologi ini seakan menghilangkan dunia maya 3 dimensi menyatu dengan dunia nyata. (Rizki Purwanto, 2018).

# **II.I.7** Cara Kerja Augmented Reality

Ada beberapa hal komponen yang harus di perhatikan dalam pengembangkan dan penggunaan Augmented Reality, yaitu perangkat keras, perangkat lunak, alat pemindaian atau Scanner pola dan mengaktifkan Augmented Reality.

### II.I.8 Unity 3D

Unity 3D adalah platform pengembangan 2 Dimensi ataupun 3 Dimensi. Yang dapat digunakan oleh dari pengembang baru maupun pengembang yang sudah berpengalaman. Javascript merupakan bahasa Pemrograman yang dipakai dalam pengembangnya. (Rizki Purwanyo, 2018)

# **II.I.9** Visual Studio Code

Visual Studio Code adalah perangkat lunak penyunting kode-sumber buatan microsoft untuk linux, macOS, dan Windows. Code menyediakan fitur seperti penyorotan sintaksis, penyelesaian kode, kutipan kode, merefaktor kode, pengawakutuan dan Git.

## II.2 Penelitian Terdahahulu (State Of The Art)

| No | Nama Peneliti  | Judul         | Metode             | Hasil               |
|----|----------------|---------------|--------------------|---------------------|
| 1. | Priska         | Implementasi  | Pada penelitian    | Hasil dai           |
|    | Mariana, Henri | Augmented     | ini, penelitian    | penelitian, berupa  |
|    | Setiawan,      | Reality untuk | menggunakan        | keaktifan sistem    |
|    | Paulis Lucky   | visualisasi   | analisa masalah,   | rekomendasi di      |
|    | dan Irma       | pakaian       | pengumpulan dan    | nilai berdasarkan   |
|    | Irawan         | wanita.       | analisis data,     | tingkat keputusan   |
|    |                |               | desain sistem,     | dan pengguna dari   |
|    |                |               | implementasi       | hasil pakaian yang  |
|    | 2015           |               | sistem dan         | di rekomendasikan   |
|    |                |               | pengujian(testing) | dari apliaksi untuk |
|    |                |               | •                  | memberikan          |
|    |                |               |                    | rekomendasi         |
|    |                |               |                    | adalah 80%.         |
| 2. | Riski Putranto | Membangun     | Pada penelitian    | Hasil dari          |
|    |                | Aplikasi      | ini, menggunakan   | penelitian adalah   |
|    |                | Mobile        | teknologi          | pada OS Android     |

| ersi 4.4 kitkat,<br>rsi 5.0 Lollipop,<br>ersi 6.0 adalah<br>kasi yang dapat<br>erjalan dengan<br>k sesuai dengan<br>ungsi yang di<br>harapkan.<br>Hasil dari<br>penelitian ini<br>alah, 97, 67%<br>Responden<br>rekomendasikan |
|----------------------------------------------------------------------------------------------------|
| rsi 5.0 Lollipop,<br>ersi 6.0 adalah<br>kasi yang dapat<br>erjalan dengan<br>k sesuai dengan<br>ungsi yang di<br>harapkan.<br>Hasil dari<br>benelitian ini<br>lalah, 97, 67%<br>Responden<br>rekomendasikan                    |
| ersi 6.0 adalah<br>kasi yang dapat<br>erjalan dengan<br>k sesuai dengan<br>ungsi yang di<br>harapkan.<br>Hasil dari<br>benelitian ini<br>alah, 97, 67%<br>Responden<br>rekomendasikan                                          |
| kasi yang dapat<br>erjalan dengan<br>k sesuai dengan<br>ungsi yang di<br>harapkan.<br>Hasil dari<br>benelitian ini<br>lalah, 97, 67%<br>Responden<br>rekomendasikan                                                            |
| erjalan dengan<br>k sesuai dengan<br>ungsi yang di<br>harapkan.<br>Hasil dari<br>benelitian ini<br>lalah, 97, 67%<br>Responden<br>rekomendasikan                                                                               |
| k sesuai dengan<br>ungsi yang di<br>harapkan.<br>Hasil dari<br>benelitian ini<br>lalah, 97, 67%<br>Responden<br>rekomendasikan                                                                                                 |
| ungsi yang di<br>harapkan.<br>Hasil dari<br>penelitian ini<br>lalah, 97, 67%<br>Responden<br>rekomendasikan                                                                                                    |
| harapkan.<br>Hasil dari<br>benelitian ini<br>lalah, 97, 67%<br>Responden<br>rekomendasikan                                                                                                    |
| Hasil dari<br>penelitian ini<br>lalah, 97, 67%<br>Responden<br>ekomendasikan                                                                                                    |
| penelitian ini<br>lalah, 97, 67%<br>Responden<br>rekomendasikan                                                                                                    |
| lalah, 97, 67%<br>Responden<br>rekomendasikan                                                                                                    |
| Responden<br>ekomendasikan                                                                                                    |
| rekomendasikan                                                                                                    |
|                                                                                                    |
| ikasi Mix And                                                                                                    |
| tch Hijab karna                                                                                                    |
| ikasi ini mudah                                                                                                    |
| gunakan, fitur-                                                                                                    |
| r yang di dapat                                                                                                    |
| am aplikasi ini                                                                                                    |
| apat berfungsi                                                                                                    |
| ngan baik dan                                                                                                    |
| eksi hijab yang                                                                                                    |
| ampilkan cukup                                                                                                    |
| esuai dengan                                                                                                    |
| rend Fhasion.                                                                                                    |
| Hasil dari                                                                                                    |
| enelitian ini,                                                                                                    |
| ıgan penerapan                                                                                                    |
|                                                                                                    |
| R untuk katalog                                                                                                    |
| R untuk katalog<br>baju mampu                                                                                                    |
| R untuk katalog<br>baju mampu<br>memberikan                                                                                                    |
|                                                                                                    |

|    |               | Smarhphone          |                   | penggunaan            |
|----|---------------|---------------------|-------------------|-----------------------|
|    |               | Android.            |                   | katalog               |
|    |               |                     |                   | sebelumnya.           |
|    |               |                     |                   | Sehingga di           |
|    |               |                     |                   | harapkan dengan       |
|    |               |                     |                   | adanya katalog ini,   |
|    | 2017          |                     |                   | pelanggan             |
|    |               |                     |                   | mendapatkan           |
|    |               |                     |                   | gambaran              |
|    |               |                     |                   | visualisasi produk    |
|    |               |                     |                   | baju yang di jual.    |
| 5. | Bong Ci       | Perancangan         | Metode penelitian | Hasil dari            |
|    | Long', Dr.    | Augmented           | menggunakan       | penelitian ini, telah |
|    | Hendi         | <i>Reality</i> (AR) | teknologi         | berhasil dan sudah    |
|    | Sama,S,KOM,   | Berbasis            | Augmented         | di                    |
|    | M,me.Busines, | Android             | Reality.          | Implementasikan       |
|    |               | sebagai             |                   | ke Sekolah Dasar      |
|    |               | media               |                   | Kusioner.             |
|    |               | pembelajaran        |                   | Menunjukkan           |
|    |               | pakaian adat        |                   | bahwa model 3D        |
|    |               | tradisional di      |                   | ini, layak            |
|    |               | Indonesia           |                   | digunakan sebagai     |
|    | 2021          | untuk anak          |                   | alat peraga oleh      |
|    |               | Sd.                 |                   | guru-guru pengajar    |
|    |               |                     |                   | anak Sd.              |
| 6. | Yuri          | Penerapan           | Metode penelitian | Hasil dari            |
|    | Rahmanto,     | teknologi           | ini menggunakan   | penelitian ini, di    |
|    | Recsy Yuda    | WEB 3D              | teknologi WEB     | dapatkan hasil        |
|    | Utami         | berbasis            | 3D.               | bahwa 80%             |
|    |               | Android             |                   | pengguna setuju       |
|    |               | sebagai             |                   | media                 |
|    |               | media               |                   | pembelajaran ini      |

|    |              | pembelajaran |                   | memiliki manfaat   |
|----|--------------|--------------|-------------------|--------------------|
|    | 2018         | dasar silat. |                   | serta mudah untuk  |
|    |              |              |                   | di gunakan.        |
| 7. | Juannita,    | Pengembang   | Metode penelitian | Hasil dari         |
|    | Bambang      | an sistem    | ini menggunakan   | penelitian ini,    |
|    | Prasetya Adi | pencernaa    | teknologi         | aplikasi AR        |
|    |              | manusia      | Augmented         | Disegestiv dapat   |
|    |              | untik kelas  | Reality.          | menarik minat      |
|    |              | delapan Smp  |                   | siswa dalam        |
|    |              | dengan Fitur |                   | mempelajari materi |
|    |              | AR berbasis  |                   | sistem pencernaan  |
|    |              | Android(Stud |                   | manusia. Di        |
|    |              | У            |                   | tambah dengan      |
|    |              | Kasus:Smpn   |                   | jelasnya           |
|    |              | 7 Depok).    |                   | penyampian materi  |
|    |              |              |                   | dari aplikasi AR   |
|    |              |              |                   | Disegestiv dapat   |
|    |              |              |                   | mempermudah        |
|    |              |              |                   | siswa dalam        |
|    |              |              |                   | memahami materi.   |
|    | 2017         |              |                   |                    |
|    |              |              |                   |                    |

# II.3. Kerangka Pikir

Seiring dengan perkembangan Fashion Hijab, maka persaingan dalam memperoleh pelanggan dan keuntungan semakin meningkat, banyak strategi yang bisa dilakukan seperti membuat cabang usaha diberbagai daerah agar pelanggan semakin mudah mendapatkan hijab yang dicari.

Untuk menanggulanginya diperlukan media yang menjadi fasilitas bagi pelanggan dalam memperoleh informasi yang lengkap mengenai hijab yang di inginkan serta dapat berinteraksi dengan lebih mudah tanpa terkendala oleh waktu dan jarak Augmented Reality, Adalah teknologi tranformatif. Dari segi strategis, pemanfaatan alat peraga hijab berbasis Augmented Reality (Face Tracking). Augmented Reality merupakan sebuah teknologi yang menggabungkan lingkungan di dunia nyata yang ditangkap melalui kamera dengan objek virtual tersebut menyatu dengan dunia nyata. Dengan mngaplikasikan AR pada katalog maupun majalah hijab d dengan bantuan komputer dan Hp yang dilengkapi dengan Kamera kita Seolah-olah dapat mencoba Hijab yang kita minati tersebut dan seolah berkaca melalui cermin dalam bentuk filter. Berdasarkan Uraian diatas, Maka kerangka pikir penelitian ini dapat digambarkan dalam bentuk diagramsebagai berikut:

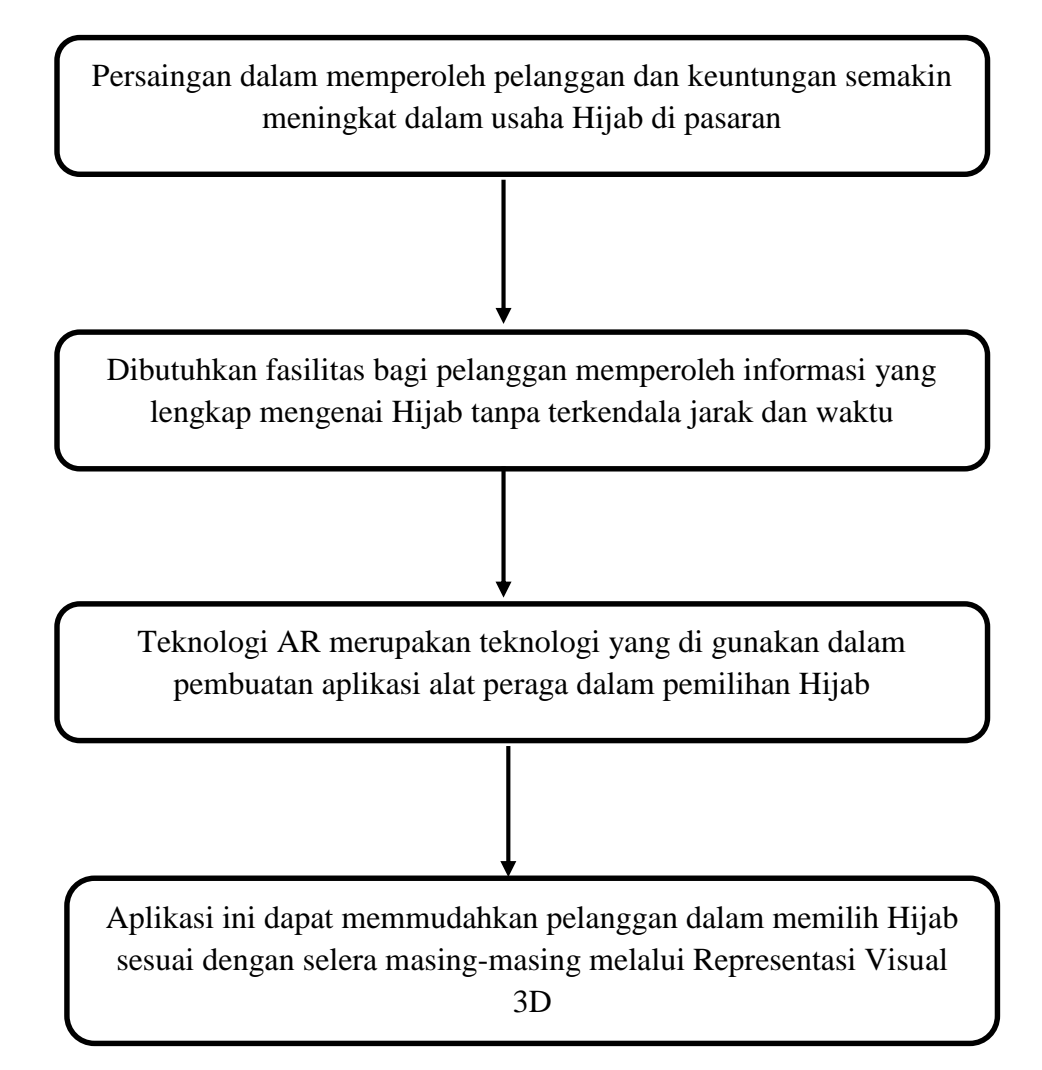

#### **BAB III**

## **METODOLOGI PENELITIAN**

## **III.1 Bagan Alur Penelitian/Tahapan Penelitian**

Tahapan penelitian ini dilakukan agar peneliti dapat menyelesaikan penelitian dengan baik dan lancar. Berikut ini tahapan penelitian untuk membangun aplikasi android berbasis *Augmented Reality (Face Detection)* sebagai alat peraga dalam pemilihan hijab di offline store DEHIJAB.IDN.

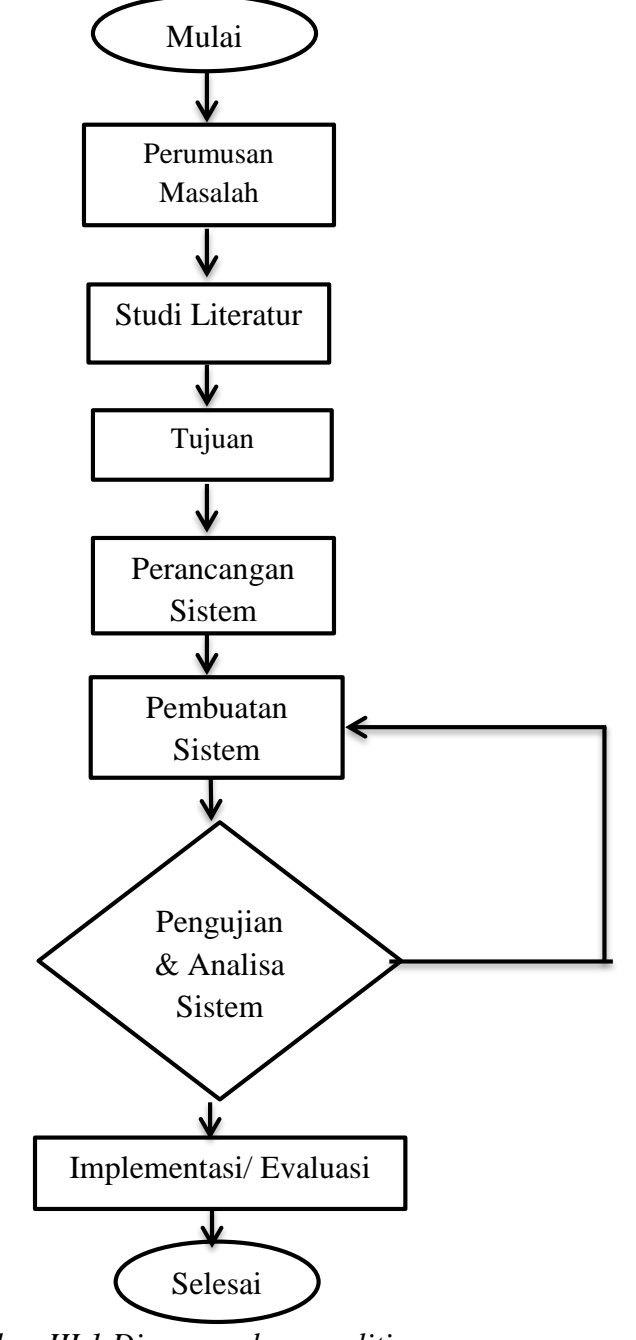

Gambar III.1 Diagram alur penelitian

Penjelasan dari diagram alur penelitian diatas adalah sebagai berikut:

1. Rumusan masalah

Pada tahap perumusan masalah, hasil yang telah di bahas pada latar belakang penelitian akan menjadi landasan pembuatan aplikasi tersebut.

2. Studi Literatur

Studi Literatur merupakan teknik penelusuran jurnal dan bacaan-bacaan di elektronik dalam rangka mencari keterangan-keterangan atau referensi yang terkait baik itu sistem manual ataupun sistem online.

3. Observasi

Observasi adalah suatu cara yang dilakukan untuk memperoleh sumber dalam penelitian di offline store heijab.id dengan cara mengambil gambar secara langsung (dokumentasi).

4. Perancangan sistem

Pada tahap ini dilakukan perancangan sistem menggunakan uml dan sequence.

5. Pembuatan Sistem

Pada tahap ini adalah proses lanjutan dari perancangan sistem dimana sistem di eksekusi menjadi paket aplikasi untuk uji coba.

6. Pengujian

Pengujian sistem ini dilakukan setelah semuah perangkat lunak di integrasikan menjadi sebuah aplikasi.

7. Implementasi

Pada tahap sistem ini sudah siap di implementasikan

8. Selesai.

## III.2 Rancangan Penelitian /Sistem

# III.2.I Rancangan Umum

Rancangan umum merupakan ketentuan-ketentuan yang dilakukan dalam penelitian yang bersifat umum. Dalam rangka penelitian terdapat 2 yaitu:

## a. Sistem yang sedang berjalan

Dari sistem yang sedang berjalan menjelaskan bahwa: ketika dalam proses pemilihan hijab, Seorang pengusaha fhasion khususnya dalam toko Hijab owner/pemilik toko tersebut. Kemudian para pelanggan hanya bisa langsung datang ke toko ataupun melihat gambar yang ada di katalog. Untuk Menanggulanginya di perlukan sebuah media yang menjadi fasilitas bagi pelanggan dalam memperoleh informasi yang lengkap mengenai hijab yang di inginkan serta dapat melakukan tranksaksi lebih mudah tanpa terkendala waktu dan jarak. Berdasarkan hak tersebut maka penulis mengusulkan untuk Membuat "aplikasi android berbasis *Augmented Reality (Face Tracking)* sebagai alat peraga dalam pemilihan hijab.

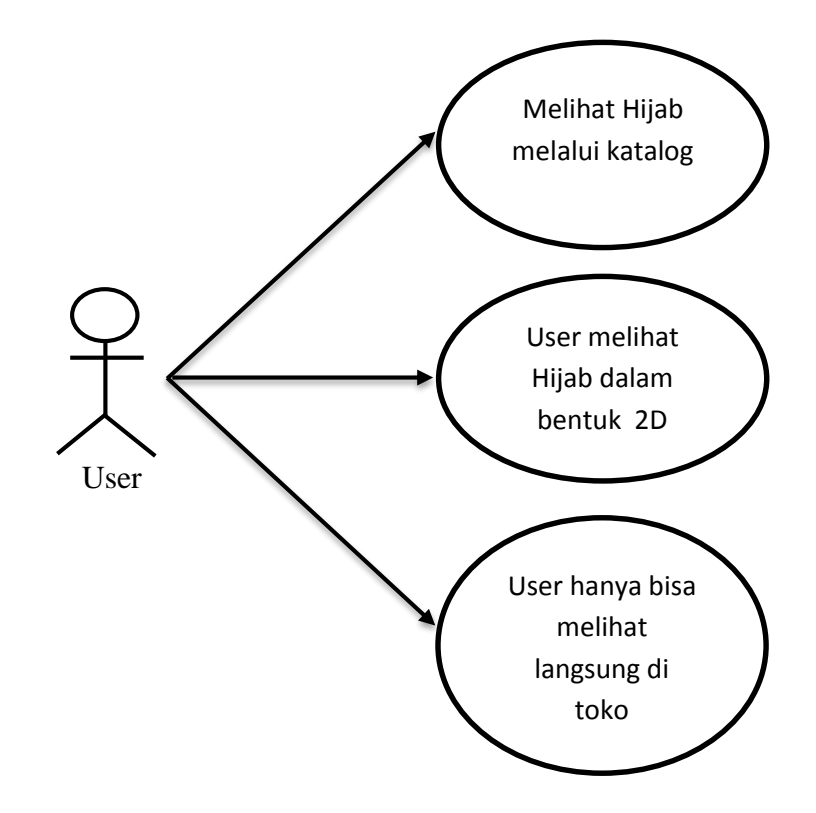

Gambar III.2 Use Case Sistem yang sedang berjalan

- 1) User hanya bisa Melihat Hijab Melalui Katalog.
- 2) User hanya bisa melihat Hijab dalam Bentuk 2 Dimensi.
- User hanya bisa melihat Hijab secara langsung Di toko tersebut.

## b. Rancangan sistem yang di usulkan

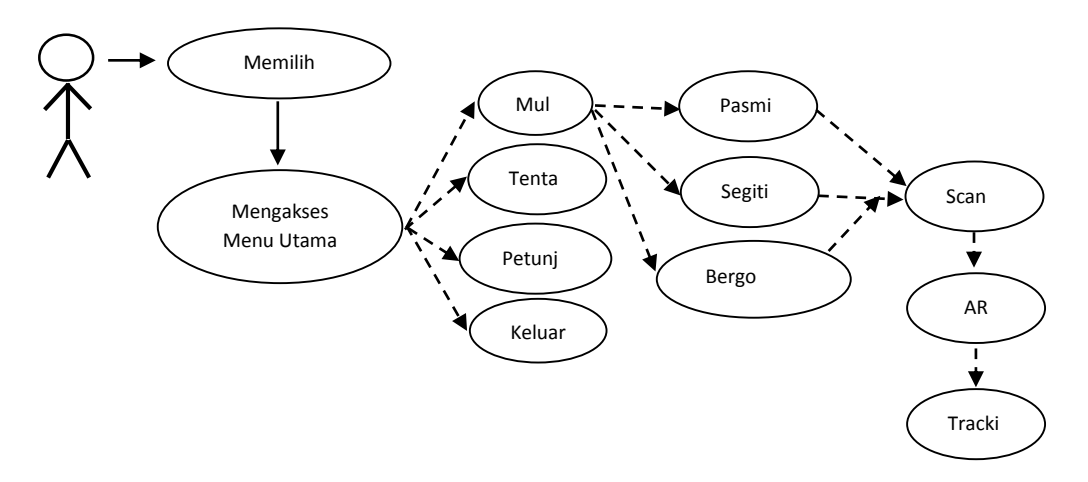

Gambar III.3 Use Case Diagram Rancangan yang di usulkan

- a. Pada from menu pertama user memilih menu bahasa.
- Kemudian aplikasi menampilkan halaman menu utama yang Memuat mulai, info, petunjuk, dan keluar.
- c. User Mengakses menu petunjuk penggunaan.
- d. Pada from menu pertama user memilih menu mulai.
- e. Setelah memilih menu mulai maka aplikasi akan menuju pada Bagian pemilihan hijab yang akan dilihat
- f. Selanjutnya setelah memilih salah satu menu, maka menuju Bebagian objek tracking.
- g. Kamera akan memunculkan objek 3D hijab.
- h. Selanjutnya user kembali kehalaman menu utama keluar.
- i. User mengakses menu keluar.

# **III.II.2 Activity Diagram**

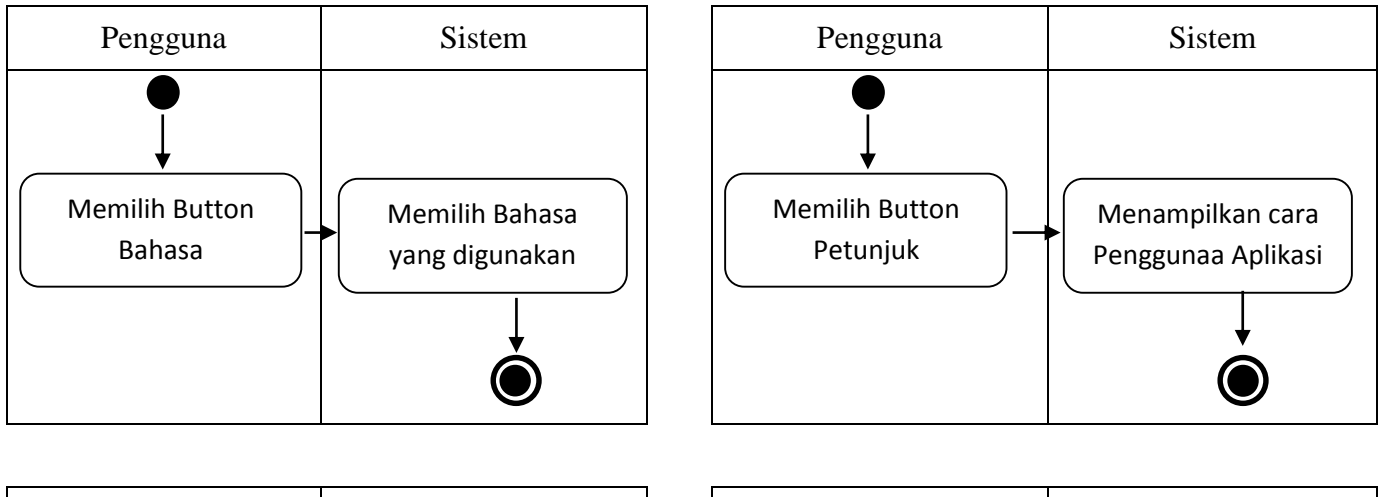

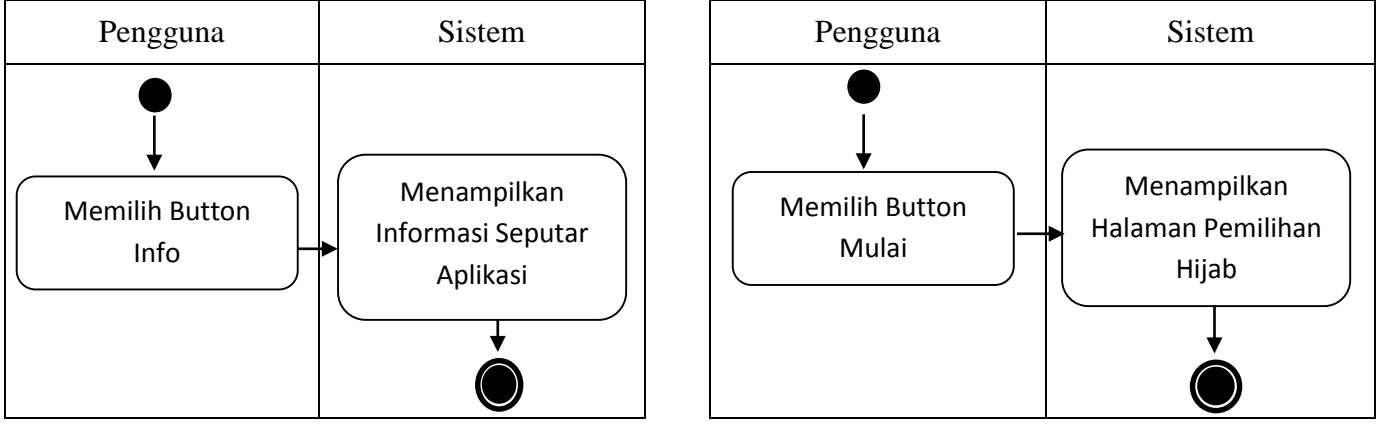

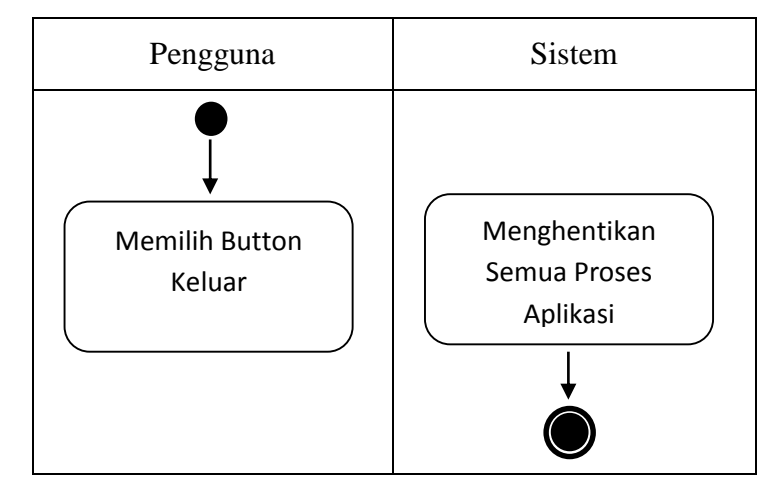

Gambar III.4 Activity Diagram

a. Gambar *Activity* Diagram memililih button bahasa diatas, menunjukkan mana bahasa yang akan dipilih.

- b. Gambar *Activity* Diagram petunjuk diatas, menunjukkan alur dalam menampilkan cara menggunakan aplikasi pemilihan hijab.
- c. Gambar *Activity* Diagram memilih button info diatas, menampilkan informasi seputar Aplikasi.
- d. Gambar *Activity* Diagram mulai diatas, menunjukkan alur dalam menampilkan menu hijab.
- e. Gambar *Activity* Diagram memilih button keluar diatas, yaitu menghentikan semuah proses aplikasi.

## **III.II.3.** Sequence Diagram

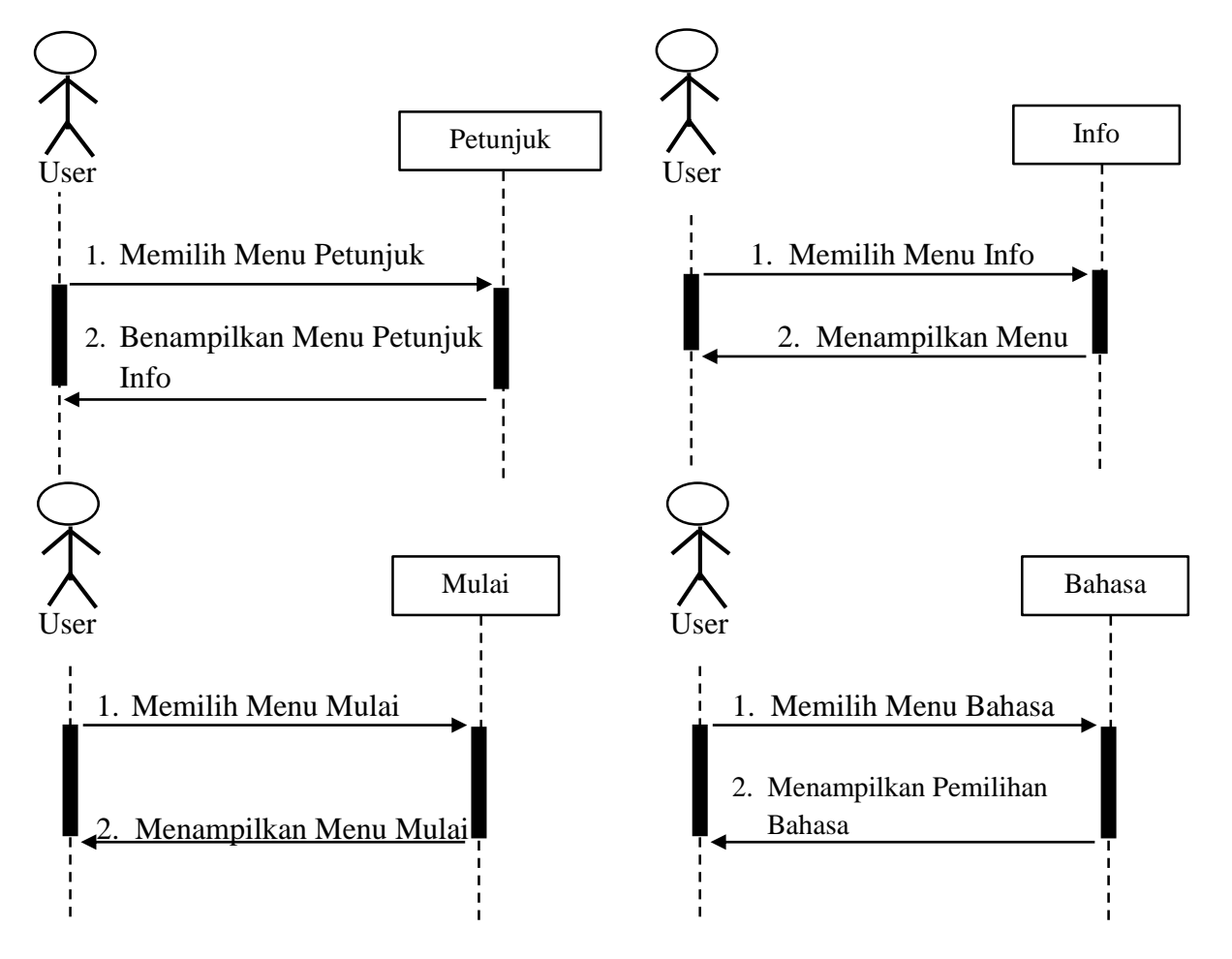

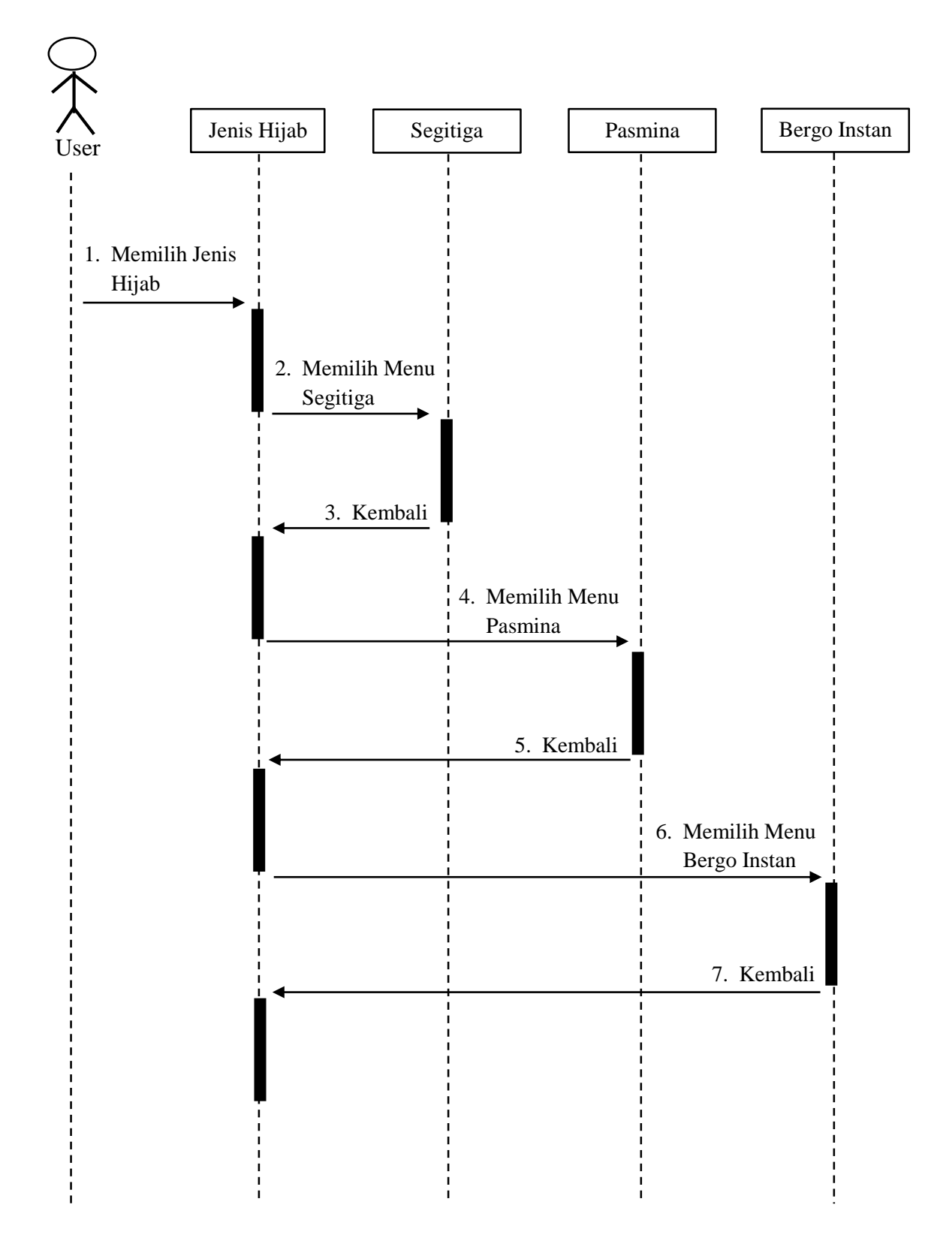

Gambar III.5 *Sequence* Diagram (Sumber: Dokumentasi Pribadi.)

- a. Gambar *Squence* diagram Petunjuk diatas, menunjukkan alur dalam menampilkan bagaimana cara penggunaan aplikasi.
- b. Gambar *Squence* diagram Info yang menampilkan informasi tentang pembuat aplikasi.
- c. Gambar *Squence* diagram Mulai diatas, untuk memulai jalannya aplikasi.
- d. Gambar *Squence* diagram Bahasa diatas, yang menunjukkan alur dalam memilih bahasa apa yang ingin di gunakan untuk mengakses aplikasi ini.
- e. Gambar *Squence* diagram Hijab diatas, yang akan menampilkan menu pemilihan hijab dengan *Augmented Reality*.

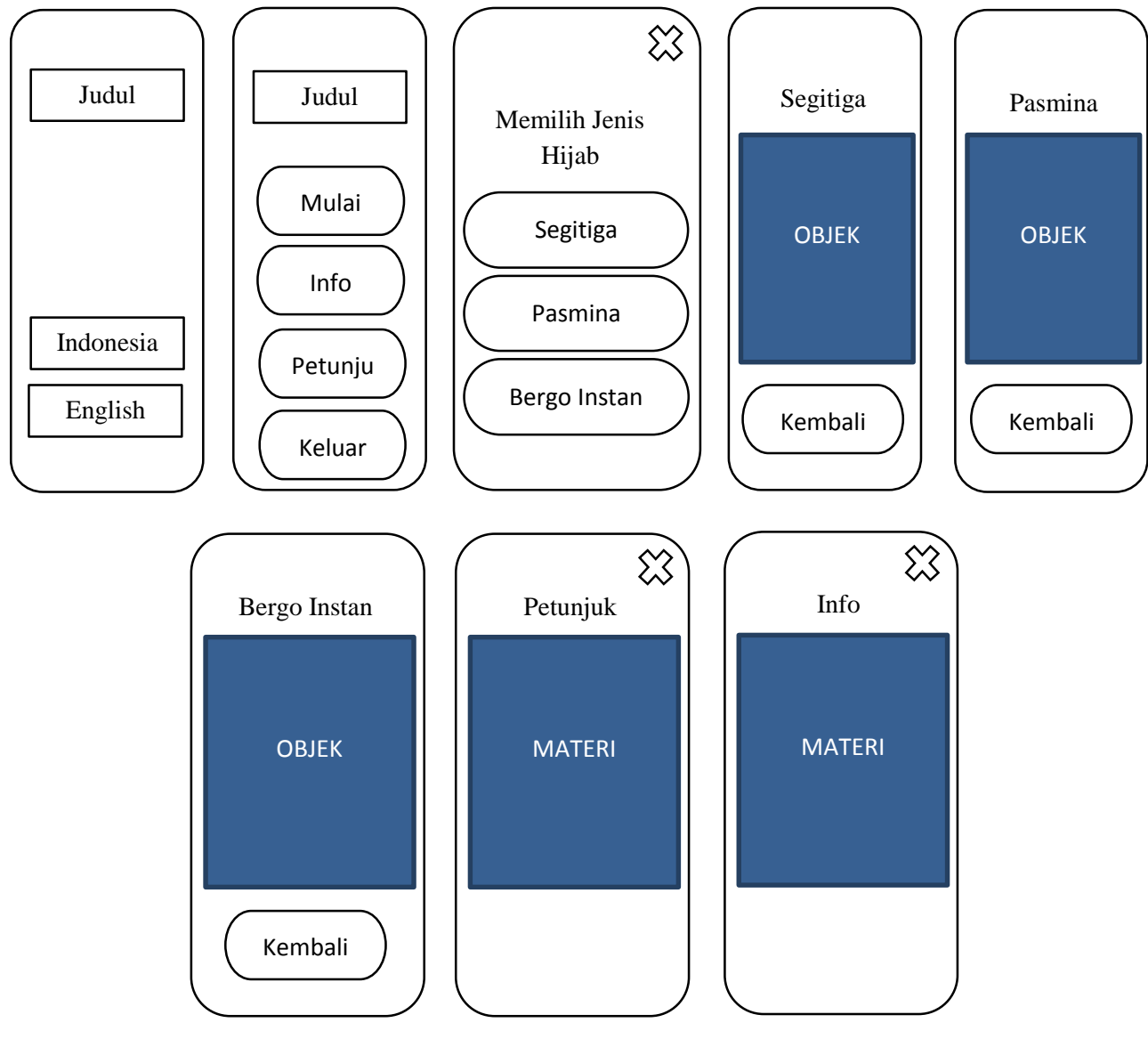

III.II.4. Rancangan Antar Muka (Interface)

Gambar III.6 Rancangan Antar muka (Interface)

(Sumber: Dokumentasi Pribadi)

Perancangan output atau keluaran merupakan dari hasil pengolahan data yang diterima dari proses memasukan data berupa informasi yang berguna bagi pengguna User.

a. Rancangan *Output* Halaman Bahasa. gambar diatas adalah rancangan halaman main menu ketika *user* membuka aplikasi, yang akan menampilkan button-button diantaranya *button* indonesia dan *button*  *English* yang ketika di klik maka akan menuju kehalaman menu yang akan dituju.

- b. Rancangan *Output* Halaman Utama. Gambar diatas adalah rancangan halaman menu yang akan menampilkan button-button diantaranya button mulai, info, petunujuk, keluar, ketika di klik maka menuju ke halaman yang akan di tuju.
- c. Rancangan *Output* Halaman pemilihan Hijab. Gambar di atas adalah rancangan halaman menu untuk memilih jenishijab, diantaranya ada button segitiga, pasmina dan bergo instan untuk menuju ke *scane Augmented Reality*.
- d. Rancangan *Output* AR camera Hijab Segitiga. Gambar diatas adalah rancangan halaman AR camera hijab segitiga yang akan menampilkan benda dalam bentuk 3D dengan *Augmented Reality*, juga dilengkapi dengan button keluar untuk kembali ke halaman menu utama selesai melakukan objek *tracking*.
- e. Rancangan *Output* AR camera Hijab Pasmina. Gambar diatas adalah rancangan halaman AR camera hijab pasmina yang akan menampilkan benda dalam bentuk 3D dengan *Augmented Reality*, juga di lengkapi dengan button keluar untuk kembali ke halaman menu utama selesai melakukan objek *tracking*.
- f. Rancangan Output AR camera Hijab Bergo Instan. Gambar diatas adalah rancangan halaman AR camera hijab bergo instan yang akan menampilkan benda dalam bentuk 3D dengan Augmented Realty, juga di lengkapi dengan button keluar untuk kembali ke halaman menu utamaselesai melakukan objek tracking.
- g. Rancangan *Output* Menu Petunjuk. Gambar diatas adalah gambar halaman menu info yang memuat tentang biodata developer aplikasi pemilihan hijab.

#### **III.II.5.** Flowchart (menu utama)

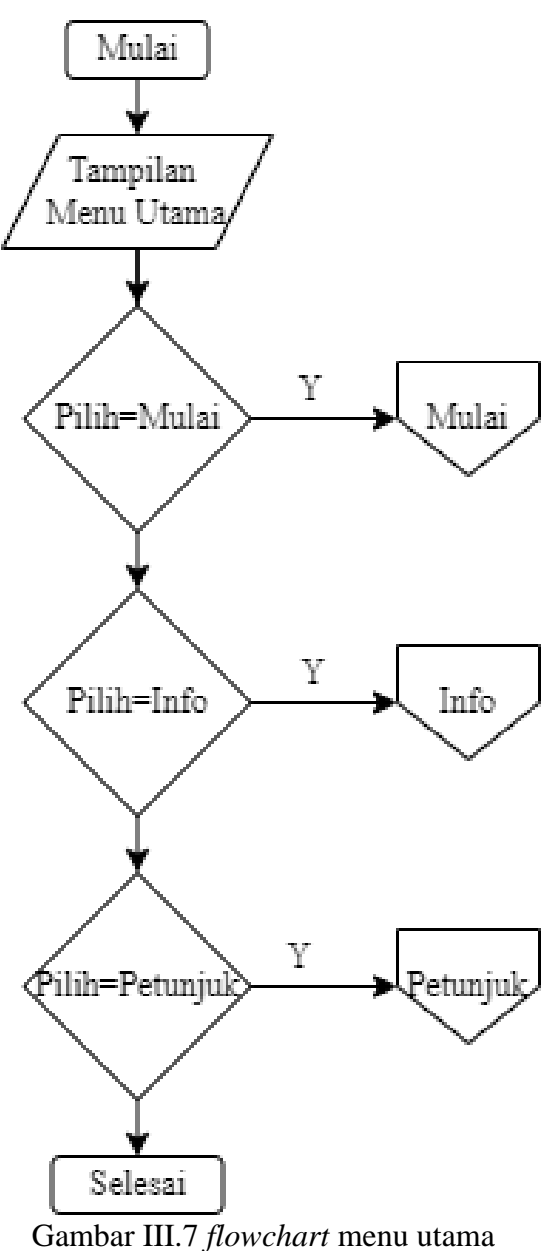

(Sumber: Dokumentasi Pribadi.)

- 1. Pada from pertama pilih menu utama.
- 2. Jika user memilih tombol mulai maka user akan arahkan ke halaman mulai.
- 3. Jika tidak user akan memilih tombol info, apabila user memilih tombol info maka user akan di arahkan ke halaman info.
- 4. Jika tdk user akan memilih tombol petunjuk, apabila user memilih tombol petunjuk maka user akan di arahkan ke halaman petunjuk.
- 5. selesai

## III.II.6. Flowchart (Menu Mulai)

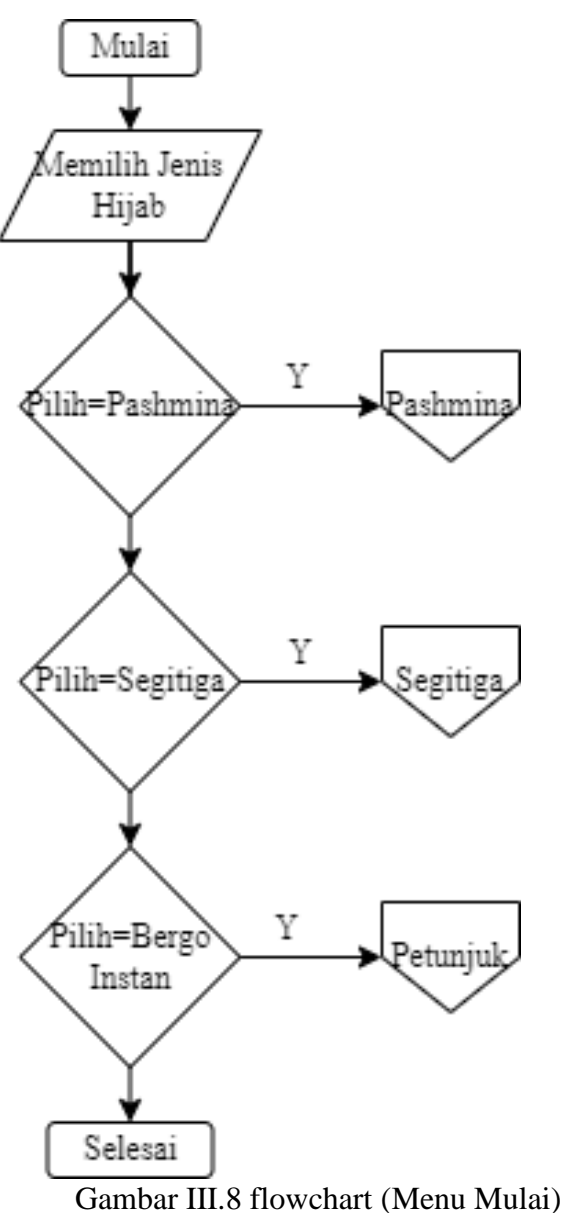

(Sumber: Dokumentasi Pribadi)

- 1. Pertama user memilih jenis hijab
- 2. Jika user memilih pashmina maka user akan di arahkan ke pashmina
- 3. Jika tidak, user akan memilih segitiga, apabila user memilih segitiga maka user akan di arahkan ke halaman segitiga
- 4. Jika tidak, user akan memilih bergo instan apa bila user memilih bergo instan maka user akan di arahkan ke halaman bergo instan
- 5. selesai

### **III.II.7. Flowchart (memilih Pashmina)**

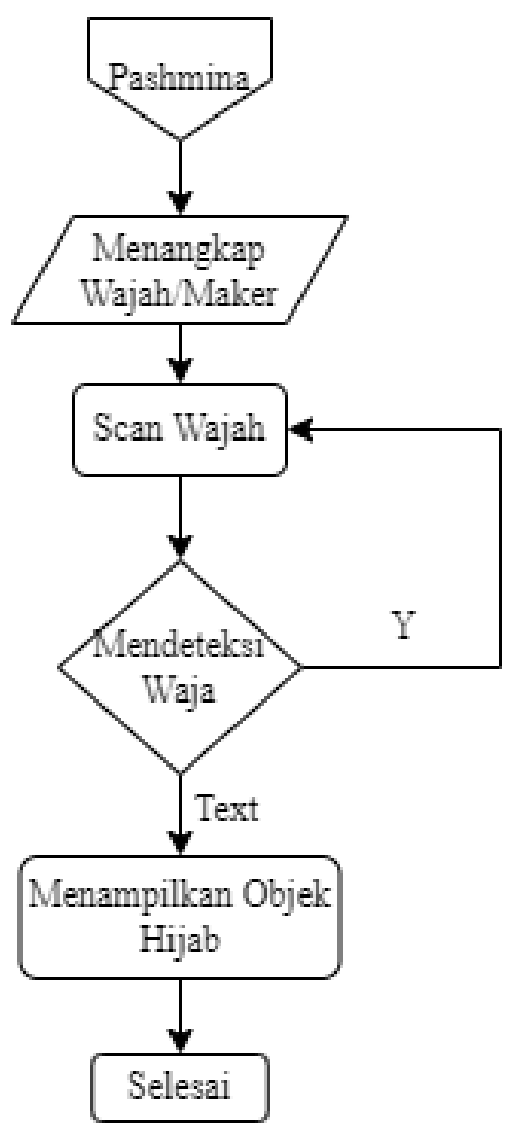

Gambar III.9 flowchart Pashmina

(Sumber: Dokumentasi Pribadi.)

- 1. Pada from menu pertama user memilih menu pashmina.
- 2. Kemudian aplikasi secara otomatis menangkap wajah/marker.
- 3. Setelah itu memasuki proses scan wajah.
- 4. Apabila wajah terdeteksi maka perangkat akan menampilkan objek hijab.
- 5. Jika tidak maka perangkat akan mengulangi proses scan wajah.
- 6. Selesai.

## III.II.8. Flowchart (memilih Segitiga)

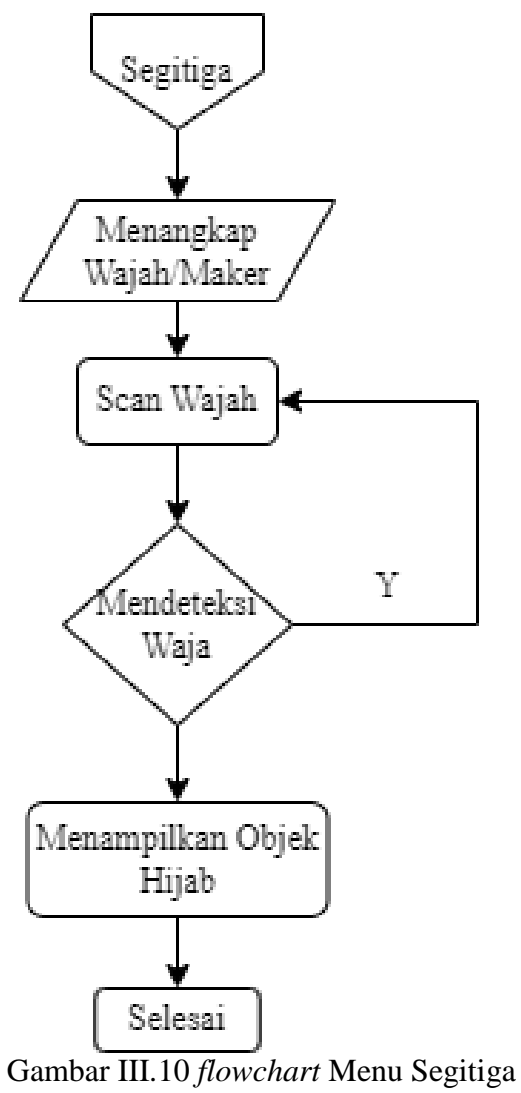

(Sumber: dokumentasi pribadi)

- 1. Pada from menu pertama user memilih menu segitiga.
- 2. Kemudian aplikasi secara otomatis menangkap wajah/marker.
- 3. Setelah itu memasuki proses scan wajah.
- 4. Apabila wajah terdeteksi maka perangkat akan menampilkan objek hijab.
- 5. Jika tidak maka perangkat akan mengulangi proses scan wajah.
- 6. Selesai.
#### III.II.9. Flowchart (memilih Bergo)

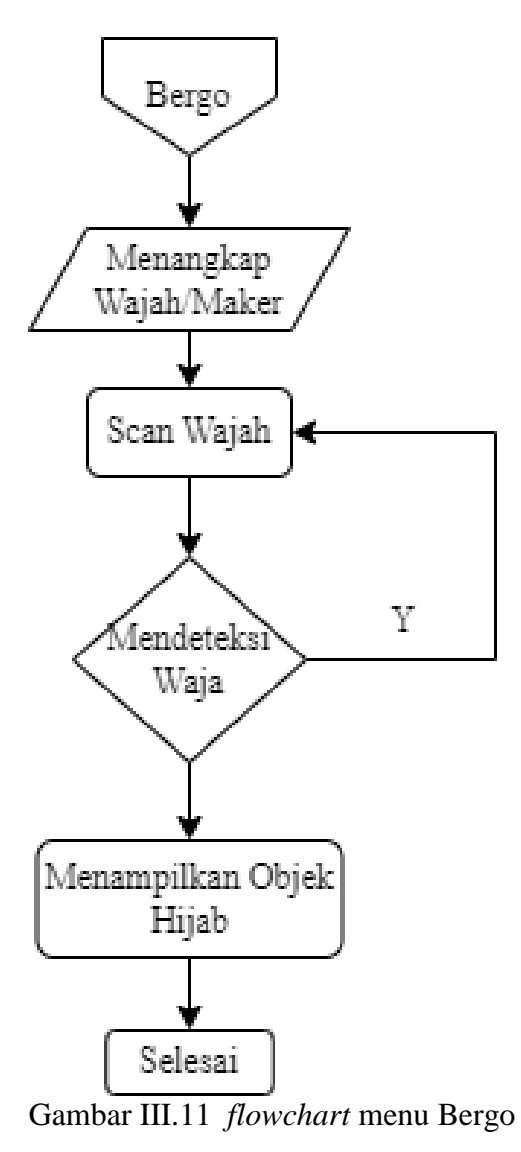

(Sumber: Dokumentasi Pribadi.)

- 1. Pada from menu pertama user memilih menu bergo.
- 2. Kemudian aplikasi secara otomatis menangkap wajah/marker.
- 3. Setelah itu memasuki proses scan wajah.
- 4. Apabila wajah terdeteksi maka perangkat akan menampilkan objek hijab.
- 5. Jika tidak maka perangkat akan mengulangi proses scan wajah.
- 6. Selesai.

#### **III.II.11. Flowchart (Memilih Info)**

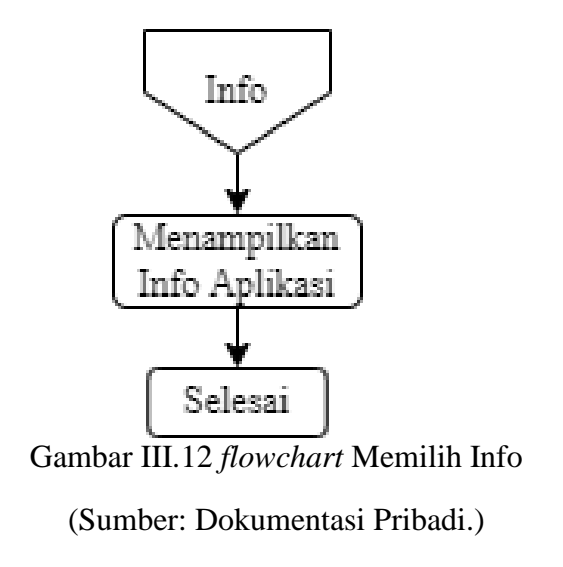

- 1. Pilih menu info untuk menampilkan info aplikasi.
- 2. Perangkat akan menampilkan informasi seputar aplikasi
- 3. Selesai.

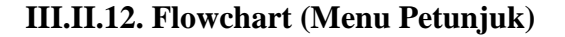

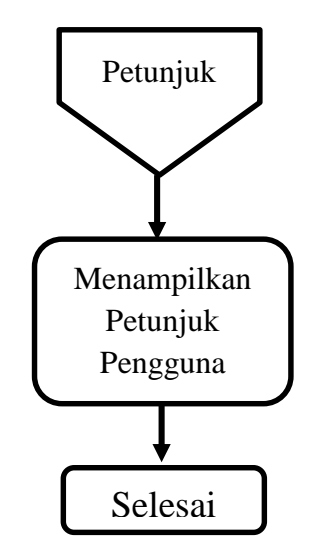

Gambar III.13 *flowchart* Menu Petunjuk (Sumber: Dokumentasi Pribadi.)

- 1. Pilih menu petunjuk.
- 2. Perangkat akan menampilkan informasi seputar petunjuk pengginaan aplikasi.
- 3. Selesai.

#### III.3. Waktu dan Tempat Penelitian

III.II.1. Waktu penelitian

Waktu penelitian dilakukan terhitung mulai pada bulan Juli 2021 Sampai bulan Desember 2021.

III.II.2 Tempat Penelitian

Adapun Tempat penelitian ini dilakukan di Heijab Store lokasi Tomoni kel.Tomoni, Kab.Luwu-timur, sulsel (lorong mulyasri, wiwi.net belakang pasar tomoni)

#### III.4. Alat dan Bahan

Alat dan bahan yang digunakan dalam penelitian ini terdiri dari perangkat keras dan perangkat lunak.

Tabel III.1 Perangkat Lunak

| No | Nama Perangkat     | Deskripsi                     |
|----|--------------------|-------------------------------|
| 1. | Unity 3D           | Aplikasi Pembuat Augmented    |
|    |                    | Reality                       |
| 2. | Java SDK & JDK     | Tools Tambahan untuk Unity 3D |
| 3. | Visual Studio Code | Compiler atau Text Editor     |
|    |                    | berfungsi memodifikasi Script |
| 4. | C#                 | Bahasa Pemrograman yang       |
|    |                    | digunakan                     |

Tabel III.2 Perangkat Keras

| No | Nama Perangkat     | Unit | Spesifikasi                  |
|----|--------------------|------|------------------------------|
|    | Keras              |      |                              |
| 1. | Personal Komputer  | 1    | Processor: AMD A9-9425       |
|    |                    |      | HDD: 1TB                     |
|    |                    |      | RAM: 4 Gb DDR 3 1600 Mz      |
|    |                    |      | OS : Win 10                  |
| 2. | Smartphone Android | 1    | OS: Android 7 Nougat         |
|    |                    |      | Chipset: Exyinos 7870        |
|    |                    |      | GPU:Mali-T830 MPI            |
|    |                    |      | CPU: Octacore 1.6 Ghz Cortex |
|    |                    |      | A53                          |

#### III.5 Metode Pengumpulan data

Dalam pengumpulan data, peneliti menggunakan langkah-langkah sebagai berikut:

1. Wawancara

Dilansir dari Kiddle.co (2020) wawancara adalah percakapan dimana Pernyataan diajukan dan jawaban di berikan. Secara umum, kata wawancara mengacu pada percakapan satu. Satu orang bertindak berperan sebagai orang yang di wawancarai.

2. Observasi

Menurut Ladjamuddin (2005) metode Observasi dilakukan untuk mendapatkan gambaran yang jelas mengenai pelaksanaan sistem yang sedang berjalan serta mencari dan mengumpulkan data yang dibutuhkan langsung dari sumbernya.

Dalam penelitian ini, observasi digunakan untuk memperoleh data awal yang mana data awal ini merupakan harga produk dan gambar-gambar hijab yang akan di masukkan kedalam infomasi aplikasi toko hijab. dan mengetahui sistem penjualan hijab sebelumnya konsumen melihat hijab melalui katalog dan bisa langsung berkunjung ke toko tersebut. hingga saat ini. Oleh karena itu, untuk mengetahui hal tersebut peneliti melakukan observasi.

3. Dokumentasi

Dokumentasi adalah mencari data tentang suatu hal atau *variable* berupa catatan, buku, surat kabar, majalah prasasti, risalah rapat, *lengger*,agenda dan lain-lain. (Arikunto, 2006, hlm.236). dalam penelitian ini digunakan untuk mencari data-data yang di butuhkan, terkait dengan gambar hijab seta catatan-catatan harga jual beli hijab di toko tersebut.

4. Studi Literatur

Pada tahapan pengumpulan data dengan cara studi literatur, penulis mencari referensi-refetensi yang relevan dengan objek-objek yang akan diteliti. Pencarian referensi dengan studi literatur dilakukan secara langsung diperpustakaan dan secara online melalui internet. Stelah mendapatkan referensi yang relevan, penulis lalu mencari infirmasi-informasi yang di butuhkan dari penelitian ini dari referensi-referensi tersebut. Informasi yang didapatkan digunakan dalam penyusunan landasan teori, metodologi penelitian ini serta pengembangan sistemnya secara langsung. Pustakapustaka yang dijadikan acuan dapat dilihat di daftar pustaka.

#### III.6 Analisis Data/ Analisis Sistem

Teknik Pengujian yang dilakukan terhadap aplikasi sistem aplikasi ini adalah teknik pengujian Aplikasi. sistem yang dibuat yaitu Aplikasi Android Berbasis Augmented Reality (*face detection*) Sebagai Alat peraga Pemilihan Hijab di uji coba akan berhasil tidaknya sistem ini, jika tidak maka akan di tinjau kembali akankah ada kesalahan pada perancangannya dan jika berhasil maka akan dilanjutkan pada tahap selanjutnya.

#### BAB IV HASIL DAN PEMABAHASAN

#### IV.1 Hasil

Berdasarkan hasil penelitian yang telah dilakukan, berikut adalah hasil yang diperoleh dari Aplikasi APLIKASI ANDROID BERBASIS AUGMENTED REALITY (FACE DETECTION) SEBAGAI ALAT PERAGA PEMILIHAN HIJAB.

Berikut Hasil penelitian berdasarkan platform website dengan aplikasi android.

#### IV.I.1 tampilkan halaman pemilihan Bahasa

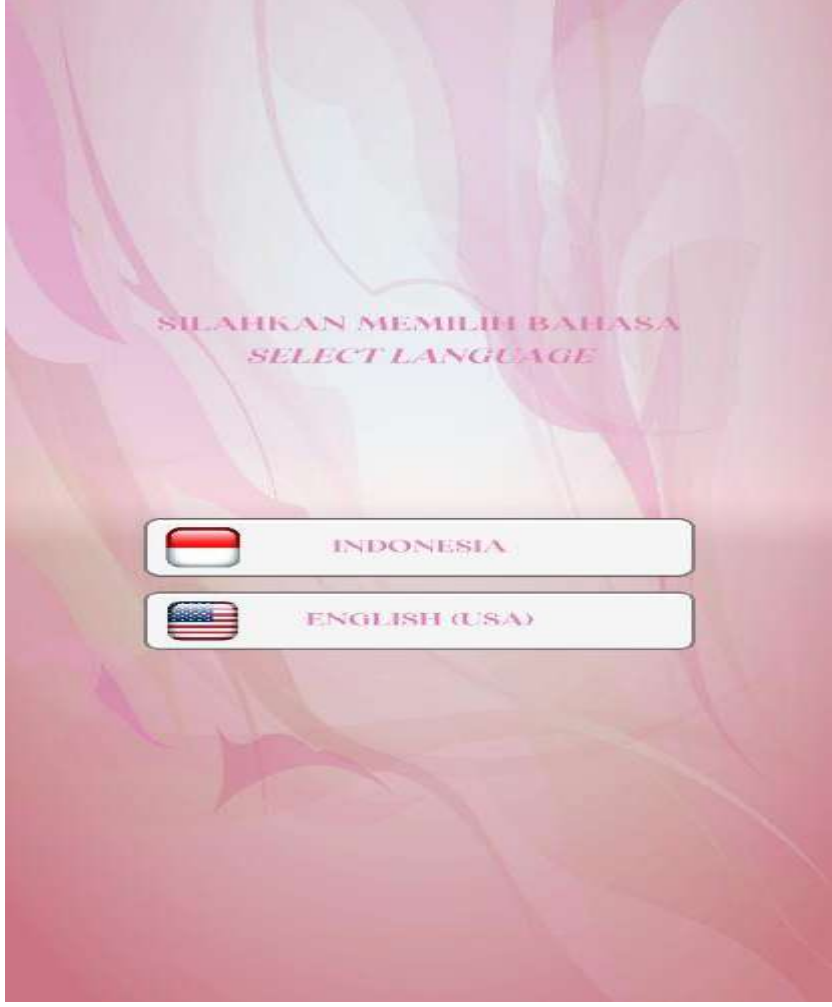

Gambar IV.1 Tampilkan halaman pemilihan bahasa (Sumber: Dokumentasi Pribadi)

Gambar diatas menampilkan halaman pemilihan bahasa ketika aplikasi pertama di akses. Untuk masuk ke menu utama user harus memilih bahasa yang akan dipilih terlebih dahulu. Ada 2 pemilihan bahasa yaitu:

- Bahasa indonesia, ketika ingin memilih bahasa indonesia langsung saja klik button bahasa indonesia maka otomatis bahasa yang digunakan akan terpilih menjadi bahasa indonesia.
- 2. Bahasa English, ketika ingin memilih bahasa english langsung saja klik button bahasa english maka otomatis bahasa yang digunakan akan terpilih menjadi bahasa english.

Pada halaman/scane ini menggunakan script untuk berpindah halaman/scane selanjutnya, adapun scriptnya sebagai berikut:

```
using System.Collections;
using System.Collections.Generic;
using UnityEngine;
using UnityEngine.SceneManagement;
public class ScnMg : MonoBehaviour
{
string sceneName;
public void kescene(string scene_name)
{
Application.LoadLevel(scene_name);
}
```

#### IV.I.2. Tampilkan Halaman Pembuka

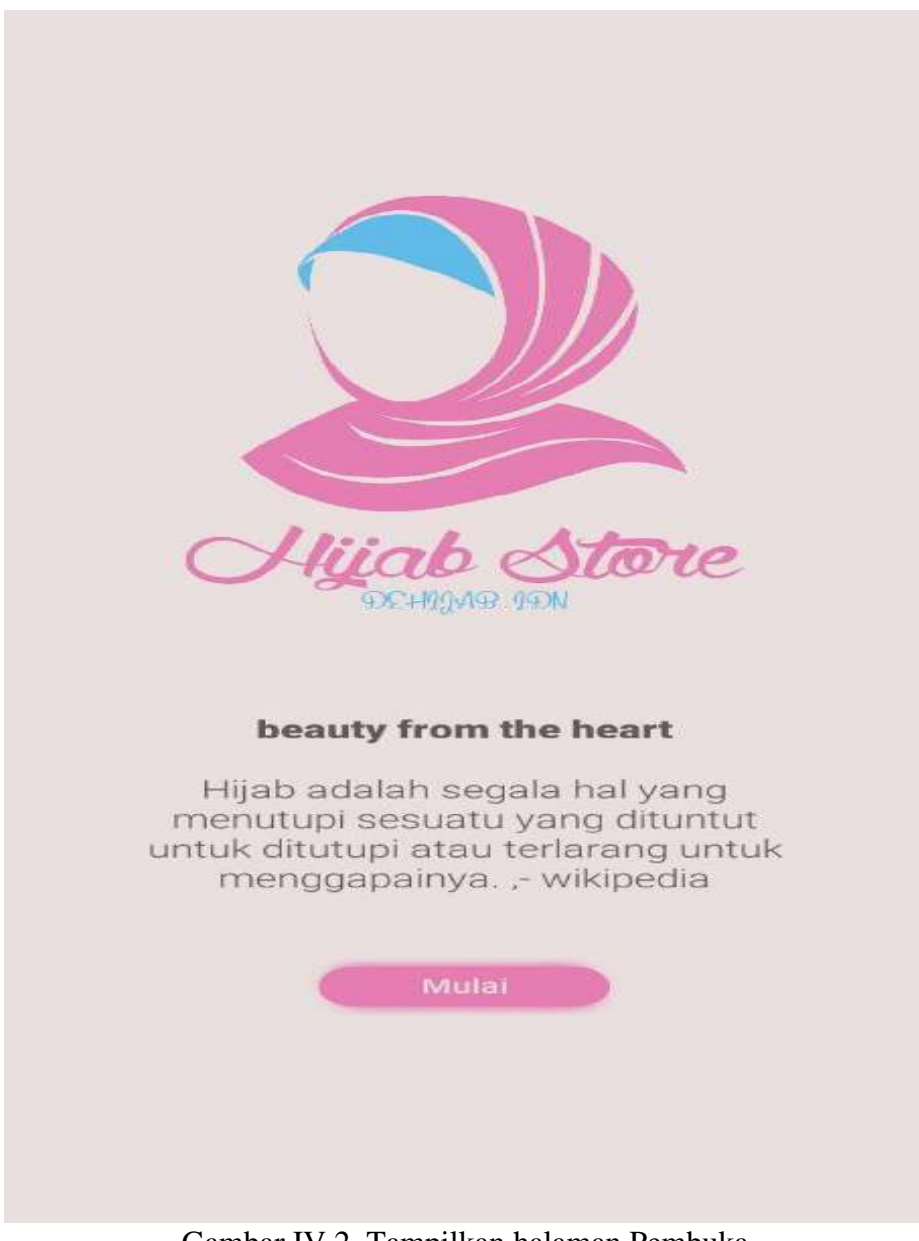

Gambar IV.2 Tampilkan halaman Pembuka

(Sumber: Dokumentasi Pribadi)

Pada halaman/scane ini menggunakan script untuk berpindah halaman.scane selanjutnya yaitu, berikut adalah scriptnya :

using System.Collections; using System.Collections.Generic; using UnityEngine; using UnityEngine.SceneManagement;

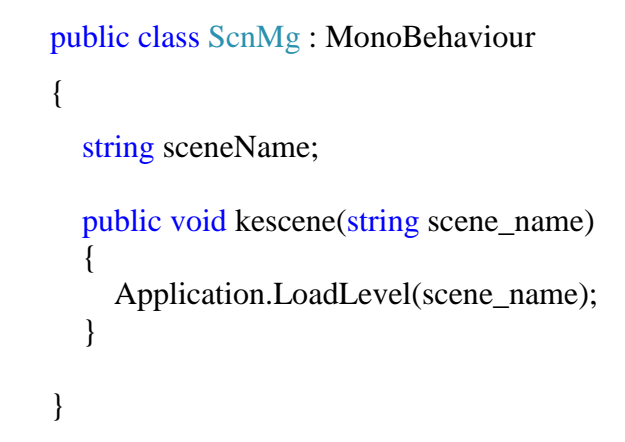

IV.I.3 Tampilkan menu halaman utama

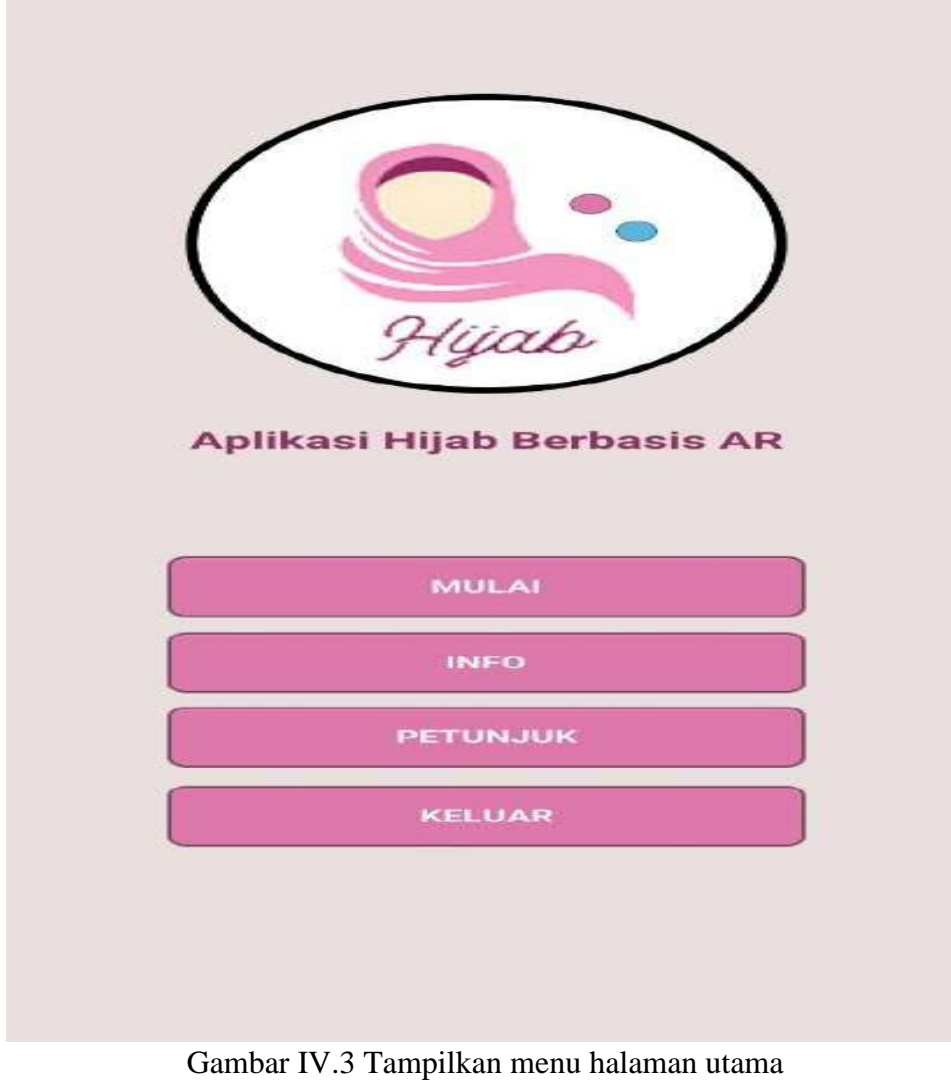

anou 17.5 Tumphkan mena halaman ata

(Sumber: Dokumentasi Pribadi)

Gambar diatas menampilkan halaman menu utama ketika user selesai melakukan pemilihan bahasa. Maka pada halaman utama tampil tombol Mulai,info, petunjuk dan keluar.

- 1. Squence diagram mulai diatas, untuk memulai jalannya aplikasi.
- 2. Squence diagram info yang menampilkan informasi tentang pembuat aplikasi.
- 3. Squence diagram petunjuk diatas, menunjukkan alur dalam menampilkan bagaimana cara penggunaan aplikasi.

Pada halaman/script ini menggunakan script untuk berpindah halaman selanjutnya dan juga script untuk keluar (menghantikan semuah proses didalam aplikasi tersebut yaitu, berikut adalah scriptnya:

```
using System.Collections;
using System.Collections.Generic;
using UnityEngine;
using UnityEngine.SceneManagement;
public class ScnMg : MonoBehaviour
{
  string sceneName;
  public void kescene(string scene_name)
  {
    Application.LoadLevel(scene_name);
  }
  public void keluar()
  {
    Application.Quit();
  }
}
```

# IV.I.4 Tampilkan halaman menu pemilihan Hijab

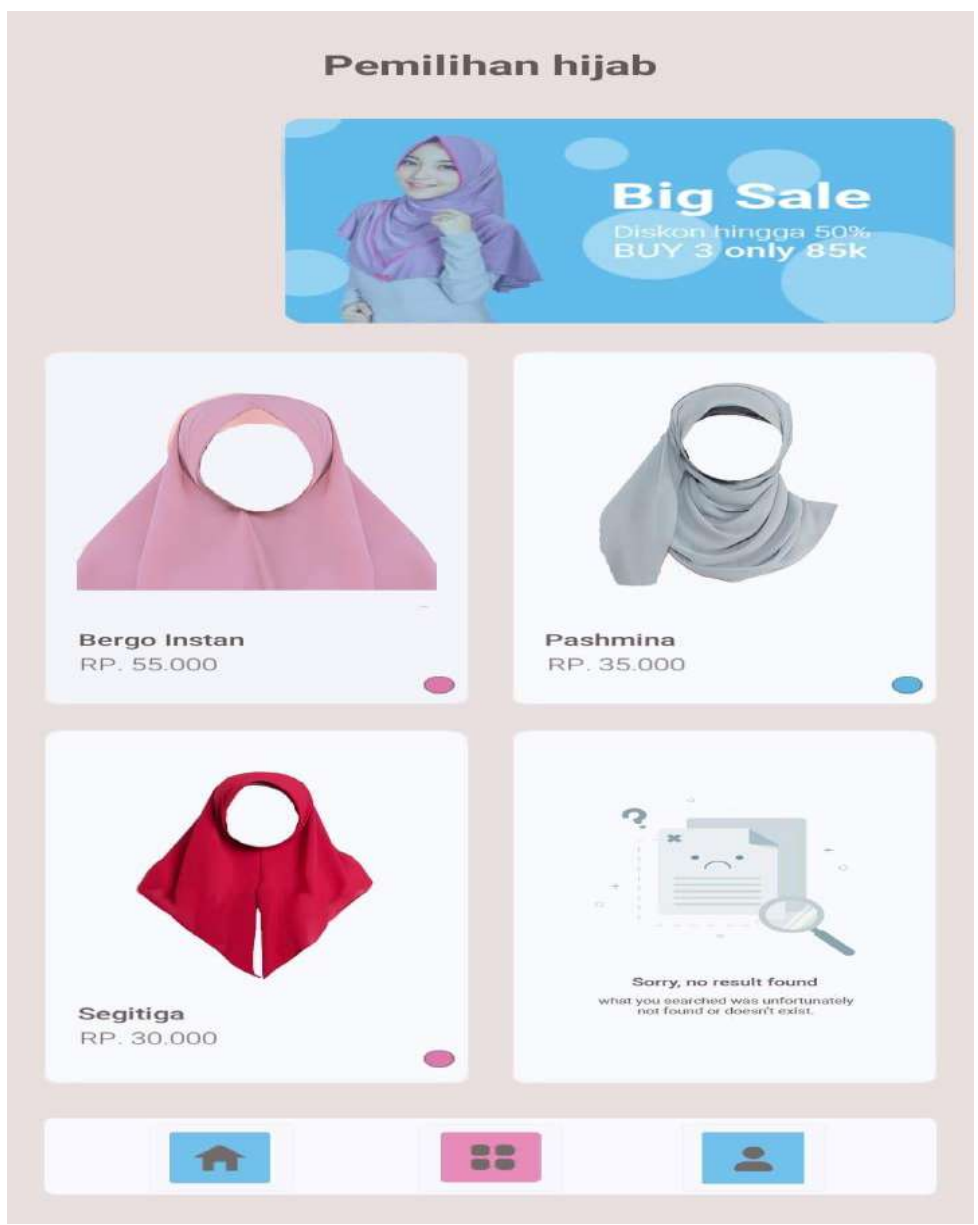

Gambar IV.4 Tampilkan Halaman menu pemilihan hijab

#### (Sumber:Dokumentasi Pribadi)

Gambar diatas menampilkan halaman jenis hijab. Pada menu ini terdapat beberapa jenis hijab yang direkomendasikan yaitu hijab bergo instan, hijab pashmina, dan hijab segitiga. User dapat memilih salah satu dari item tersebut. Pada halaman/scane ini menggunakan script untuk berpindah halaman selanjutnya, berikut adalah scripnya:

```
using System.Collections;
using System.Collections.Generic;
using UnityEngine;
using UnityEngine.SceneManagement;
```

public class ScnMg : MonoBehaviour

```
string sceneName;
```

public void kescene(string scene\_name)
{
 Application.LoadLevel(scene\_name);

```
}
```

}

{

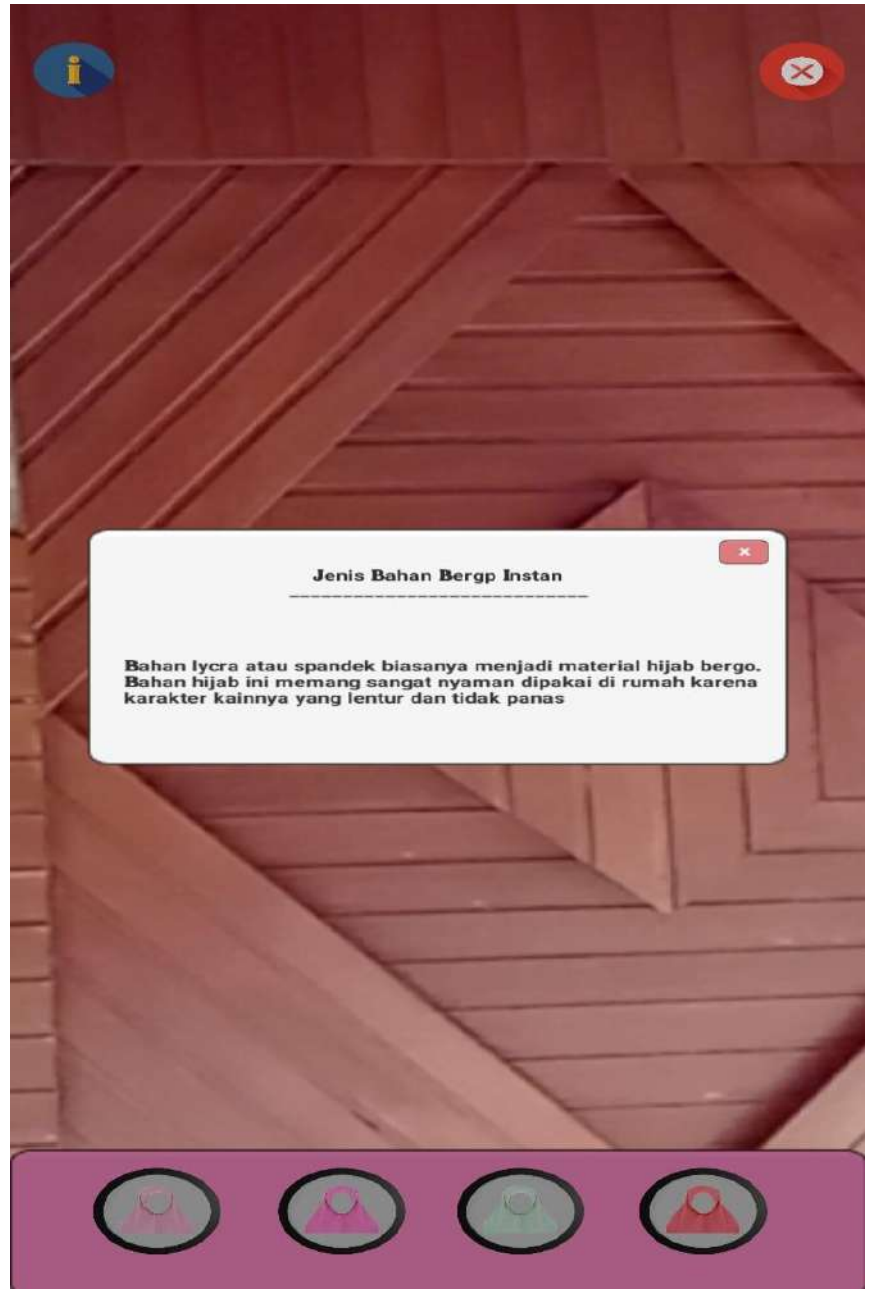

# IV.I.5. Tampilkan halaman AR Hijab bergo instan

Gambar IV.5 Tamplkan halaman AR hijab bergo instan

(Sumber:Dokumentasi pribadi )

Gambar di atas menampilkan halaman informasi button info bahan hijab bergo instan

# IV.I.6 Tampilkan halaman AR hijab segitiga

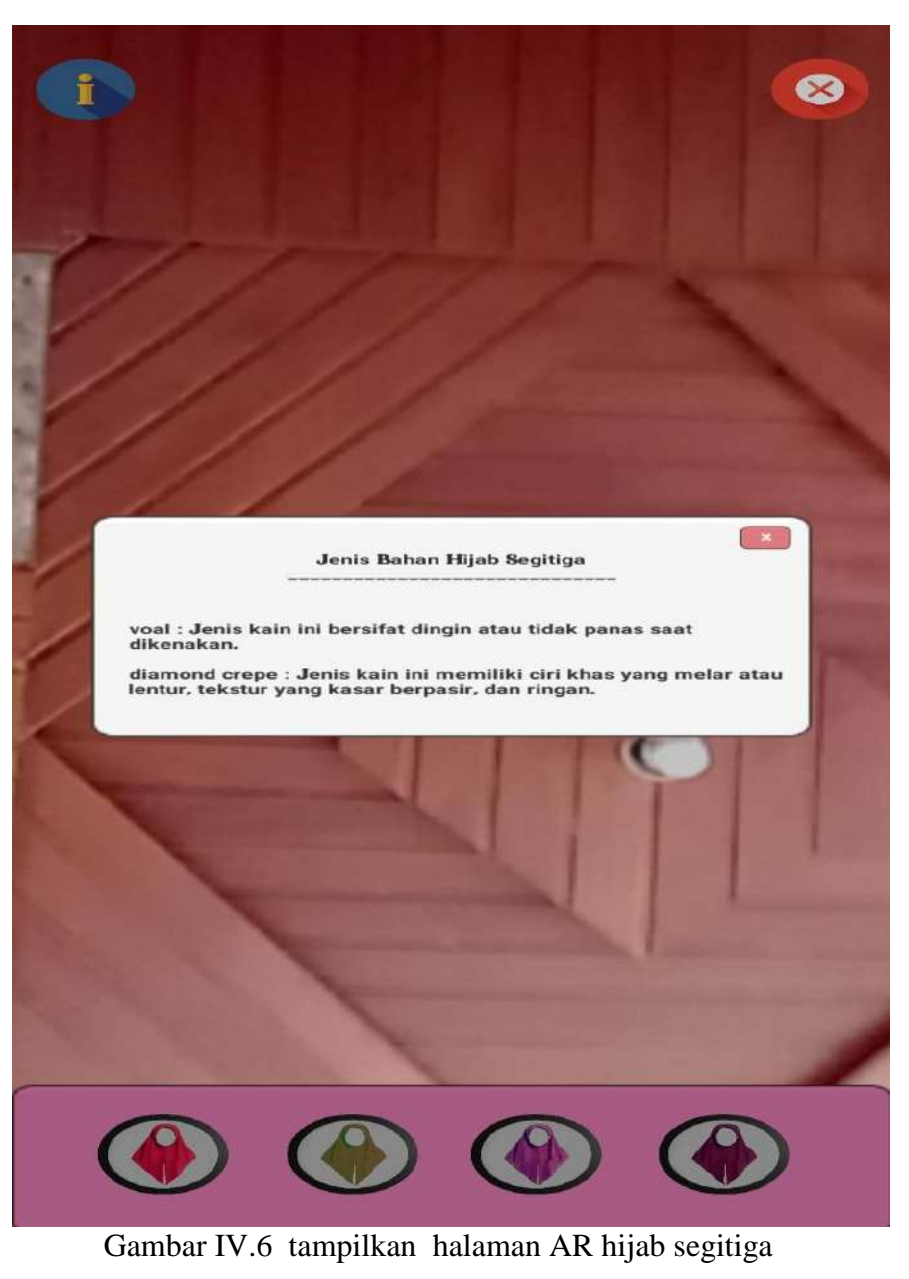

(Sumber: dokumentasi pribadi)

Gambar diatas menampilkan halaman informasi button info hijab segitiga

# IV.I.7 Tampilkan halaman AR hijab pashmina

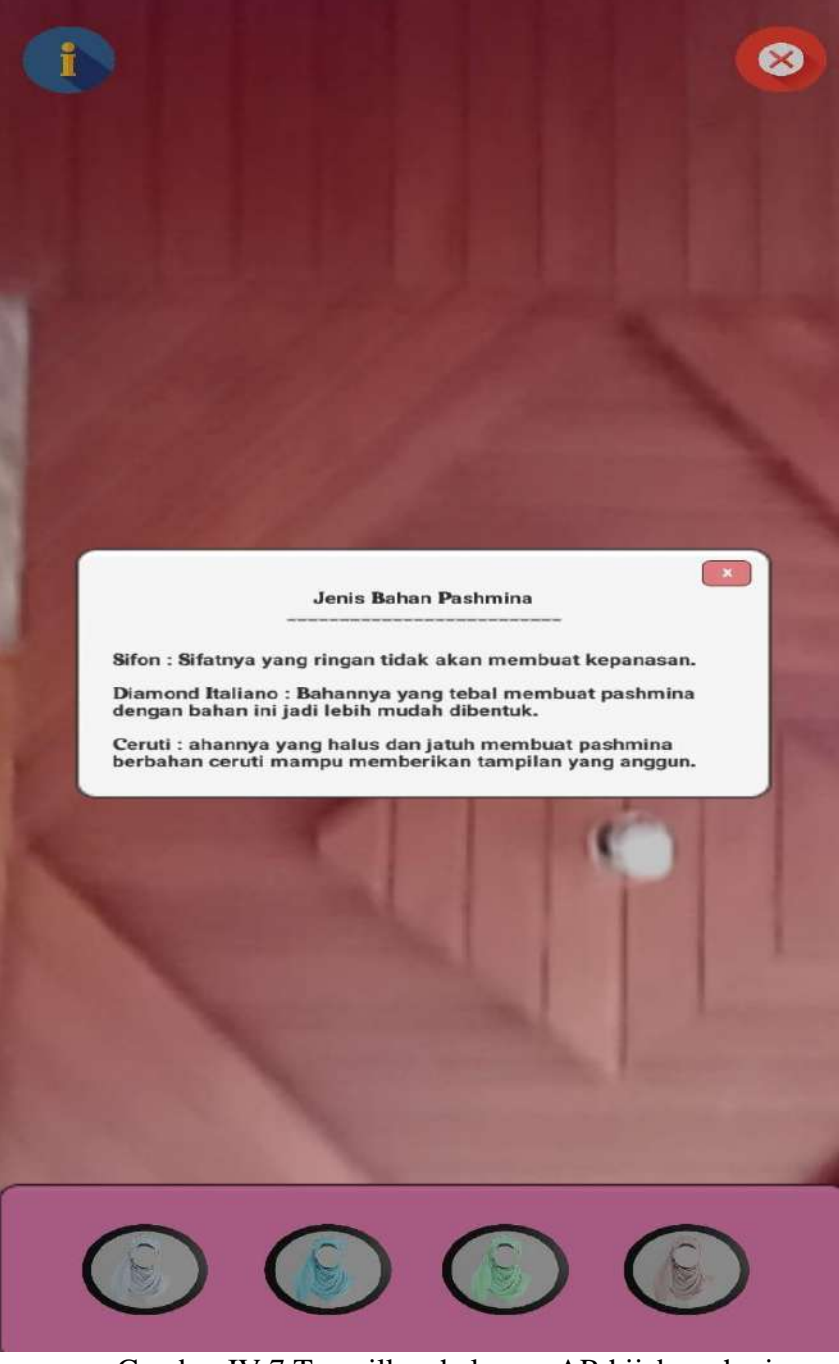

Gambar IV.7 Tampilkan halaman AR hijab pashmina

(Sumber: Dokumentasi pribadi)

Gambar di atas menampilkan halaman hijab pashmina Untuk Script peminda wajah atau face tracking adalah sebagai berikut:

namespace OpenCvSharp.Demo

{

{

using System; using UnityEngine; using System.Collections.Generic; using UnityEngine.UI; using OpenCvSharp;

public class ARFaceTracking2D : WebCamera

// these are the data bases that must be downloaded from: // http://dlib.net/files/shape\_predictor\_68\_face\_landmarks.dat.bz2 public TextAsset faces; public TextAsset eyes; public TextAsset shapes;

//the images that will stick to the facepoints
public Image RefImage;

//this is the gameobject used for the polygons
public GameObject prefabPolygon;

//prefab gameobject used for sphere
public GameObject prefabSphere;

// this is the processor
private ARFaceProcessor2D<WebCamTexture> processor;

//axis variables
public bool displayAxis;

bool drawPolygons; public Transform axisNose; public Transform axisEyeLeft; public Transform axisEyeRight; public Transform axisMouth; public Transform axisForehead;

//cointainer for instances
public GameObject container;

public float scale;

//we override the function awake
protected override void Awake()
{
 //
 base.Awake();
 base.forceFrontalCamera = true;

```
if (shapes == null)
{
```

string errorMessage =

"In order to have Face Landmarks working you must download special pre-trained shape predictor " +

"available for free via DLib library website and replace a placeholder file located at " +

```
"Assets/Resources/shape_predictor_68_face_landmarks.bytes\"\n\n" +
"You must rename the file from *dat to *bytes and change
the reference";
```

```
#if UNITY_EDITOR
```

// query user to download the proper shape predictor if (UnityEditor.EditorUtility.DisplayDialog("Shape predictor data missing", errorMessage, "Download", "OK, Play anyway with error"))

Application.OpenURL("http://dlib.net/files/shape\_predictor\_68\_face\_lan dmarks.dat.bz2"); #else

```
UnityEngine.Debug.Log(errorMessage);
```

#endif

```
return;
}
else
{
    byte[] shapeDat = shapes.bytes;
    if (shapeDat.Length == 0)
    {
```

```
string errorMessage =
```

"In order to have Face Landmarks working you must download special pre-trained shape predictor " +

"available for free via DLib library website and replace a placeholder file located at " +

"Assets/Resources/shape\_predictor\_68\_face\_landmarks.bytes\"\n\n" +
"You must rename the file from \*dat to \*bytes and change
the reference";

#### #if UNITY\_EDITOR

// query user to download the proper shape predictor

if (UnityEditor.EditorUtility.DisplayDialog("Shape predictor data missing", errorMessage, "Download", "OK, Play anyway with error"))

Application.OpenURL("http://dlib.net/files/shape\_predictor\_68\_face\_lan dmarks.dat.bz2");

#else

}

UnityEngine.Debug.Log(errorMessage); #endif

```
Debug.Log("data base error");
  return;
}
```

```
processor = new ARFaceProcessor2D<WebCamTexture>();
processor.RefImage = RefImage;
processor.prefabPolygon = prefabPolygon;
processor.prefabSphere = prefabSphere;
processor.displayAxis = displayAxis;
processor.axisNose = axisNose;
processor.axisEyeLeft = axisEyeLeft;
processor.axisEyeLeft = axisEyeLeft;
processor.axisEyeRight = axisEyeRight;
processor.axisMouth = axisMouth;
processor.axisForehead = axisForehead;
processor.scale = scale;
processor.container = container;
```

processor.Initialize(faces.text, eyes.text, shapes.bytes);

// data stabilizer - affects face rects, face landmarks etc.

processor.DataStabilizer.Enabled = true; // enable stabilizer
processor.DataStabilizer.Threshold = 2.0; // threshold value in
pixels

processor.DataStabilizer.SamplesCount = 2; // how many
samples do we need to compute stable data

// performance data - some tricks to make it work faster

processor.Performance.Downscale = 256; // processed image is pre-scaled down to N px by long side

processor.Performance.SkipRate = 0; // we actually
process only each Nth frame (and every frame for skipRate = 0)
}

/// we override the video capture processor (per frame)
protected override bool ProcessTexture(WebCamTexture input, ref
Texture2D output)

{

// detect everything we're interested in
processor.ProcessTexture(input, TextureParameters);

// mark detected objects
processor.MarkDetected();

// processor.Image now holds data we'd like to visualize output = Unity.MatToTexture(processor.Image, output); // if output is valid texture it's buffer will be re-used, otherwise it will be recreated

return true;
}

```
public void showPolygons()
{
    drawPolygons = !drawPolygons;
    processor.drawPolygons = drawPolygons;
    }
}
```

# IV.I.8 Tampilkan informasi button info

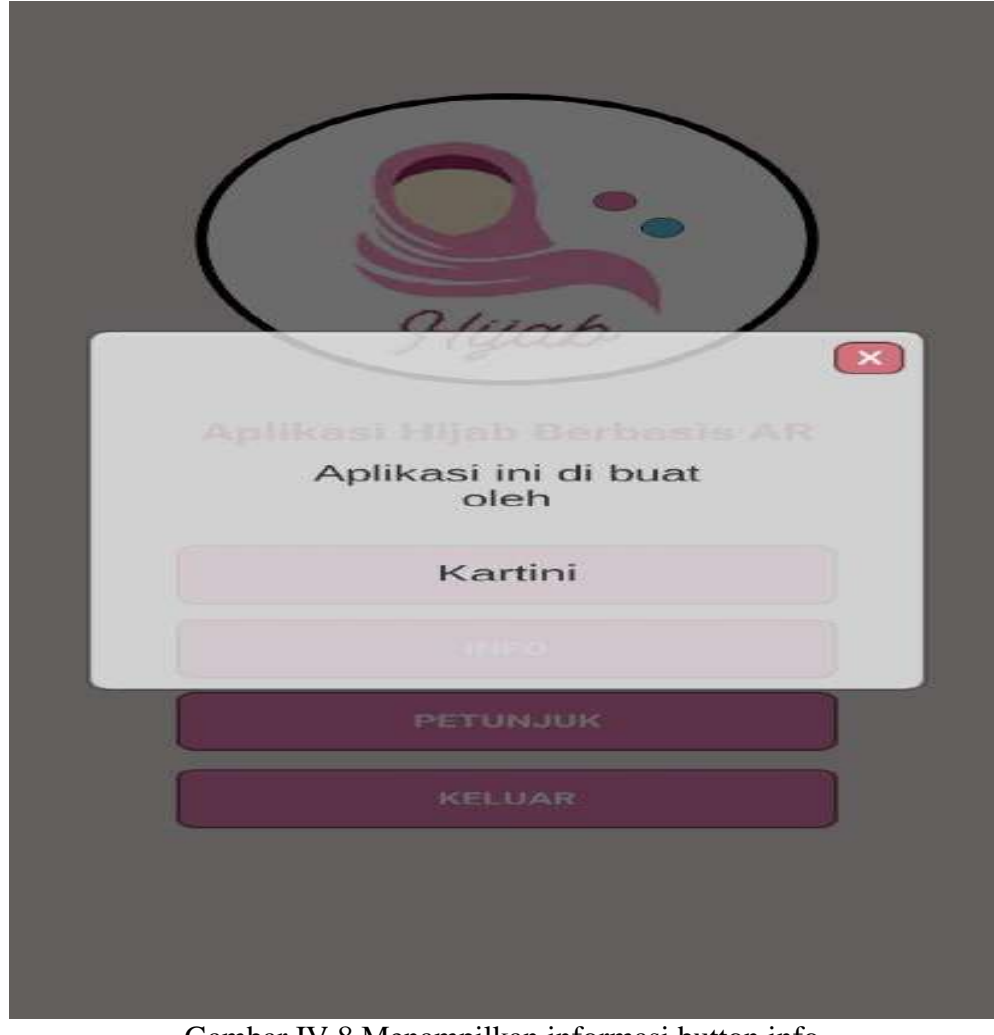

Gambar IV.8 Menampilkan informasi button info (Sumber: Informasi pribadi)

Gambar di atas menampilkan informasi seputar developer aplikasi ini

# IV.I.9 Tampilkan Informasi button petunjuk

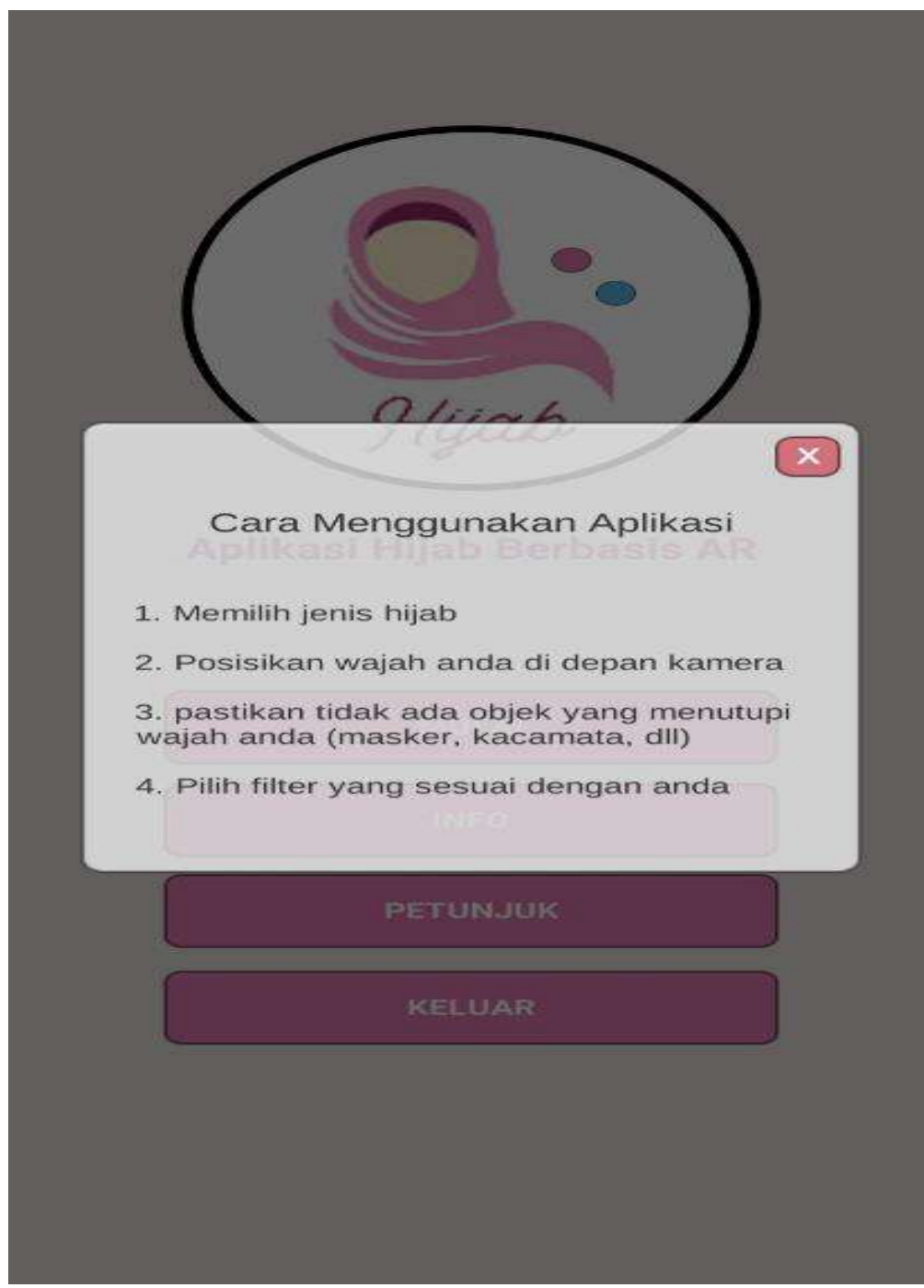

Gambar IV.1.9 Tampilkan halaman informasi button petunjuk

# (Sumber:Dokumentasi pribadi)

Gambar diatas berisi informasi seputar langkah-langkah penggunaan aplikasi AR tersebut.

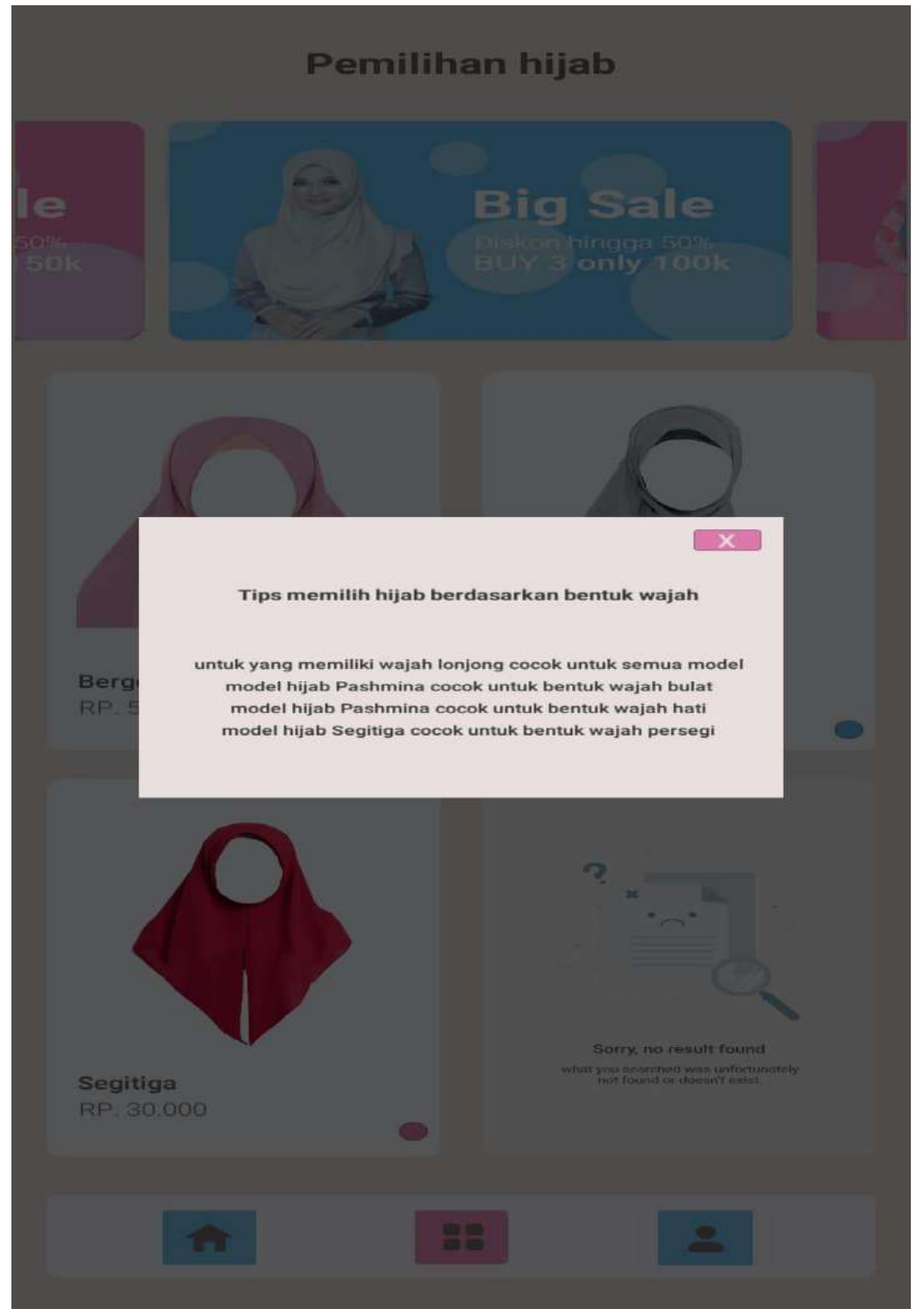

# IV.I.10 Tampilkan halaman tipe memilih hijab berdasarkan bentuk wajah

Gambar IV.10 Tampilkan halaman tipe memilIh hijab berdasarkan bentuk wajah

(Sumber: Dokumentasi pribadi)

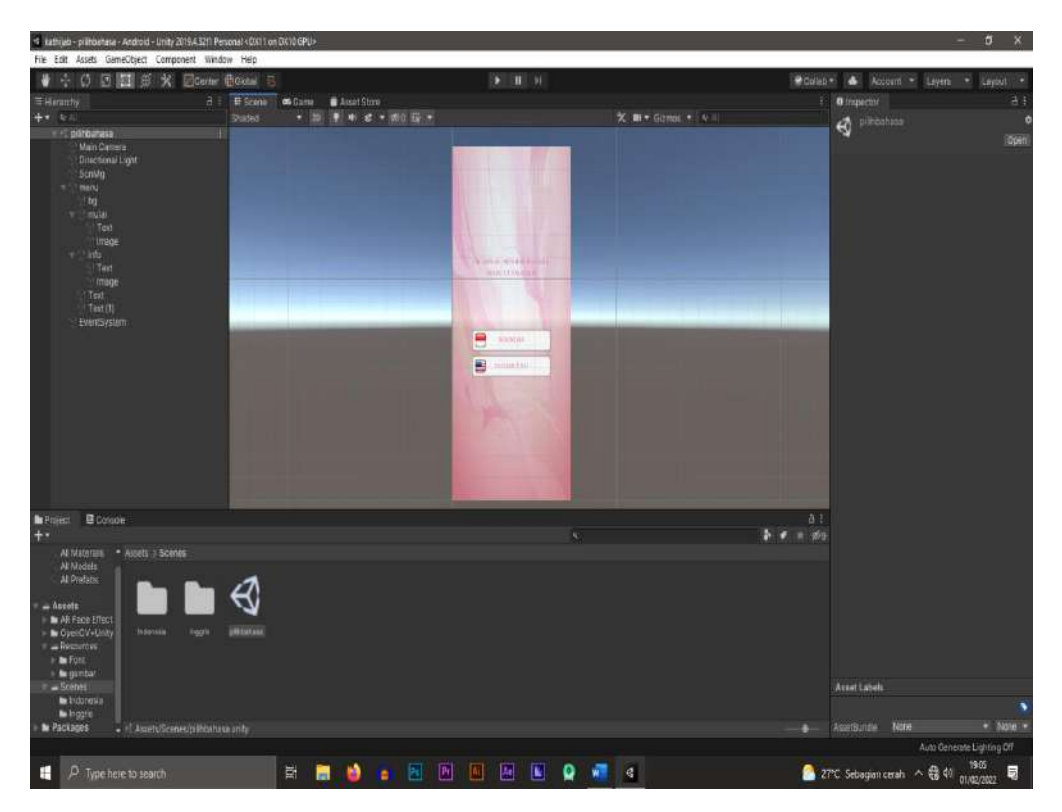

# IV.I.11 Tampilkan Scan pemilihan bahasa

Gambar IV.11 Tampilkan Scane pemilihan bahasa

(Sumber: Dokumentasi pribadi)

Pada scan pemilihan bahasa di atas terdiri dari beberapa komponen yaitu:

- Canvas sebagai.patokan referensi ukuran layer android yang di atas menggunakan preset 720 x 1600
- Image: salah satu komponen yang berfungsi menampilkan item berupa gambar
- Button: salah satu komponen yang berfungsi untuk mengeksekusi sebuah script di dalam scene unity tersebut
- Text: berfungsi sebagai output menampilkan info berupa tulisan

Gambar diatas memiliki 3 gambar 2 button dan 4 text diantaranya:

- 1. Gambar background, gambar bendera Indonesia, gambar bendera amerika
- 2. Button Indonesia & button Amerika
- Text Judul(Bahasa indonesia), Text Judul(Bahsa inggris), Text Indonesia, Text Inggris

#### IV.1.12 Tampilkan Scene Pembuka

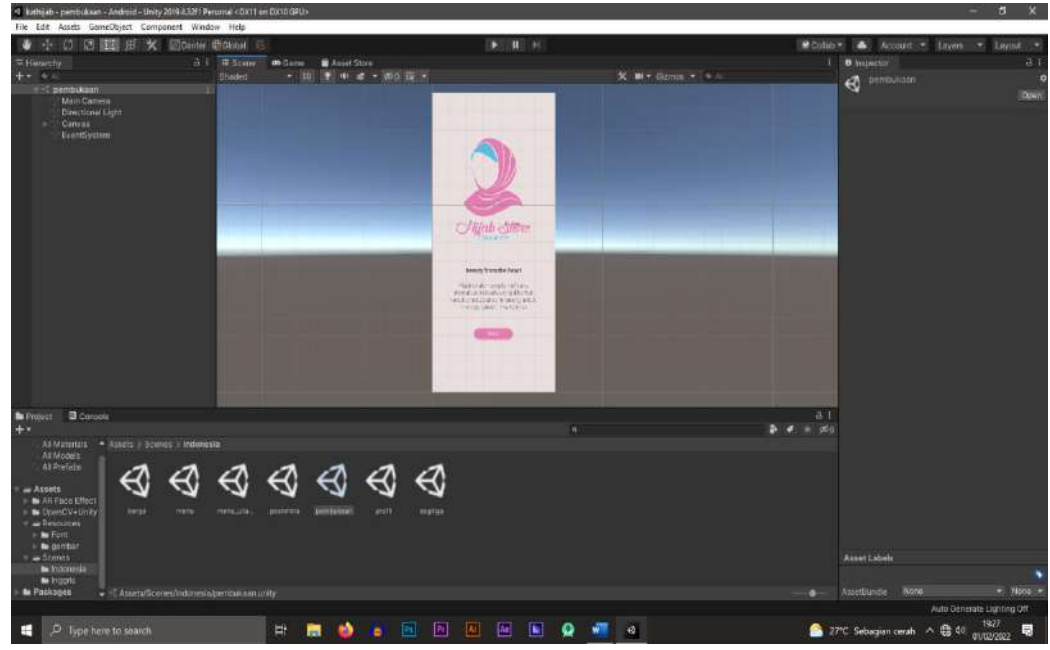

Gambar IV 12 Tampilkan Scane pembuka

(Sumber: Dokumentasi pribadi)

Pada Scene pemilihan Bahasa diatas terdiri dari beberapa komponen yaitu

- Canvas: sebagai patolkan referensi ukuran layer android yang di atas menggunakan preset 720 x 1600
- Image: salah satu komponen yang berfungsi menampilkan item berupa gambar
- Button: salah satu komponen yang berfungsi untuk mengeksekusi sebuah script di dalam scene unity tersebut
- Text: berfungsi sebagai output menampilkan info berupa tulisan

Gambar diatas memiliki 2 gambar 1 button dan 2 text diantaranya :

- 1. Gambar hijab dan background
- 2. Button mulai
- 3. Text Header dan Text Isi

#### IV.I.13 Tampilkan Scene menu utama

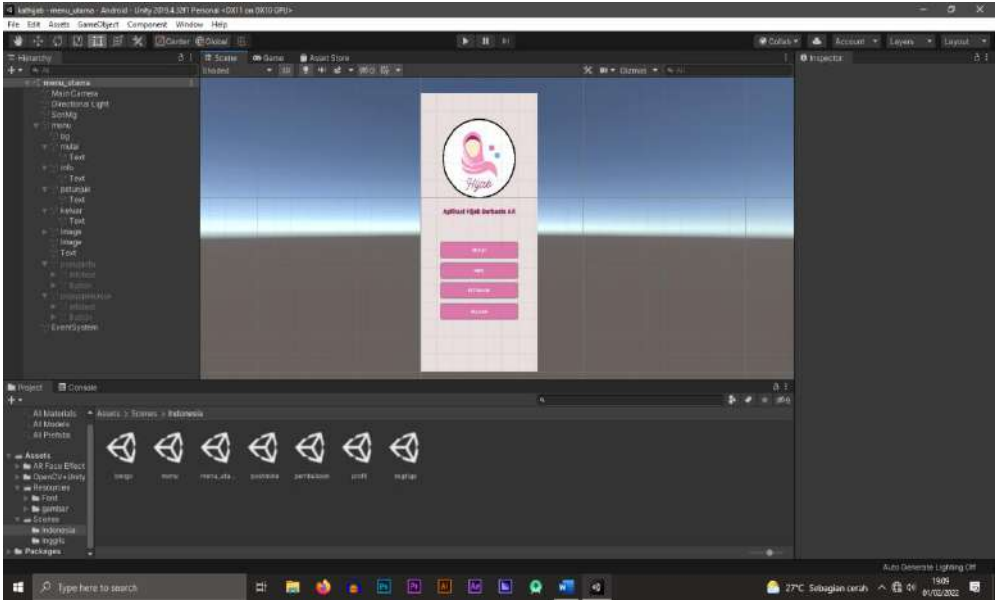

Gambar IV.13 Tampilkan Scane menu utama

(Sumber: Dokumentasi pribadi)

Pada Scene menu utama terdapat beberapa komponen sendiri yaitu:

- Canvas: sebagai patolkan referensi ukuran layer android yang di atas menggunakan preset 720 x 1600
- Image: salah satu komponen yang berfungsi menampilkan item berupa gambar
- Button: salah satu komponen yang berfungsi untuk mengeksekusi sebuah script di dalam scene unity tersebut
- Text: berfungsi sebagai output menampilkan info berupa tulisan

Gambar diatas memiliki 2 gambar 4 button dan 5 text diantaranya:

- 1. Gambar background & logo
- 2. Button mulai, info, petunjuk dan keluar
- 3. Text Judul, mulai, info, petunjuk, dan keluar

# IV.1.14 Tampilkan Scene menu pemilihan hijab

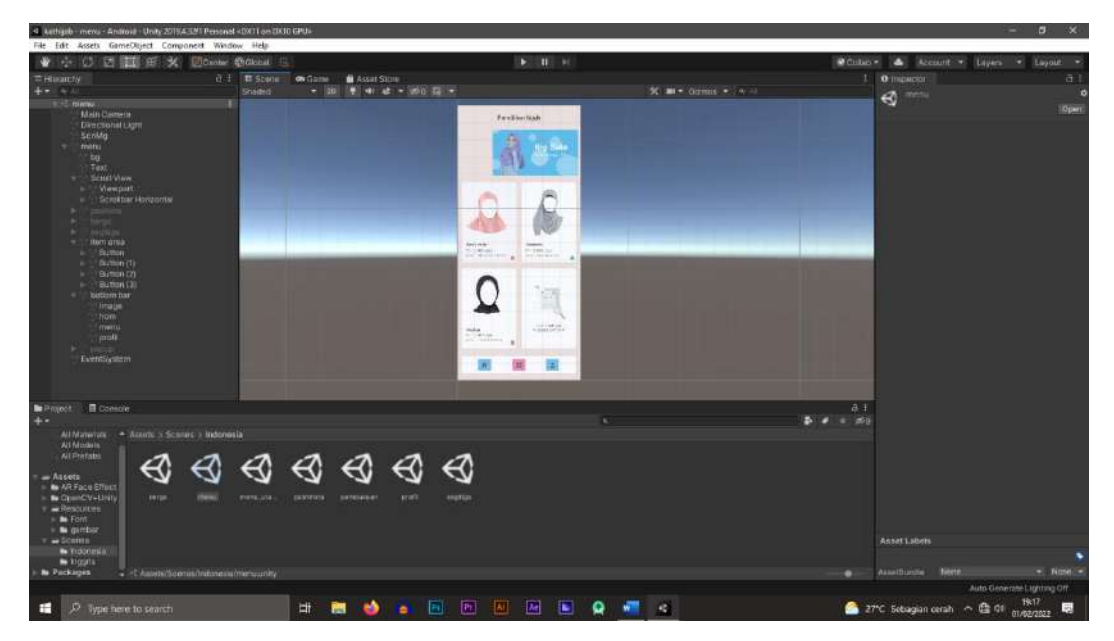

Gambar IV.14 Tampilkan Scane pemilihan hijab

(Sumber: Dokumentasi pribadi)

Pada Scene menu utama terdapat beberapa komponen sendiri yaitu:

- Canvas: sebagai patolkan referensi ukuran layer android yang di atas menggunakan preset 720 x 1600
- Image: salah satu komponen yang berfungsi menampilkan item berupa gambar
- Button: salah satu komponen yang berfungsi untuk mengeksekusi sebuah script di dalam scene unity tersebut
- Text: berfungsi sebagai output menampilkan info berupa tulisan

Gambar diatas memiliki 6 Gambar 8 button 3 icon dan 5 Text diantaranya:

- Gambar background, hijab pashmina, hijab bergo, hijab segitiga, wajah yang cocok oleh jilbab, dan rekomendasi hijab
- 2. Button rekomendasi, button hijab pashmina, hijab bergo, hijab segitiga, dan 3 button bar (menu profil dan home)
- 3. Text judul, Text hijab pashmina, hijab bergo, hijab segitiga, dan text wajah yang cocok untuk hijab

# IV.1.15 Tampilkan Scene Hijab Bergo AR

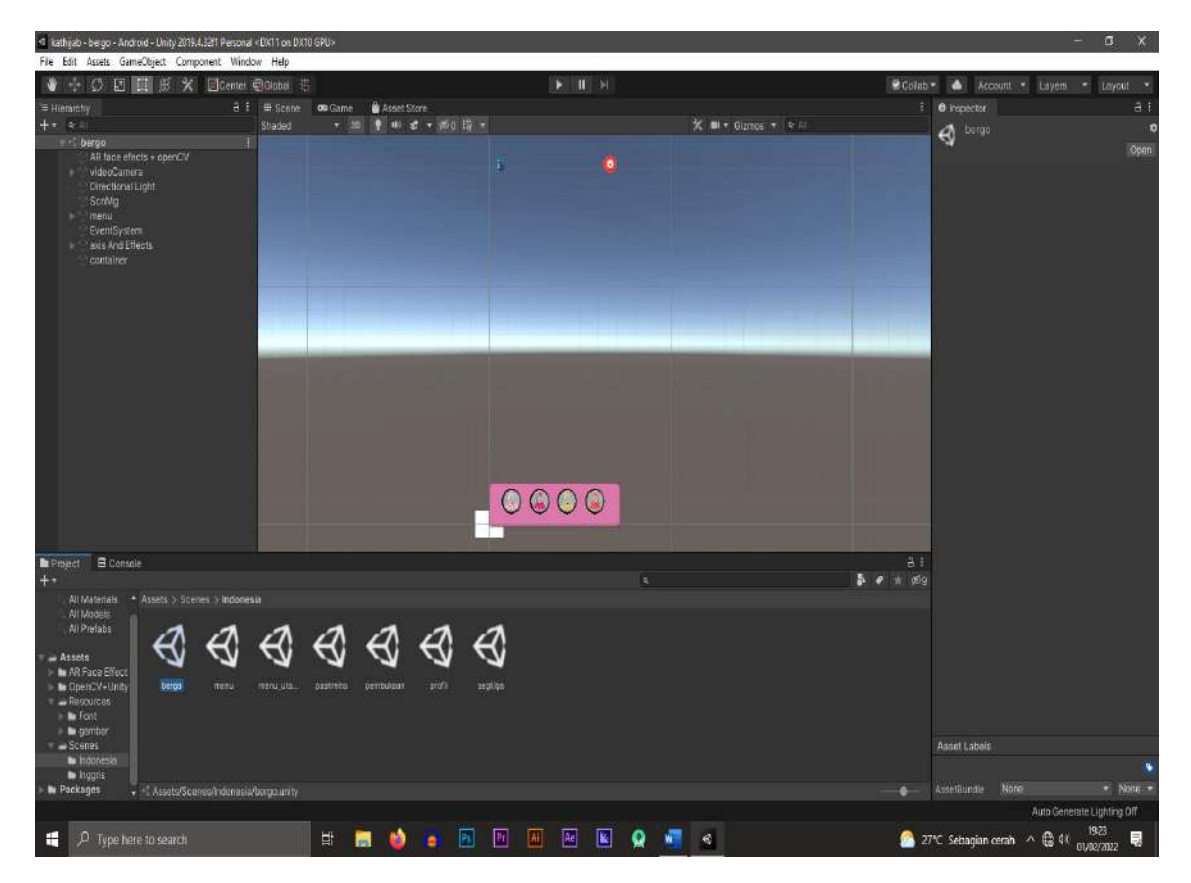

Gambar IV.15 Tampilkan Scane Hijab Bergo AR (Sumber: Dokumentasi pribadi)

Pada Scene menu utama terdapat beberapa komponen sendiri yaitu:

- Canvas: sebagai patolkan referensi ukuran layer android yang di atas menggunakan preset 720 x 1600
- Image: salah satu komponen yang berfungsi menampilkan item berupa gambar
- Button: salah satu komponen yang berfungsi untuk mengeksekusi sebuah script di dalam scene unity tersebut
- Text: berfungsi sebagai output menampilkan info berupa tulisan

Gambar diatas memiliki 7 gambar dan 6 button diantaranya :

- Gambar info, Kembali, hijab1, hijab2, hijab3, huijab4, dan gambar backgrroud bar
- 2. Button info, Kembali, hijab1, hijab2, hijab3, huijab4

3. Untuk textnya hanya memakai 1 saja dan itu berada didalam komponen info.

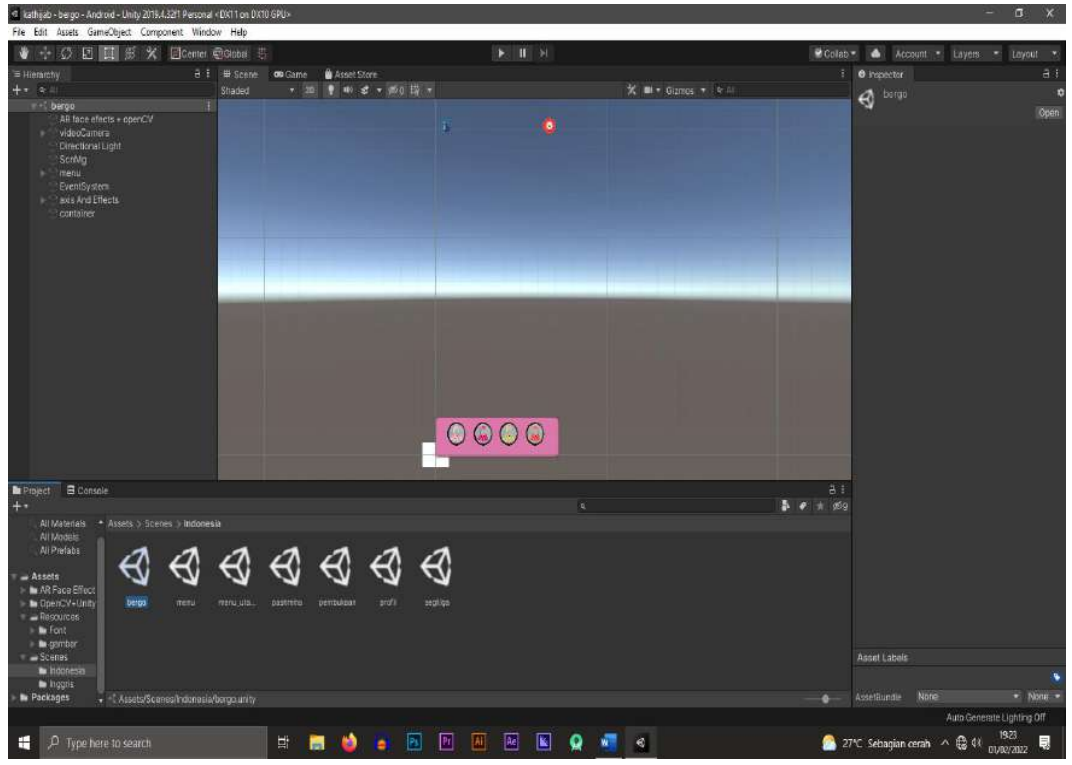

# IV.I.16 Tampilkan Scene Hijab Pashmina AR

Gambar IV.16 Tampilkan Scane hijab pashmina AR

(Sumber: Dokumentasi pribadi)

Pada Scene menu utama terdapat beberapa komponen sendiri yaitu:

- Canvas : sebagai patolkan referensi ukuran layer android yang di atas menggunakan preset 720 x 1600
- Image : salah satu komponen yang berfungsi menampilkan item berupa gambar
- Button : salah satu komponen yang berfungsi untuk mengeksekusi sebuah script di dalam scene unity tersebut
- Text : berfungsi sebagai output menampilkan info berupa tulisan

Gambar diatas memiliki 7 gambar dan 6 button diantaranya :

 Gambar info, Kembali, hijab1, hijab2, hijab3, huijab4, dan gambar backgrroud bar.

- 2. Button info, Kembali, hijab1, hijab2, hijab3, hijab4.
- 3. Untuk textnya hanya memakai 1 saja dan itu berada didalam komponen info

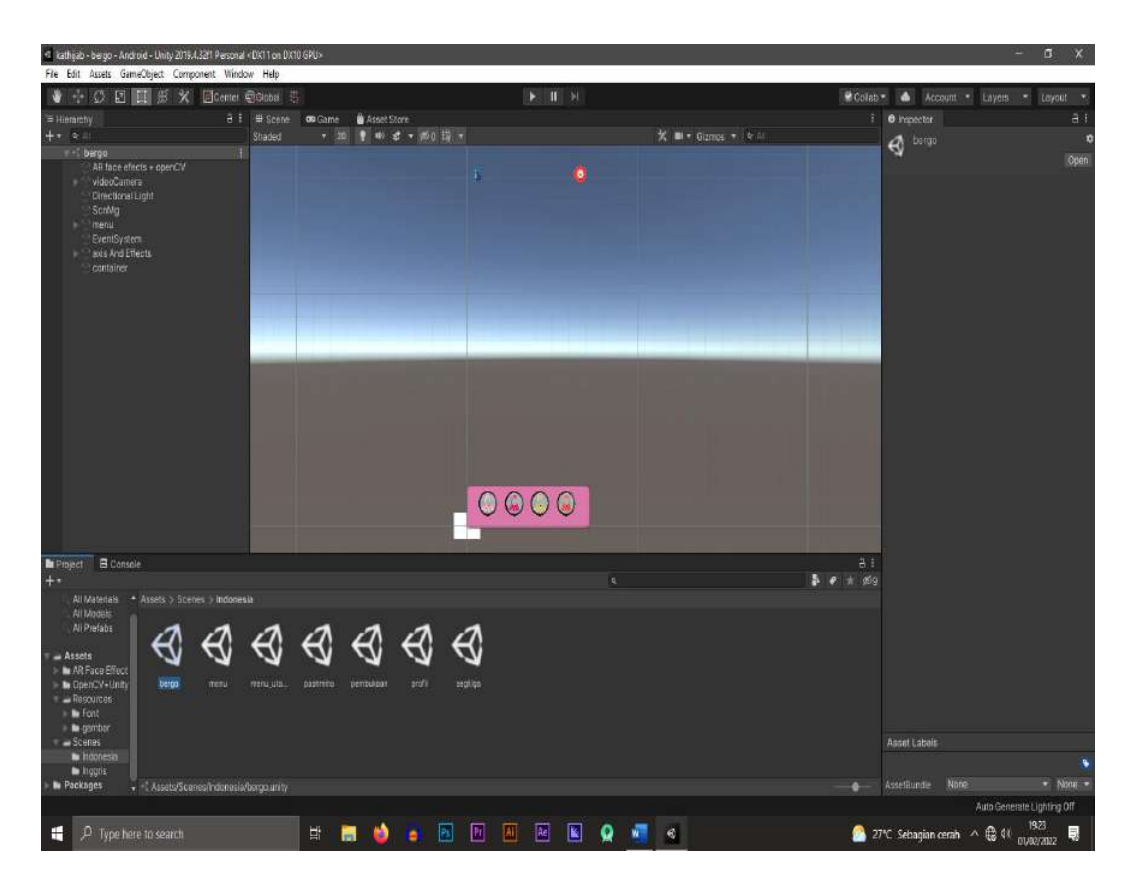

#### IV.I.17 Tampilkan Scene Hijab Segitiga AR

Gambar IV.17 Tampilkan Scane hijab segitiga AR

(Sumber: Dokumentasi pribadi)

Pada Scene menu utama terdapat beberapa komponen sendiri yaitu:

- Canvas : sebagai patolkan referensi ukuran layer android yang di atas menggunakan preset 720 x 1600
- Image : salah satu komponen yang berfungsi menampilkan item berupa gambar
- Button : salah satu komponen yang berfungsi untuk mengeksekusi sebuah script di dalam scene unity tersebut
- Text : berfungsi sebagai output menampilkan info berupa tulisan

Gambar diatas memiliki 7 gambar dan 6 button diantaranya :

- 1. Gambar info, Kembali, hijab1, hijab2, hijab3, hijab4, dan gambar backgrroud bar.
- 2. Button info, Kembali, hijab1, hijab2, hijab3, hijab4
- 3. Untuk textnya hanya memakai 1 saja dan itu berada didalam komponen info

# IV.I.18 Tampilkan Scene Info

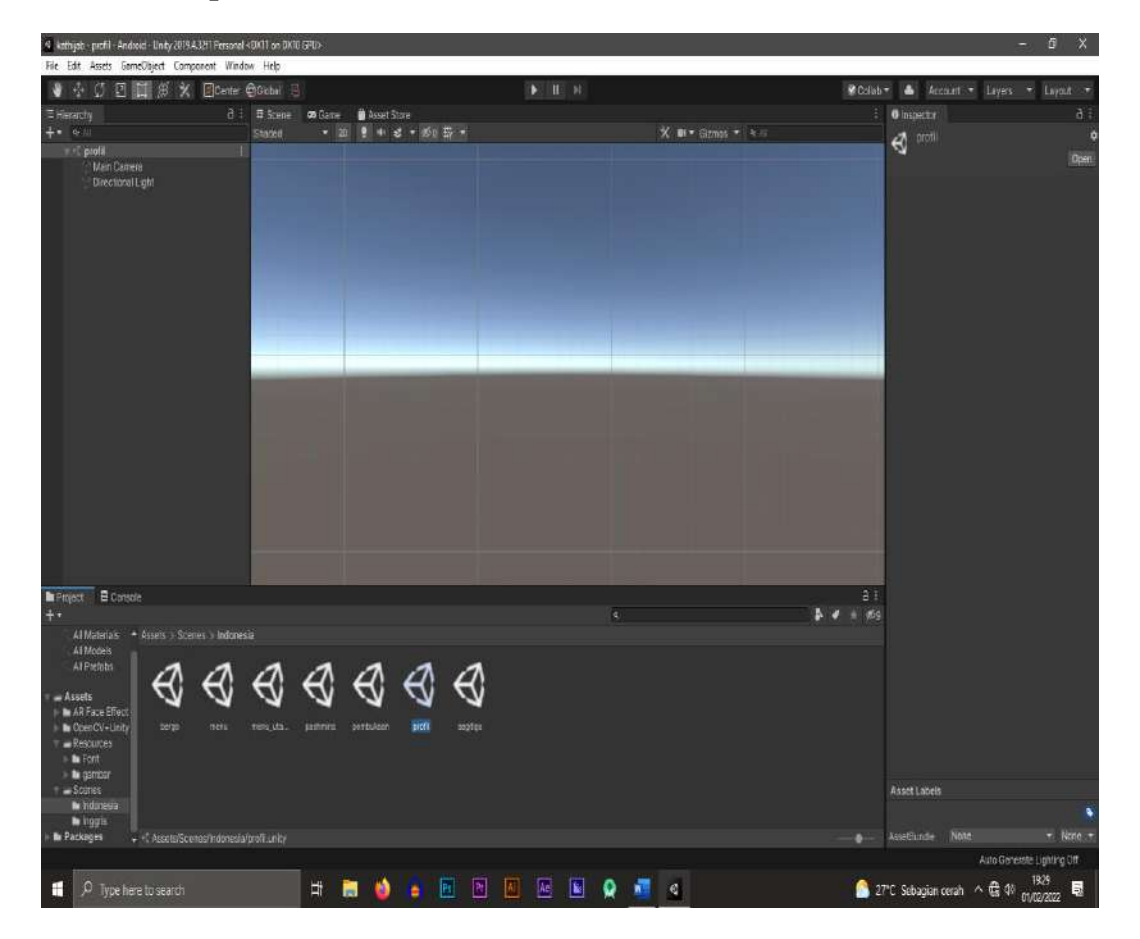

Gambar IV.18 Tampilkan Scane pemilihan hijab

(Sumber: Dokumentasi pribadi)

Pada Scene menu utama terdapat beberapa komponen sendiri yaitu:

- Canvas: sebagai patolkan referensi ukuran layer android yang di atas menggunakan preset 720 x 1600
- Image: salah satu komponen yang berfungsi menampilkan item berupa gambar

- Button: salah satu komponen yang berfungsi untuk mengeksekusi sebuah script di dalam scene unity tersebut
- Text: berfungsi sebagai output menampilkan info berupa tulisan

#### IV.2 Pembahasan

# **IV.2.1 Pengujian Black-box**

Pengujian Black-box dilakukan melalui pengujian fungsi-fungsi sistem Informasi.

# 1. Pengujian tampilkan halaman pemilihan bahasa

Tabel IV.1 Pengujian tampilkan halaman pemilihan bahasa

| Test yang dilakukan    | Hasil     | Keterangan               |
|------------------------|-----------|--------------------------|
| Menekan Menu Indonesia |           | Otomatis Bahasa yang     |
|                        | V         | digunakan akan terpilih  |
|                        |           | menjadi bahasa indonesia |
| Menekan Menu English   |           | Otomatis Bahasa yang     |
|                        | V         | digunakan akan terpilih  |
|                        |           | menjadi bahasa English   |
| G                      | ambar Tan | ıpilan                   |
| SLAHK                  | INDONES   | IIII BAHASA<br>GCAGE     |
| ENGLISH (USA)          |           |                          |
|                        |           |                          |

# 2. Pengujian Tampilkan Halaman Pembuka

| Test yang dilakukan   | Hasil | Keterangan                                                               |  |  |
|-----------------------|-------|--------------------------------------------------------------------------|--|--|
| Dari menu sebelumnya, | V     | Maka Akan muncul                                                         |  |  |
| Apabila memilih Menu  |       | halaman pembuka                                                          |  |  |
| bahasa berhasil       |       |                                                                          |  |  |
| Menekan Menu Mulai    | V     | Makan Akan muncul<br>tampilan menu mulai, info,<br>petunjuk, dan keluar. |  |  |
| Gambar Tampilan       |       |                                                                          |  |  |
| <image/>              |       |                                                                          |  |  |
|                       |       |                                                                          |  |  |

Tabel IV.2 Pengujian tampilkan halaman pembuka

# 3. Pengujian Tampilkan Halaman Utama

| Test yang dilakukan        | Hasil | Keterangan                  |  |
|----------------------------|-------|-----------------------------|--|
| Menekan Menu mulai         |       | Maka akan muncul Tampilan   |  |
|                            | V     | Menu pemilihan Hijab        |  |
| Menekan menu info          |       | Maka akan muncul informasi  |  |
|                            | V     | seputar tentang pembuat     |  |
|                            |       | aplikasi                    |  |
|                            |       |                             |  |
| Menekan Menu               |       | Maka akan menampilkan Alur  |  |
| petunjuk                   | V     | dalam penggunaan aplikasi   |  |
|                            |       |                             |  |
| Menekan Menu               |       | Maka Otomatis Aplikasi akan |  |
| Keluar                     | V     | keluar                      |  |
| Aplikasi Hijab Berbasis AR |       |                             |  |
|                            | MULAI |                             |  |
| INFO                       |       |                             |  |
| PETUNJUK                   |       |                             |  |
| KELUAR                     |       |                             |  |
|                            |       |                             |  |
|                            |       |                             |  |
|                            |       |                             |  |
|                            |       |                             |  |
|                            |       |                             |  |

Tabel IV.3 Pengujian tampilkan halaman Utama

| Test yang dilakukan        | Hasil    | Keterangan                                                     |
|----------------------------|----------|----------------------------------------------------------------|
| Menekan Menu Bergo         |          | Maka Otomatis akan                                             |
| instan                     |          | menampilkan halaman                                            |
|                            | V        | informasi bahan hijab bergo                                    |
|                            |          | instan                                                         |
| Menekan Menu               |          | Maka Otomatis akan                                             |
| Pashmina                   |          | menampilkan halaman                                            |
|                            | V        | informasi bahan hijab                                          |
|                            |          | pashmina                                                       |
| Menekan Menu Segitiga      |          | Maka Otomatis akan                                             |
|                            |          | menampilkan halaman                                            |
|                            | V        | informasi bahan hijab bergo                                    |
|                            |          | Segitiga                                                       |
| Gambar Tampilan            |          |                                                                |
|                            | Pemiliha | n hijab                                                        |
|                            |          |                                                                |
|                            | AND A    | Big Sale<br>Diskon hingon 50%<br>BUY 3 only 85k                |
| Bergo Instan<br>RP. 55.000 |          | Pashmina<br>RP. 35.000                                         |
| Segitiga<br>RP. 30,000     | -        | Barry no result found<br>WHM you essentiated was unfortunation |
|                            |          |                                                                |

4. Pengujian Tampilkan Halaman menu Pemilihan Hijab

Tabel IV.4 Pengujian tampilkan halaman menu pemilihan hijab

#### 5. Pengujian Tampilkan Halaman AR Hijab bergo instan

Test yang dilakukan Hasil Keterangan Wajah terdeteksi dan Dari menu sebelumnya, Menekan Menu Bergo secara otomatis objek V instan, kemudian Hijab akan muncul. munculnya objek hijab Menekan Icon Hijab bergo yang ada dibawah. sangat berpengaruh oleh apabila halaman AR jarak wajah dengan telah muncul letakkan kamera hp, terbukti dari hp/kamera hp didepan hasil test yang dilakukan wajah menggunakan aplikasi dan alat ukur meteran gulung adalah cm. Gambar Tampilan

Tabel IV.5 Pengujian tampilkan halaman AR Hijab Bergo Instan

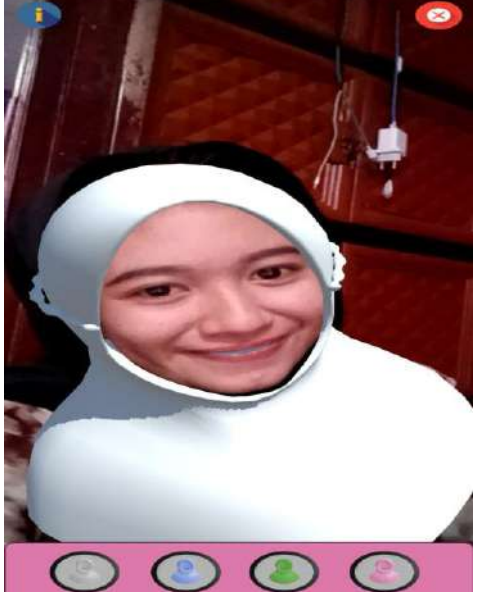
Pada gambar tampilan pengujian diatas Wajah terdeteksi dan objek Hijab muncul. aplikasi ini hanya mendeteksi wajah manusia, objek hijab sangat berpengaruh oleh jarak wajah dengan kamera hp, dari hasil test yang dilakukan menggunakan aplikasi dan alat ukur meteran gulung maksimal 30cm – 60 cm.

# 6. Pengujian Tampilkan Halaman AR Hijab Segitiga

| Test yang dilakukan        | Hasil | Keterangan                |
|----------------------------|-------|---------------------------|
| Dari menu sebelumnya,      |       | Wajah terdeteksi dan      |
| Menekan Menu segitiga,     |       | secara otomatis objek     |
| kemudian                   | V     | Hijab akan muncul.        |
| Menekan Icon Hijab         |       | munculnya objek hijab     |
| segitiga yang ada dibawah. |       | sangat berpengaruh oleh   |
| apabila halaman AR telah   |       | jarak wajah dengan        |
| muncul letakkan            |       | kamera hp, terbukti dari  |
| hp/kamera hp didepan       |       | hasil test yang dilakukan |
| wajah                      |       | menggunakan aplikasi      |
|                            |       | dan alat meteran gulung   |
|                            |       | adalah cm.                |
|                            |       |                           |
| Gambar Tampilan            |       |                           |

Tabel IV.6 Pengujian tampilkan halaman AR Hijab Segitiga

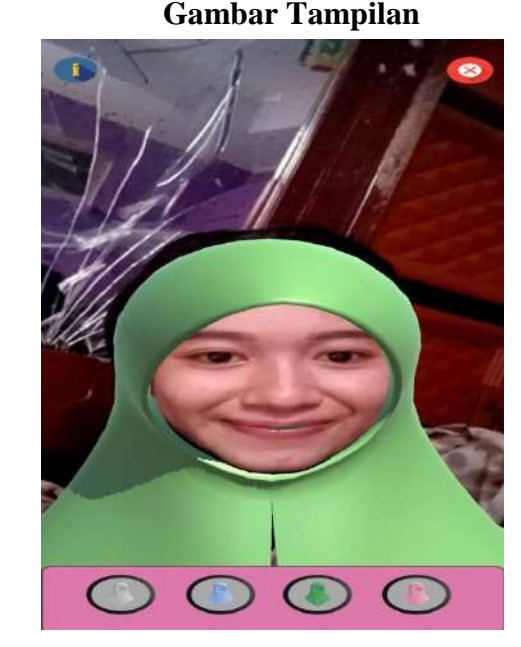

Pada gambar tampilan pengujian diatas Wajah terdeteksi dan objek Hijab muncul. aplikasi ini hanya mendeteksi wajah manusia, objek hijab sangat berpengaruh oleh jarak wajah dengan kamera hp, dari hasil test yang dilakukan menggunakan aplikasi dan alat ukur meteran gulung maksimal 30cm – 60 cm.

7. Pengujian Tampilkan Halaman AR hijab Pashmina Tidak Valid Tabel IV.7 Pengujian tampilkan halaman AR Hijab Pashmina Tidak Valid

| Test yang dilakukan  | Hasil | Keterangan                        |
|----------------------|-------|-----------------------------------|
| Dari menu sebelumnya |       | Wajah tidak terdeteksi dan secara |
| , Menekan Menu       |       | otomatis objek Hijab tidak akan   |
| pashmina , kemudian  |       | muncul karena aplikasi ini hanya  |
| Menekan Icon Hijab   | Х     | mendeteksi wajah manusia.         |
| pashmina yang ada    |       |                                   |
| dibawah, apabila     |       |                                   |
| halaman AR telah     |       |                                   |
| muncul letakkan      |       |                                   |
| hp/kamera hp didepan |       |                                   |
| wajah boneka         |       |                                   |
|                      |       |                                   |

Pada gambar tampilan pengujian diatas Wajah tidak terdeteksi dan objek Hijab tidak muncul. aplikasi ini hanya mendeteksi wajah manusia, objek hijab sangat berpengaruh oleh jarak wajah dengan kamera hp, dari hasil test yang dilakukan menggunakan aplikasi dan alat ukur meteran gulung maksimal 30cm – 60 cm.

8. Pengujian Tampilkan Halaman AR hijab Segitiga Tidak Valid Tabel IV.8 Pengujian tampilkan halaman AR Hijab Segitiga Tidak Valid

| Test yang dilakukan  | Hasil  | Keterangan                        |
|----------------------|--------|-----------------------------------|
| Dari menu sebelumnya |        | Wajah tidak terdeteksi dan secara |
| , Menekan Menu       |        | otomatis objek Hijab tidak akan   |
| pashmina , kemudian  |        | muncul karena aplikasi ini hanya  |
| Menekan Icon Hijab   | Х      | mendeteksi wajah manusia.         |
| segitiga yang ada    |        |                                   |
| dibawah, apabila     |        |                                   |
| halaman AR telah     |        |                                   |
| muncul letakkan      |        |                                   |
| hp/kamera hp didepan |        |                                   |
| Kipas angin          |        |                                   |
|                      | Gambar | Tampilan                          |
|                      |        |                                   |

Pada gambar tampilan pengujian diatas Wajah tidak terdeteksi dan objek Hijab tidak muncul. aplikasi ini hanya mendeteksi wajah manusia, objek hijab sangat berpengaruh oleh jarak wajah dengan kamera hp, dari hasil test yang dilakukan menggunakan aplikasi dan alat ukur meteran gulung maksimal 30cm – 60 cm.

- Test yang dilakukan Hasil Keterangan Dari menu sebelumnya Wajah tidak terdeteksi dan secara , Menekan Menu otomatis objek Hijab tidak akan pashmina, kemudian muncul karena aplikasi ini hanya Х Menekan Icon Hijab mendeteksi wajah manusia. segitiga yang ada dibawah, apabila halaman AR telah muncul letakkan hp/kamera hp didepan **Tempat Sampah Gambar Tampilan** EEEcc (2) (2
- 9. Pengujian Tampilkan Halaman AR hijab Bergo Tidak Valid

Tabel IV.9 Pengujian tampilkan halaman AR Hijab Bergo Tidak Valid

## 10. Pengujian Tampilkan Informasi Button Info

Test yang dilakukan Keterangan Hasil Dari menu Ya Maka otomatis akan sebelumnya ,Menekan muncul informasi menu (i) seputar developer aplikasi ini Gambar Tampilan × Aplikasi ini di buat oleh Kartini

Tabel IV.10 Pengujian tampilkan halaman informasi Button Info

# 11. Rekaptulasi Hasil Pengujian Black-box

# Tabel IV.11 Rekaptulasi Hasil Pengujian Black-box

| No  | Modular                                                           | Berhasil | Tidak    |
|-----|-------------------------------------------------------------------|----------|----------|
|     |                                                                   |          | Berhasil |
| 1.  | Pengujian tampilkan halaman bahasa                                | V        |          |
| 2.  | Pengujian tampilkan halalaman pembuka                             | V        |          |
| 3.  | Pengujian tampilkan halaman pembuka                               | V        |          |
| 4.  | Pengujian tampilkan halaman menu<br>pemilihan hijab               | V        |          |
| 5.  | Pengujian tampilkan halaman AR hijab<br>bergo instan              | V        |          |
| 6.  | Pengujian tampilkan halaman AR hijab<br>segitiga                  | V        |          |
| 7.  | Pengujian tampilkan halaman AR hijab                              |          |          |
|     | pashmina tidak valid                                              |          | V        |
| 8.  | Pengujian tampilkan halaman AR hijab                              |          |          |
|     | bergo tidak valid                                                 |          | V        |
| 9.  | Pengujian tampilan halaman AR hijab<br>bergo segitiga tidak valid |          | V        |
| 10. | Pengujian tampilkan informasi button info                         | V        |          |

## **IV.2.2 Pengujian White-Box**

Pengujian White-Box Didasarkan pada pengecekan terhadap detail gerakan perancangan seperti pengujian tombol-tombol yang ada pada sistem informasi

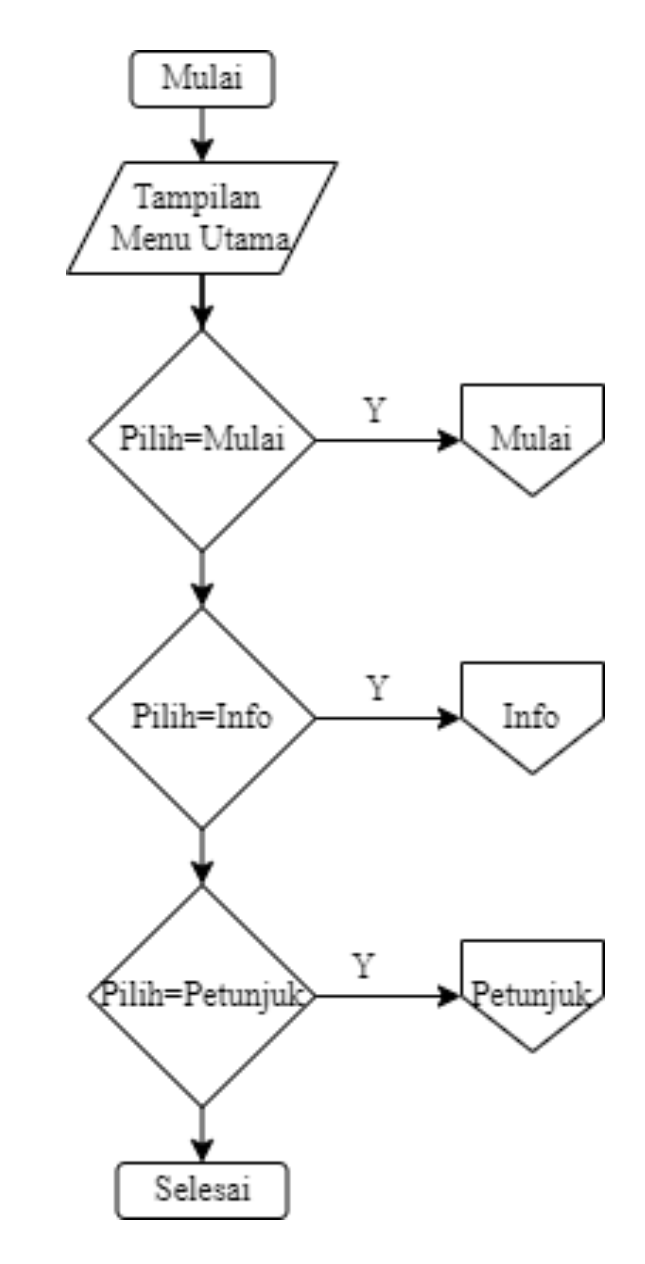

Gambar IV.19 Flowchart menu mulai (Sumber:Dokumentasi Pribadi)

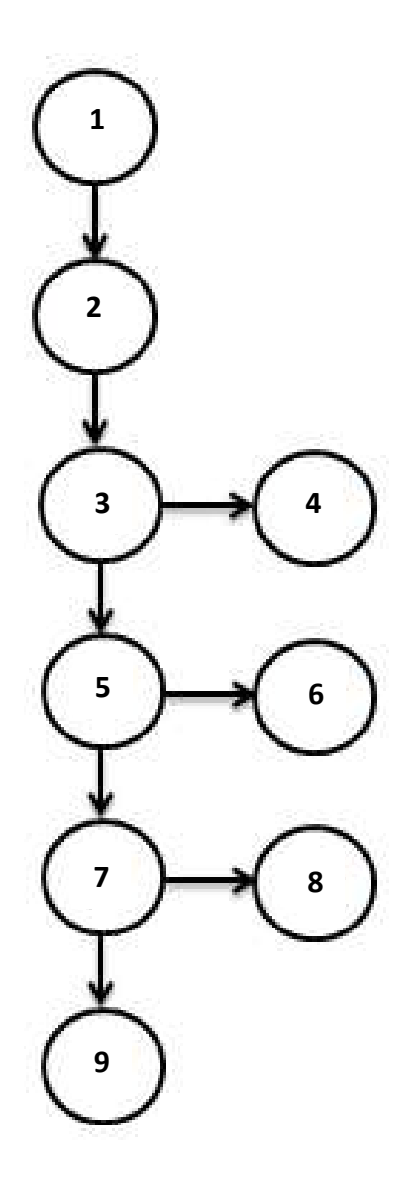

Gambar IV.20 *Flowgraph* menu mulai (Sumber:Dokumentasi Pribadi)

Dari *Flowgraph* menu mulai diatas pada gambar IV.20 dapat dihitung cyclometic complexity

Dengan :

- V(G) = 8 edge 9 node + 2 = 1
- Flowgraph Mempunyai 1 region

Dapat dilihat *Flowgraph* menu mulai pada gambar IV.20 diatas terdapat 9 node dan 8 *edge*, berikut adala penjelasan dari masing-masing node:

1. Node 1

Pada node 1 yaitu mulai, merupakan from menu pertama untuk memulai jalannya aplikasi.

2. Node 2

Pada node 2 yaitu menu utama, , merupakan tampilan halaman utama ketika user selesai melakukan pemilihan bahasa.

3. Node 3

Pada Node 3 yaitu mulai, merupakan tombol untuk memulai jalannya aplikasi.

4. Node 4

Pada Node 4 yaitu Info, merupakan tombol untuk menampilkan informasi tentang pembuat aplikasi.

5. Node 5

Pada node 5 yaitu petunjuk, merupakan tombol menampilkan bagaimana cara penggunaan aplikasi.

6. Node 6

Pada node 6 yaitu selesai.

| Tabel IV.9 Skenario test me | enu mulai |
|-----------------------------|-----------|
|-----------------------------|-----------|

| Path     | 1                                                     |
|----------|-------------------------------------------------------|
| Jalur    | 1-2-3-4-5-6                                           |
| Skenario | 1. Pada Menu pertama user memilih menu mulai          |
|          | 2. Kemudian secara otomatis akan pindah ke            |
|          | halaman tampilan menu utama                           |
|          | 3. Pilih menu mulai akan menampilkan menu             |
|          | mulai                                                 |
|          | 4. Pilih menu info akan menampilkan menu info         |
|          | 5. Pilih menu petunjuk akan menampilkan menu          |
|          | petunjuk                                              |
|          | 6. Selesai                                            |
| Hasil    | Akan berhasil pindah ke halaman berikutnya (berhasil) |

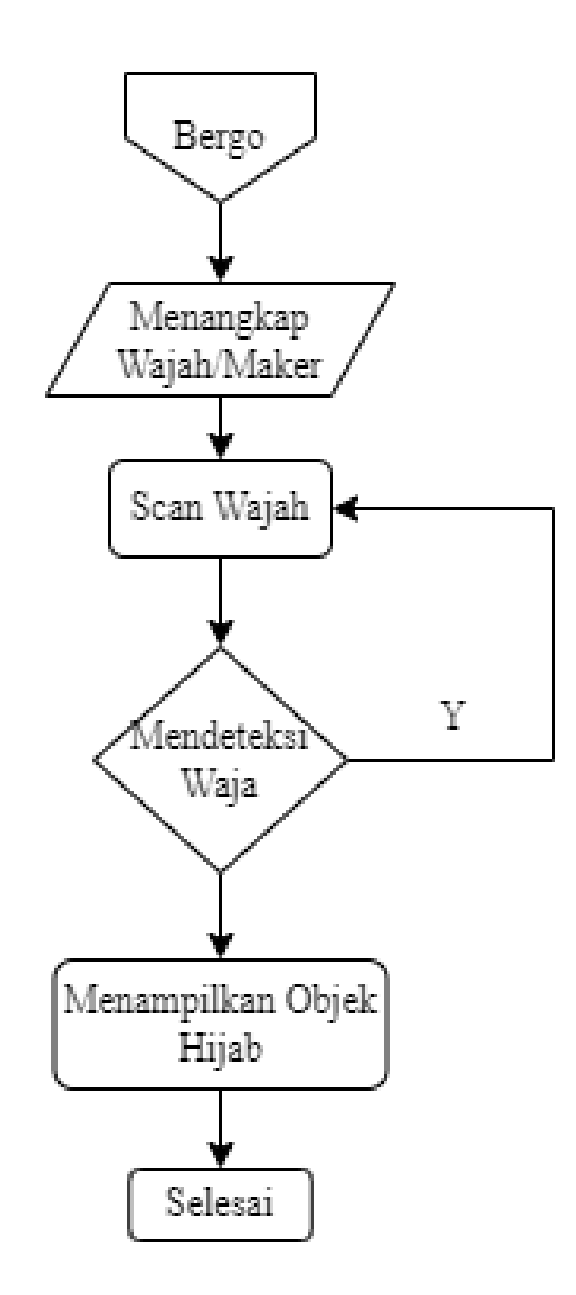

Gambar IV.21 *Flowchart* menu memilih hijab (Sumber:Dokumentasi Pribadi)

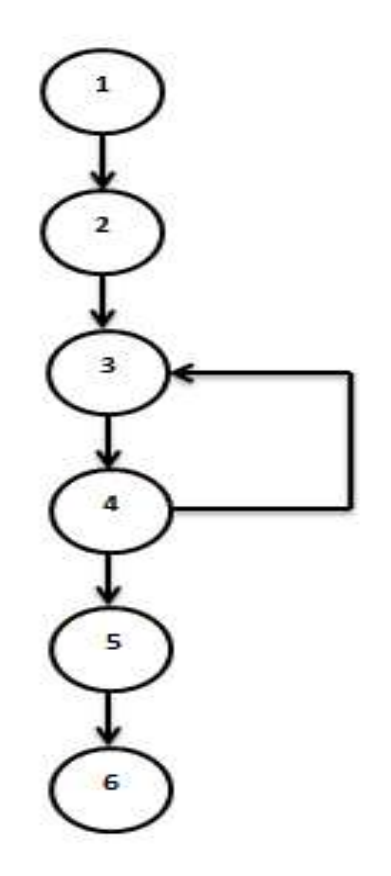

Gambar IV.22 Flowgraph menu memilih bergo

## (Sumber:Dokumentasi Pribadi)

Dari *Flowgraph* menu mulai diatas pada gambar IV.20 dapat dihitung cyclometic complexity

Dengan :

- V(G) = 6 edge 6 node + 2 = 2
- Flowgraph Mempunyai 2 region

Dapat dilihat *Flowgraph* menu memilih bergo pada gambar IV.22 diatas terdapat 6 node dan 6 *edge*, berikut adala penjelasan dari masing-masing node:

1. Node 1

Pada Node 1 yaitu bergo, adalah ketika user pertama kali menekan menu memilih hijab bergo pada from menu pemilihan hijab.

2. Node 2

Pada node 2 yaitu menangkap wajah atau marker, merupakan sistem aplikasi yang secara otomatis akan menangkap wajah/marker apabila user telah menekan menu bergo diatas.

3. Node 3

Pada node 3 yaitu scan wajah, merupakan proses scan wajah terjadi pada saat setelah sistem aplikasi telah menangkap wajah/marker.

4. Node 4

Pada node 4 yaitu mendeteksi wajah, merupakan sistem aplikasi ini secara otomatis akan mendeteksi wajah apabila telah berhasil melakukan scan wajah.

5. Node 5

Pada node 5 yaitu menampilkan objek hijab, merupakan sistem aplikasi ini secara otomatis akan menampilkan objek hijab apabila telah berhasil melakukan deteksi.

6. Selesai

| Tabel IV.10 sk | cenario test | memilih | menu | bergo |
|----------------|--------------|---------|------|-------|
|----------------|--------------|---------|------|-------|

| Path     | 1                                                     |
|----------|-------------------------------------------------------|
| Jalur    | 1-2-3-4-5-6                                           |
| Skenario | 1. Pada from menu pertama user memilih menu bergo     |
|          | 2. Kemudian Aplikasi Secara otomatis menangkap wajah/ |
|          | marker                                                |
|          | 3. Setelah itu memasuki proses scan wajah             |
|          | 4. Apabila wajah terdeteksi                           |
|          | 5. Maka perangkat akan menampilkan objek hijab        |
|          | 6. Selesai                                            |
| Hasil    | Menampilkan objek hijab                               |
| Path     | 2                                                     |
| Jalur    | 1-2-3-4-3                                             |
| Skenario | 1. Pada from menu pertama user memilih menu bergo     |
|          | 2. Kemudian aplikasi secara otomatis menangkap        |
|          | wajah/marker                                          |

| 3. Setelah itu memasuki proses scan wajah             |
|-------------------------------------------------------|
| 4. Apabila wajah tidak terdeteksi maka perangkat akan |
| mengulangi proses scan wajah                          |

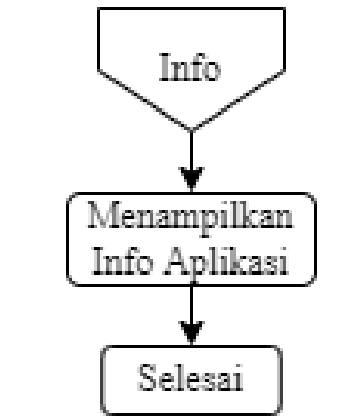

Gambar IV.23 Flowchart menu memilih info

(Sumber:Dokumentasi Pribadi)

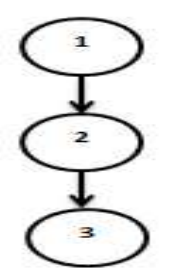

Gambar IV.24 *Flowgraph* menu memilih info (Sumber:Dokumentasi Pribadi)

Dari *Flowgraph* menu mulai diatas pada gambar IV.20 dapat dihitung cyclometic complexity

Dengan :

- V(G) = 2 edge 3 node + 2 = 1
- Flowgraph Mempunyai 1 region

Dapat dilihat *Flowgraph* menu memilih bergo pada gambar IV.24 diatas terdapat 3 node dan 2 *edge*, berikut adala penjelasan dari masing-masing node:

1. Node 1

Pada node 1 yaitu info, adalah ketika user pertama kali menekan menu info pada from menu memilih info.

2. Node 2

Pada node 2 yaitu menampilkan info aplikasi, merupakan sistem aplikasi ini secara otomatis akan menampilkan informasi seputar aplikasi apabila telah berhasil menekan menu info.

3. Selesai

| Path     | 1                                                  |
|----------|----------------------------------------------------|
| Jalur    | 1-2-3                                              |
| Skenario | 1. Pilih menu info untuk menampilkan info aplikasi |
|          | 2. Perangkat akan menampilkan informasi seputar    |
|          | aplikasi                                           |
|          | 3. Selesai                                         |
| Hasil    | Menampilkan informasi seputar aplikasi             |

Tabel IV.11 skenario test memilih menu info

Berikut adalah hasil pernyataan yang di ujikan kepada responden siswa oleh guru dan penulis.

- a. Pernyataan 1 (P1) dari kuesioner adalah " Aplikasi mudah digunakan", persentase tanggapan yang didapatkan dari responden adalah 100 %.
- b. Pernyataan 2 (P2) dari kuesioner adalah " Menu-menu yang ada mudah dipahami", persentase tanggapan yang didapatkan dari responden adalah 100%.
- c. Pernyataan 3 (P3) dari kuesioner adalah "Terdapat tombol "kembali" pada aplikasi", persentase tanggapan yang didapatkan dari responden adalah 100%.
- d. Pernyataan 4 (P4) dari kuesioner adalah "menu tersebut menampilkan halaman dengan cepat", persentase tanggapan yang didapatkan dari responden adalah 98 %.

- e. Pernyataan 5 (P5) dari kuesioner adalah "Objek hijab ditampilkan pada saat memasuki halaman scan wajah", persentase tanggapan yang didapatkan dari responden adalah 100 %.
- f. Pernyataan 6 (P6) dari kuesioner adalah " saya merasa aplikas ini menguntungkan dan cocok jika tokoh hijab/ online shop hijab menggunakan aplikasi sebagai alat peraga pemilihan hijab", persentase tanggapan yang didapatkan dari responden adalah 92%.
- g. Pernyataan 7 (P7) dari kuesioner adalah "Saya merasa Aplikasi filter hijab ini memiliki tampilan yang menarik", persentase tanggapan yang didapatkan dari responden adalah 94 %.
- h. Pernyataan 8 (P8) dari kuesioner adalah "Saya merasa Aplikasi filter hijab ini dapat menambah antusias pelanggan dalam memilih hijab", persentase tanggapan yang didapatkan dari responden adalah 94%.
- i. Pernyataan 9 (P9) dari kuesioner adalah "objek hijab tidak muncul", persentase tanggapan yang didapatkan dari responden adalah 10%.
- j. Pernyataan 10 (P10) dari kuesioner adalah "Saya merasa Aplikasi filter hijab ini bervariasi untuk pelanggan", persentase tanggapan yang didapatkan dari responden adalah 98%.

#### BAB V

#### **KESIMPULAN DAN SARAN**

#### V.1 Kesimpulan

Berdasarkan hasil dari penelitian ini dapat di ambil kesimpulan sebagai berikut.

- Aplikasi *Face detection* filter hijab ini terdiri dari menu pemilihan bahasa, menu pembuka, menu halaman utama, halaman menu pemilihan hijab, menu informasi info, dan menu informasi petunjuk. Menu pemilihan bahasa terdiri dari dua pilihan bahasa yaitu indonesia dan Inggris. Menu Pembuka terdiri dari mulai yang berisi tentang pengertian hijab dan tombol untuk memulai jalannya aplikasi. Menu halaman utama terdiri dari mulai, info, petunjuk dan keluar keempat tombol tersebut memiliki masing-masing fungsi untuk menjalankannya, Mulai (untuk memulai jalannya Aplikasi), Info (menampilkan informasi seputar *developer* aplikasi ), Petunjuk (berisi informasi seputar langkah-langkah penggunaan Aplikasi) dan keluar (tombol keluar dari aplikasi/*close*). Halaman menu pemilihan hijab terdiri dari 3 pilihan hijab yaitu hijab segitiga, pashmina dan bergo, apabila user/pelanggan memilih salah satu dari Icon Hijab tersebut dan sistem berhasil mendeteksi wajah secara otomatis aplikasi menampilkan objek hijab yang mereka pilih.
- 2. Aplikasi *Face detection* filter hijab berbasis android ini mendapatkan hasil yang valid atau berhasil dengan metode pengujian white-box dan black-box sedangkan pengujian yang dilakukan dengan metode pengujian kuesioner terhadap responden, maka kinerja aplikasi face detection 100% hanya bisa mendeteksi wajah manusia.

### V.2 Saran

Aplikasi *Face detection* filter hijab ini hanya bisa berjalan di platfrom yaitu *android*. Peneliti berharap agar dapat dilakukan pengembangan sehingga dapat digunakan beberapa platfrom serta penambahan fitur-fitur lainnya sangat memungkinkan seiring dengan perkembangan teknologi kedepannya.

#### **DAFTAR PUSTAKA**

- Agustinus Sirua Pea, Saiful Ramadhan dan Dewi Masitoh (2017), Aplikasi Augmented Reality katalog Baju Menggunakan Smartphone Android. STMIK Bina Sarana Global
- Bong Ci Long', Dr.Hendi sama.S,KOM.M,me.Busines (2021), Perancangan Augmented Reality (AR) Berbasis Android sebagai mesia pembelajaran Pakaian adat tradisional di indonesia untuk anak SD.
- Burhanudin, A. (2017), Pengembangan Media Pembelajaran Augmented Reality pada Mata Pelajaran Dasar Elektronika di SMK Hamong Putera 2 Pakem. Pendidikan Informatika.
- Fredy Nur Afandi'. (2019), Implementasi *Face Detection pada smart conference* Menggunkan viola jones. (STIMIK Tuna bangsa)
- Hakim, L. (2018). Bahasa Pemrograman (C# dan EmguCV). Deepublish.
- Juannita, Bambang Prasetya Adi (2017), Pengembangan sistem Pencernaan Manusia untuk kelas delapan Smp dengan Fitur AR berbasis Android (Study Kasus:Smpn 7 Depok).

Juansyah, A. (2015). Pembangun aplikasi child tracker berbasis assisted-global

Positioning system (a-gps) dengan platfrom android. Jurnal ilmiah Komputer dan informatika (KOMPUTER), 1(1),1-8.

- Kadir, A. (2014). From Zero To A Pro: Pemrograman Aplikasi Android+ cd. In Jogjakarta : Penerbit Andi
- Priska Mariana, Henri Setiawan, Paulus Lucky dan Irma Irawan (2015), Implementasi *Augmented Reality* untuk visualisasi Pakaian Wanita. Stiki Informatika Jurnal.

- Riski Putranto (2017), Membangun Aplikasi *Mobile* Berbasis *Augmented Reality* Sebagai alat peraga dalam pemilihan Baju. Karya Ilmiah Mahasiswa Teknik Elektro.
- Susi Susanti (2011), Rancang Bangun Aplikasi MIX AND MATCH Hijab dengan Android Face Detector API. Sarjana Komputer pada Jurusan Teknik Informatika Fakultas Sains Dan Sarana Global.
- Setiawan, A (2018). Pembuatan Animasi Interaktif "Hijaiyah Adventure" Menggunakan Aplikasi Construct 2 Berbasis Android. Jurnal teknoligi Dan manajemen informatika, 1.
- Viktor Handrianus Pranatawijaya, Widiatry, Ressa Priskila, putu Bagus Adidyana Anugrah Putra (2019), Pengembangan Aplikasi *Kuesioner Survey Berbasis Web* Menggunakan *Skala Likert* fan Guttman. Jurusan teknik Informatika, Fakultas Teknik, Universitas Palangka Raya
- Wairooy, 1. (2020). Teknik dalam White-box dan Black-box Testing. Socs.Binus.Ac.Id. https:socs.binus.ac.id/2020/07/02/teknik-dalam-White-box-dan-black-box-testing/.
- Weksi Budiaji, (2013). Skala Pengukuran dan jumlah respon *skali likert*. Dosen Fakultas Pertanian Universitas Sultan Ageng Tirtayasa
- Yuri Rahmanto, Recsy Yuda Utami (2018), Perancangan Teknologi Web 3D Berbasis *Android* sebagai media pembelajaran dasar silat. Jurnal cises.

# LAMPIRAN

# Lampiran 1

Screan Shoot Uji coba data pelanggan 1

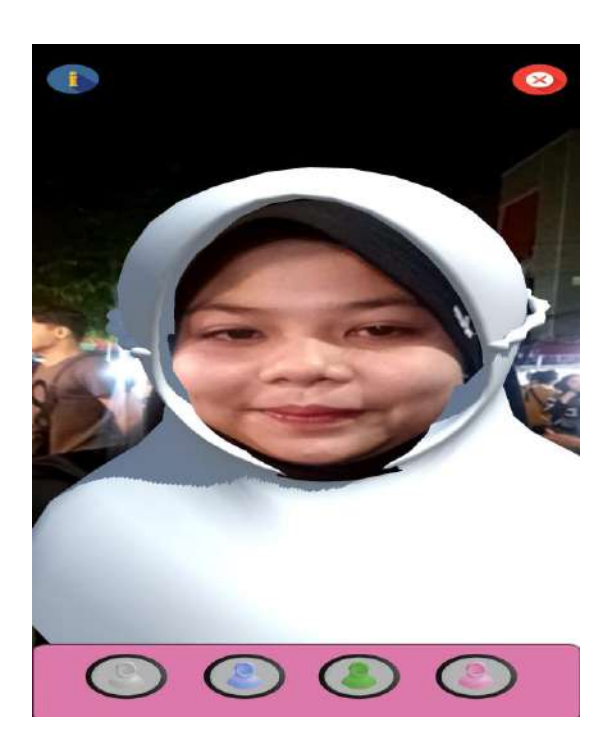

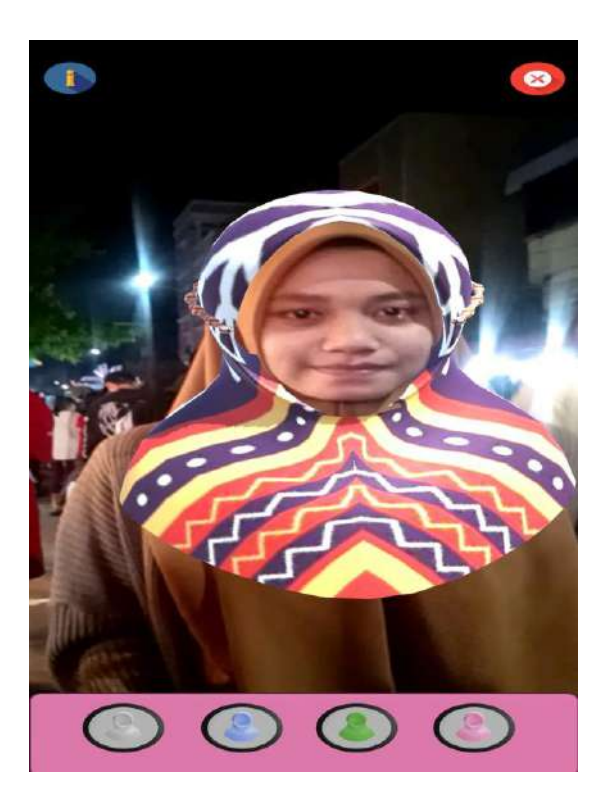

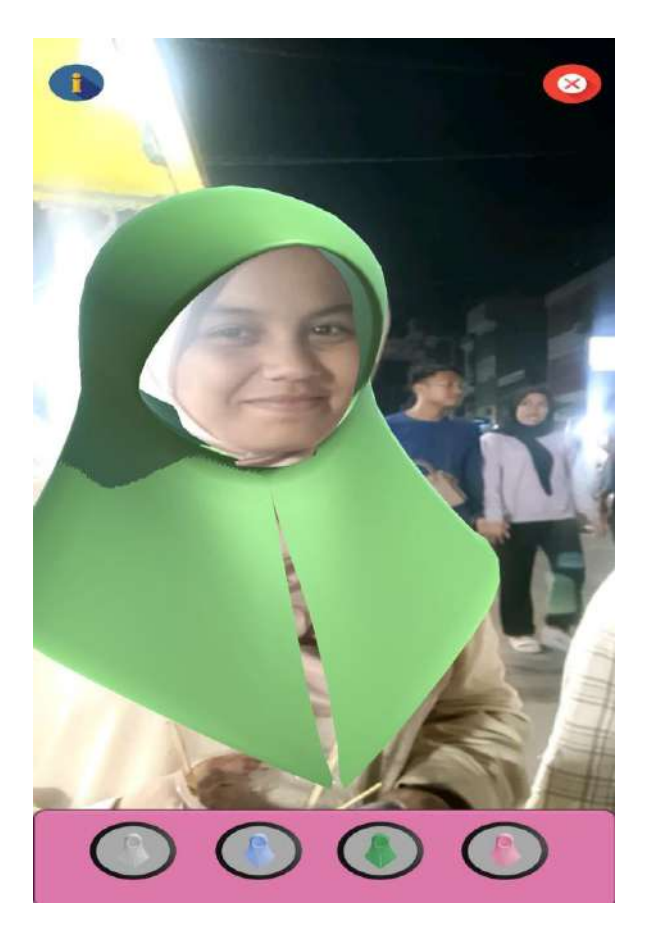

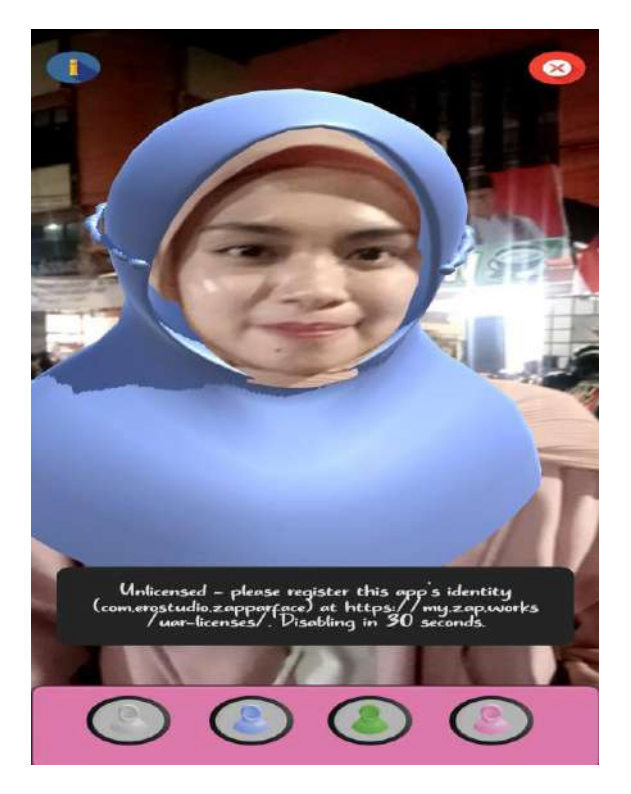

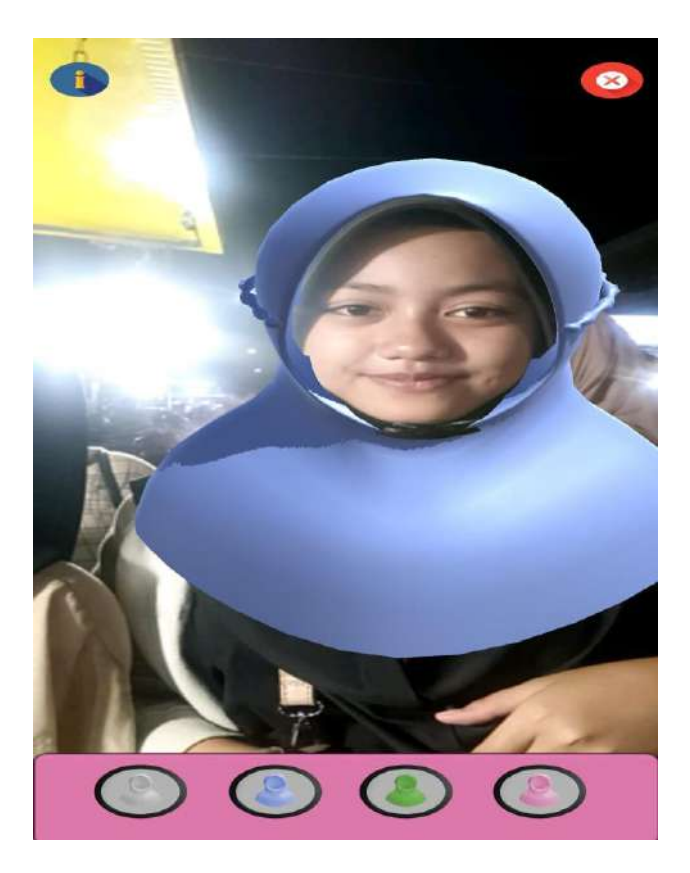

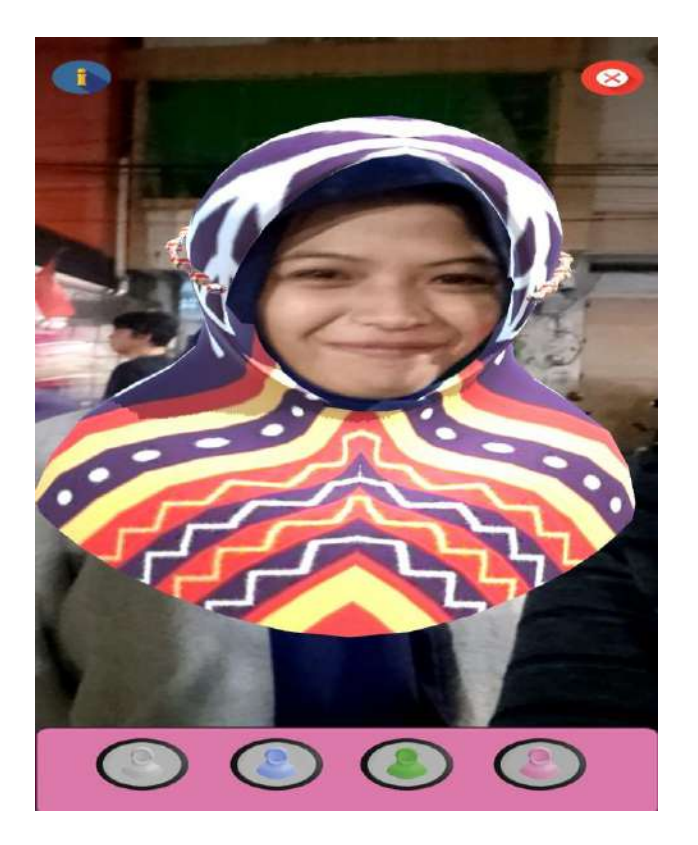

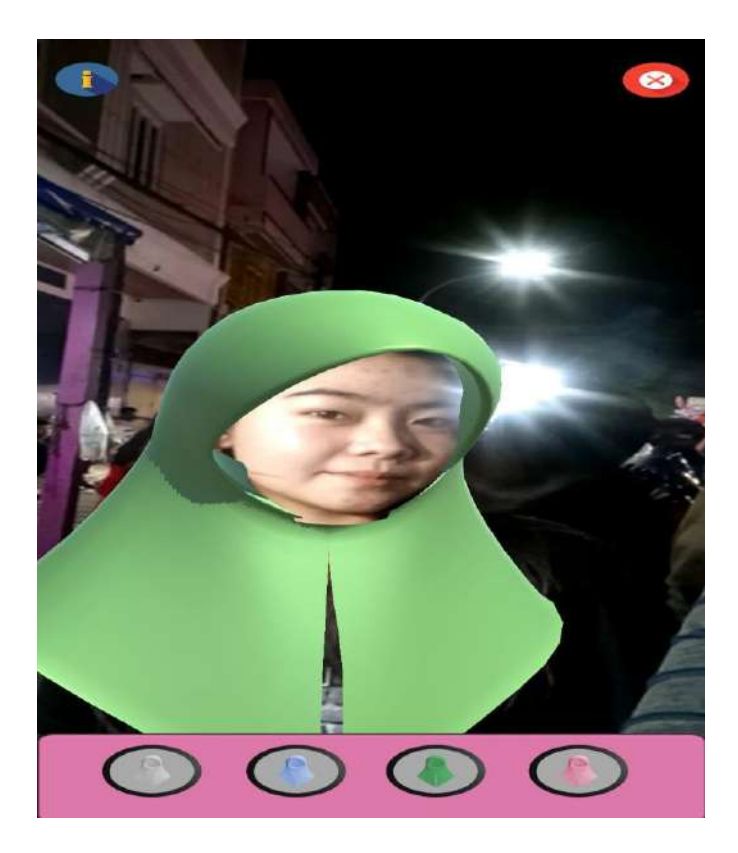

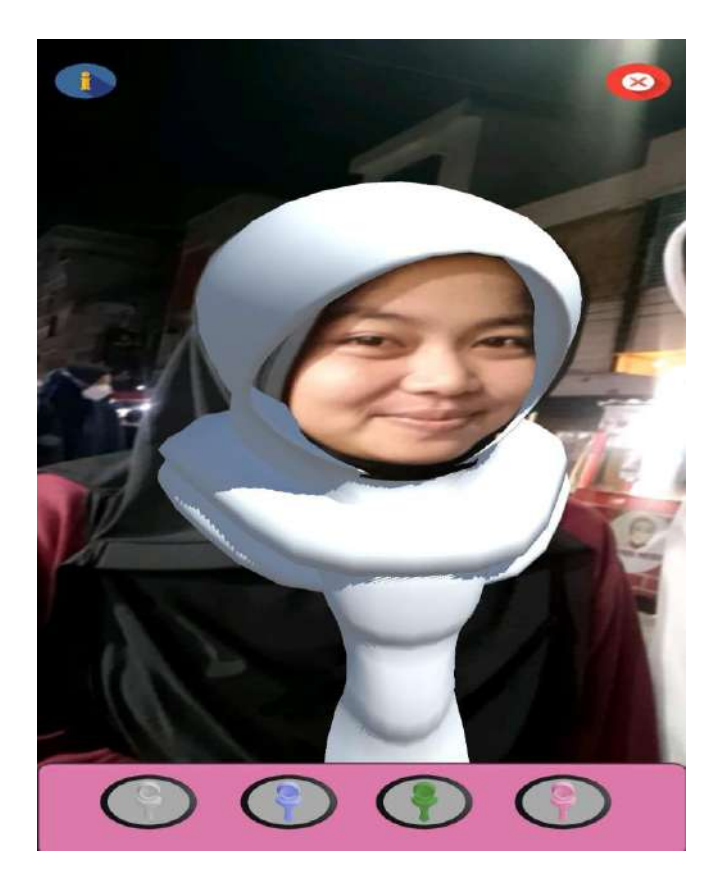

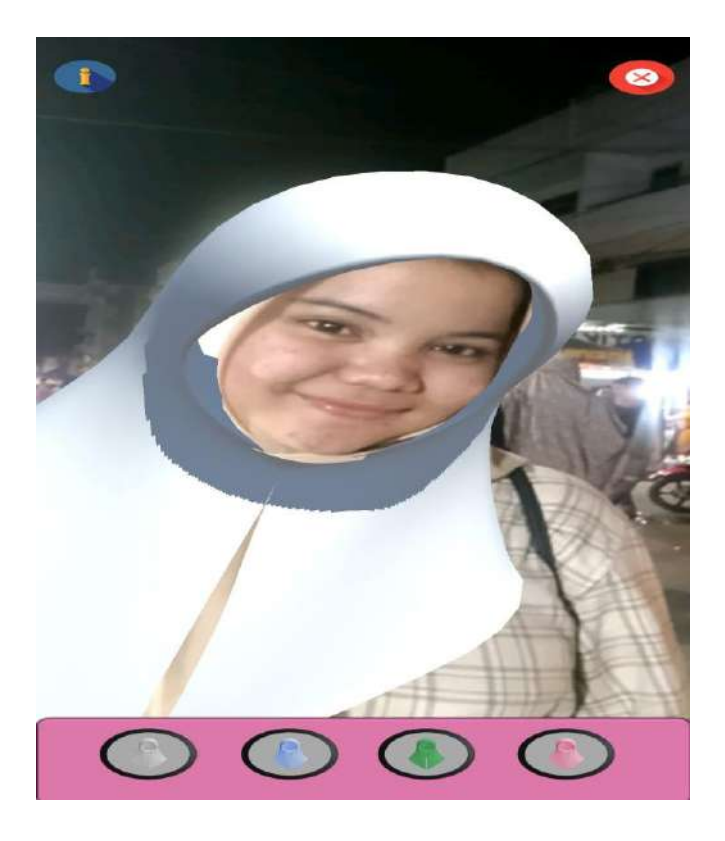

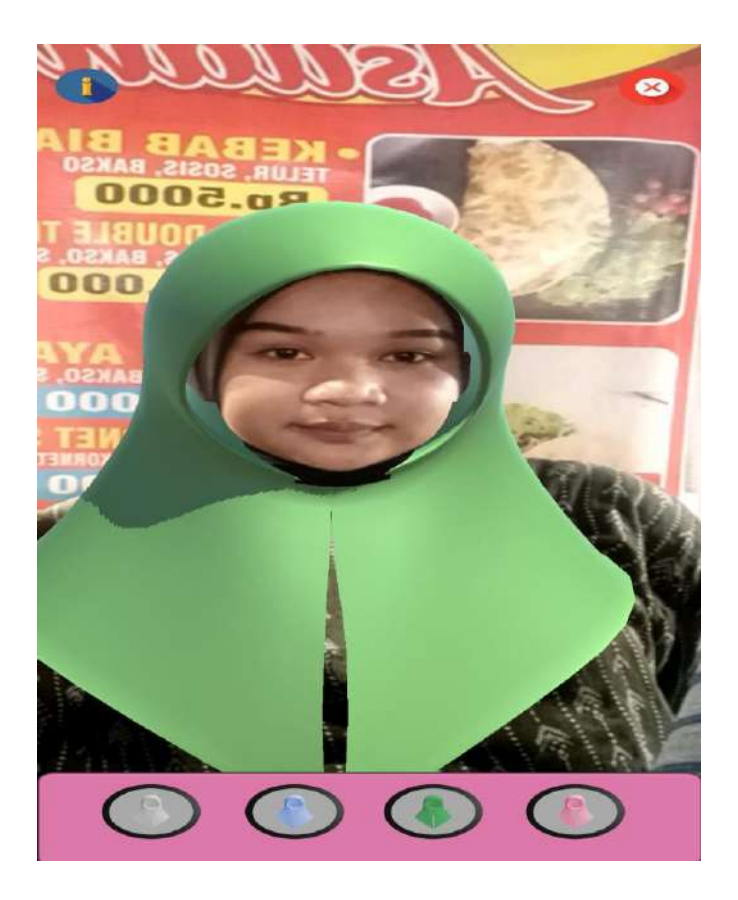

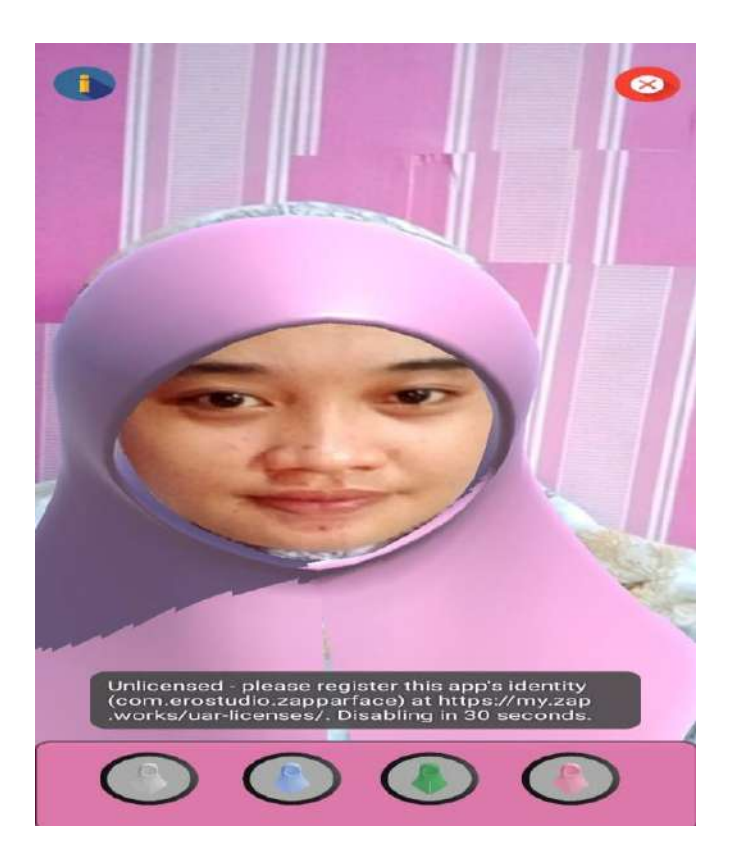

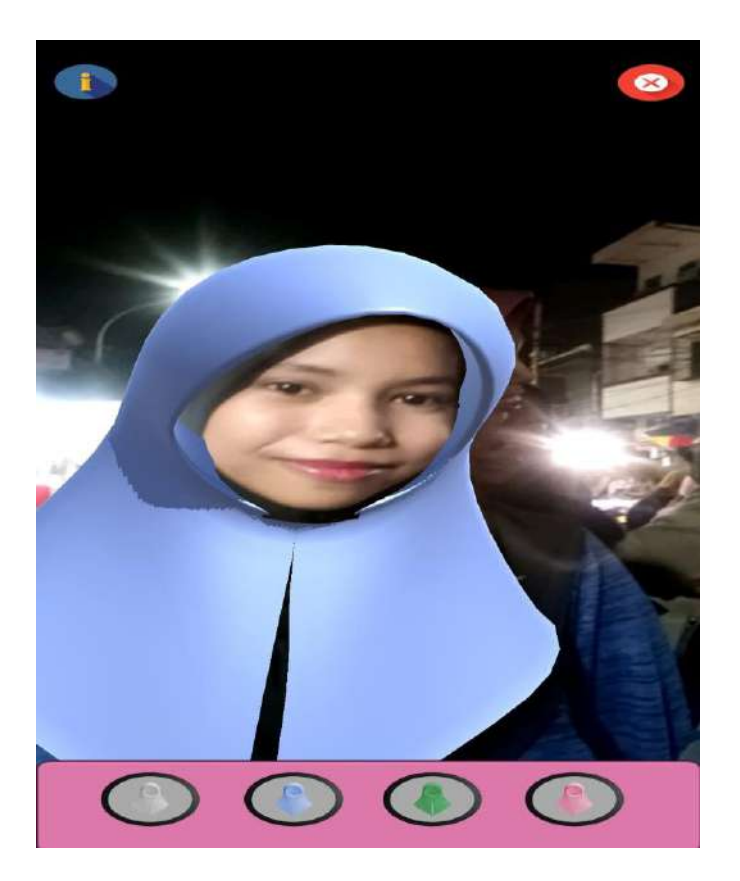

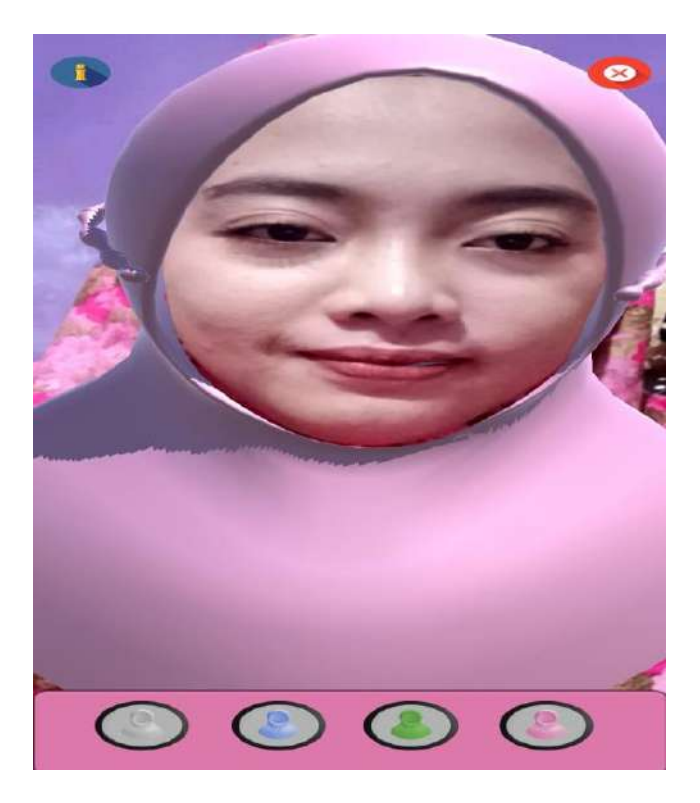

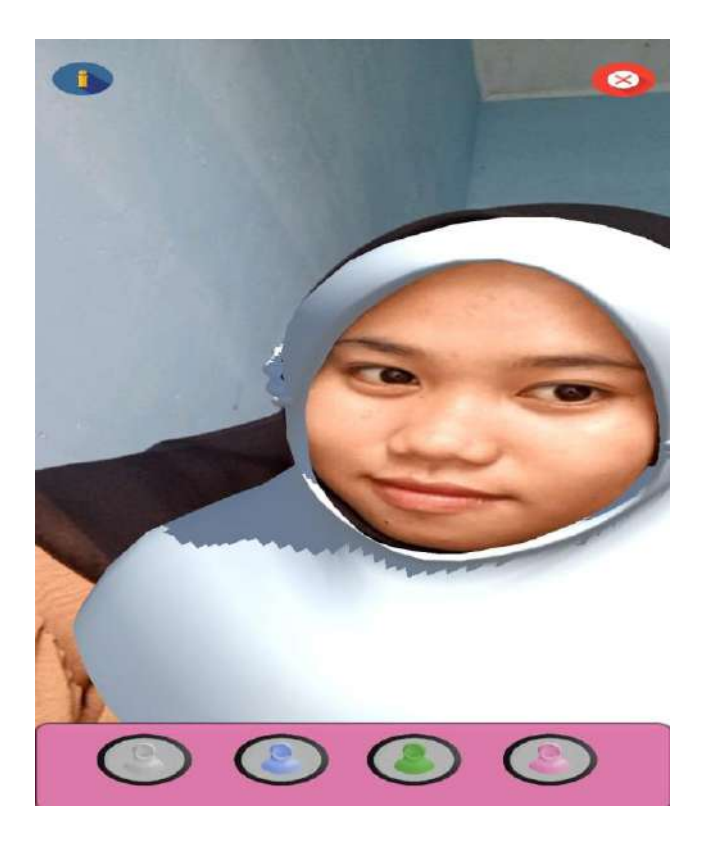

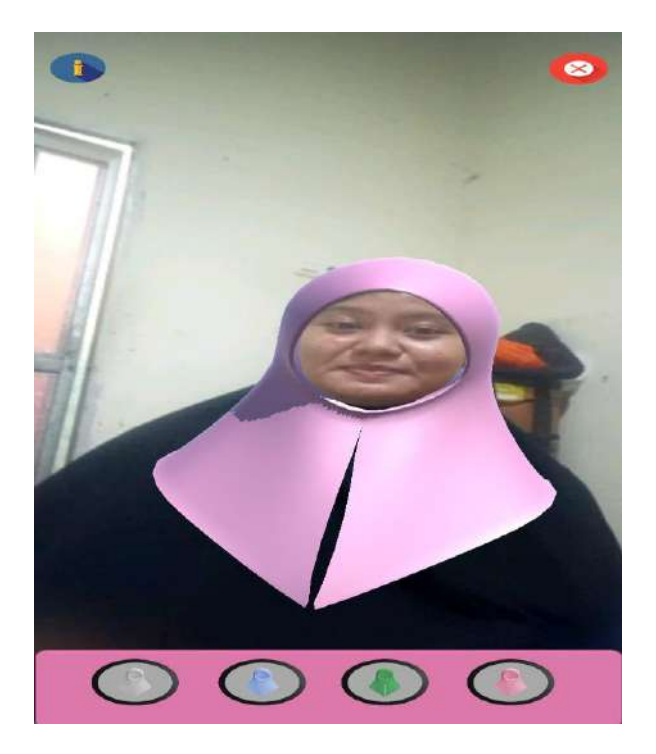

Screan Shoot Uji coba data pelanggan 16

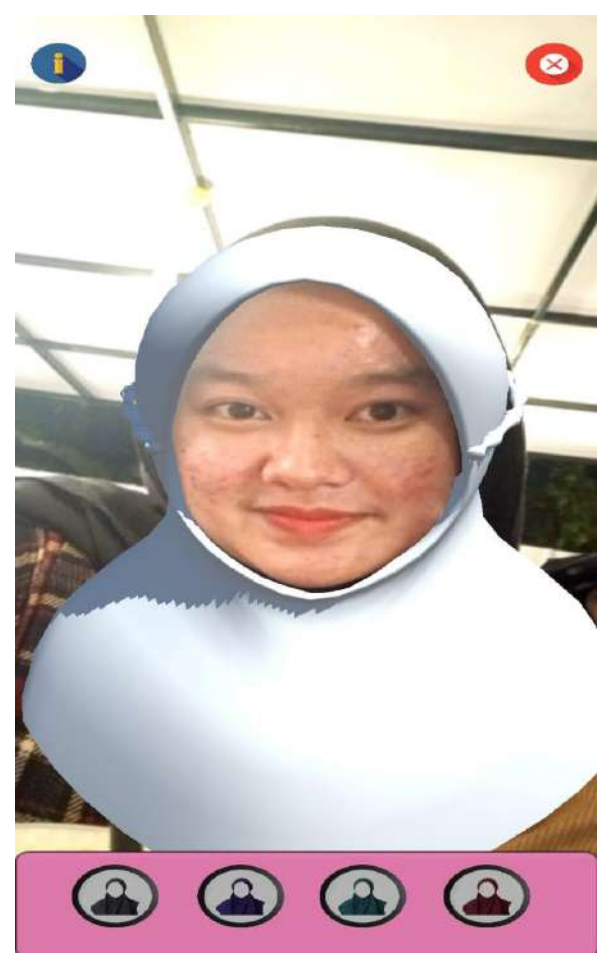

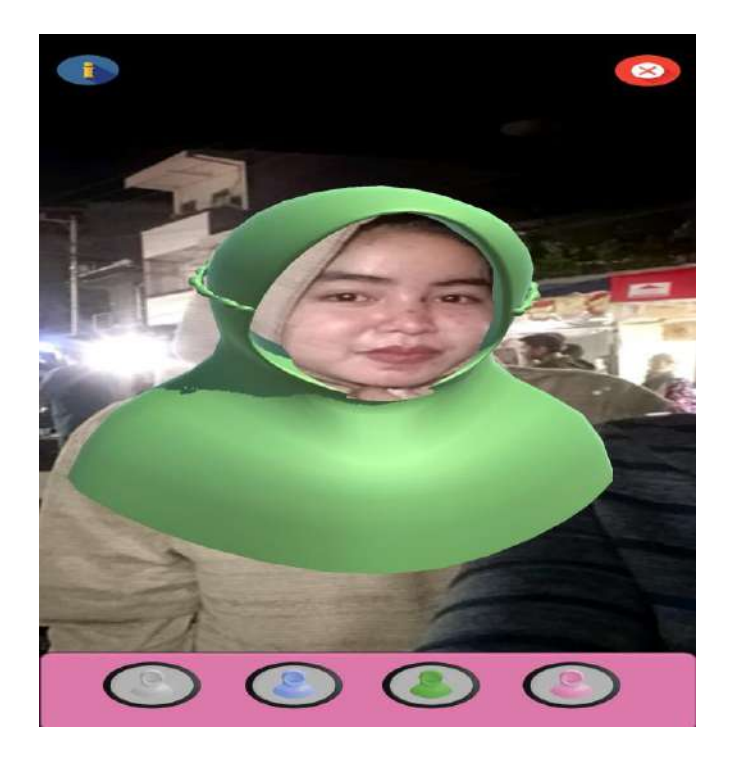

Screan Shoot Uji coba data pelanggan 18

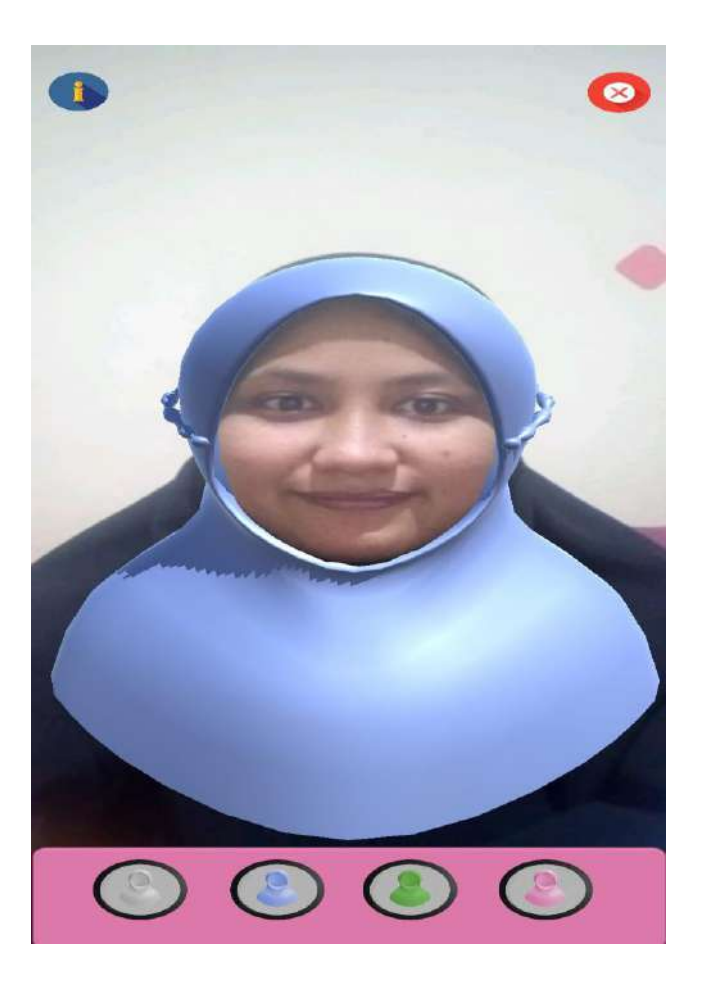

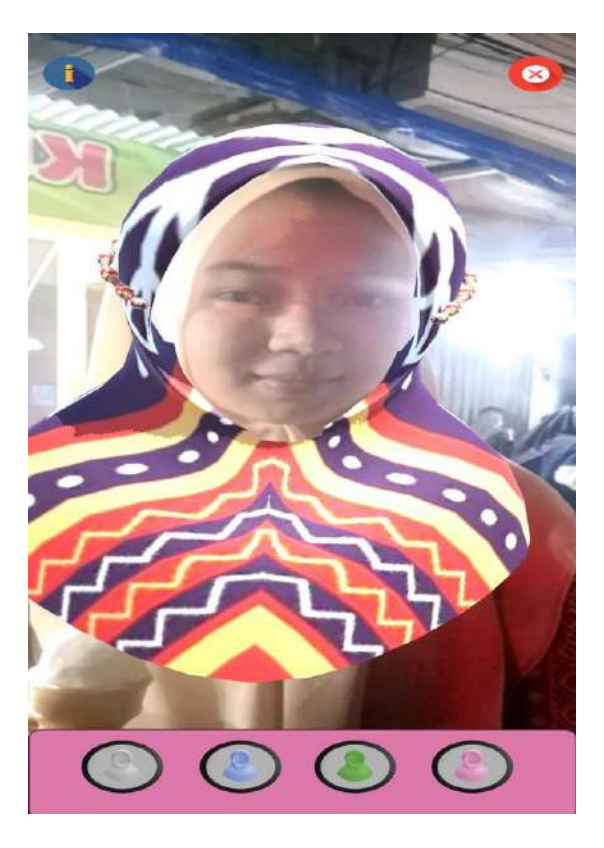

Screan Shoot Uji coba data pelanggan 20

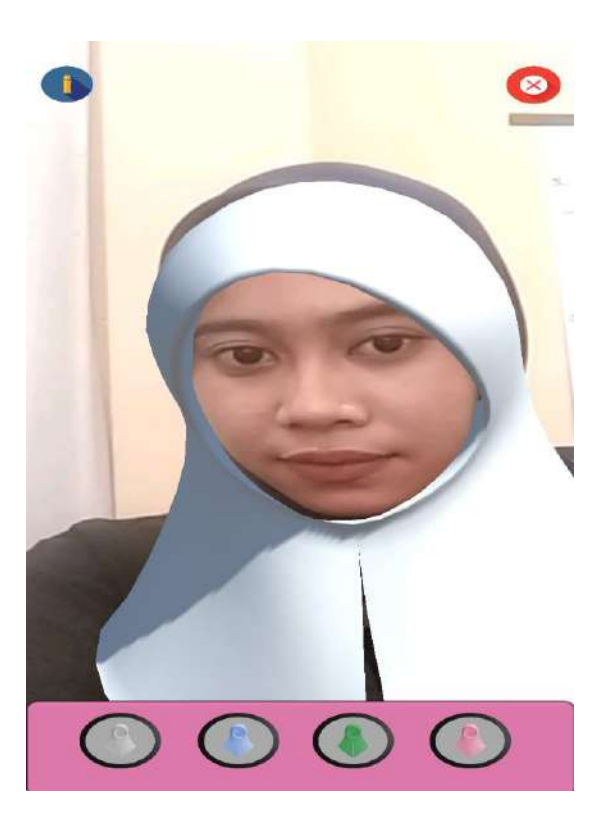

# Lampiran 2

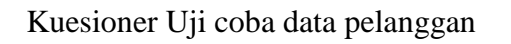

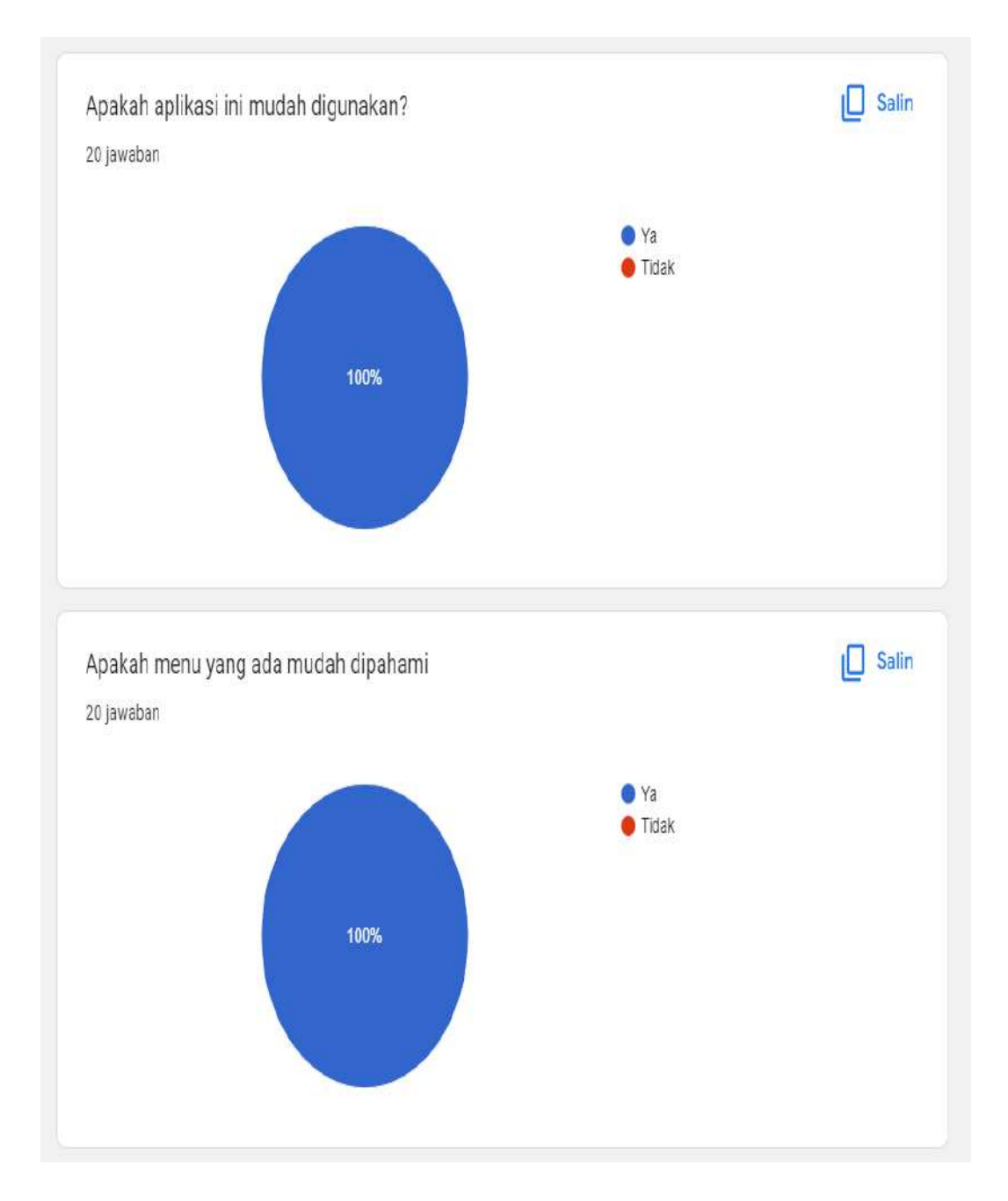

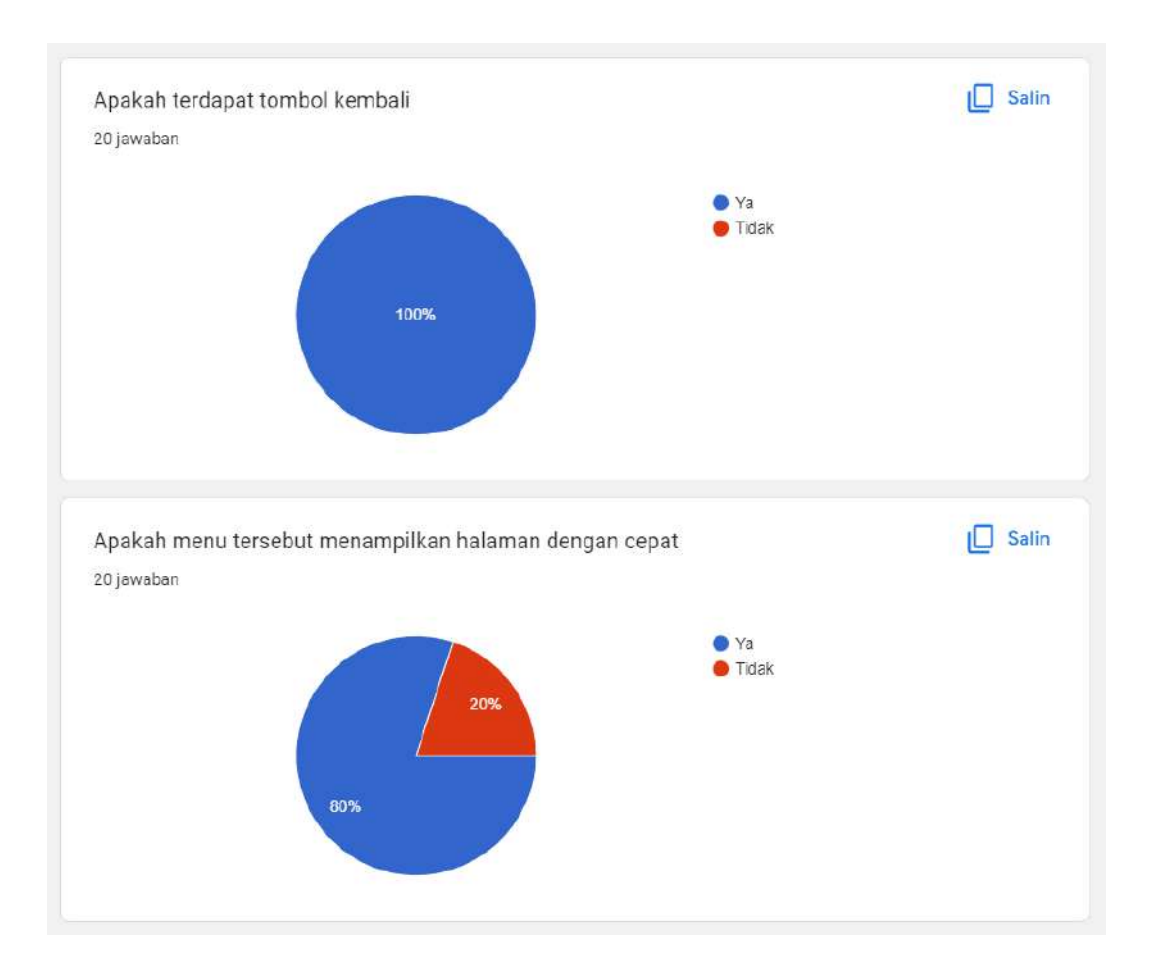

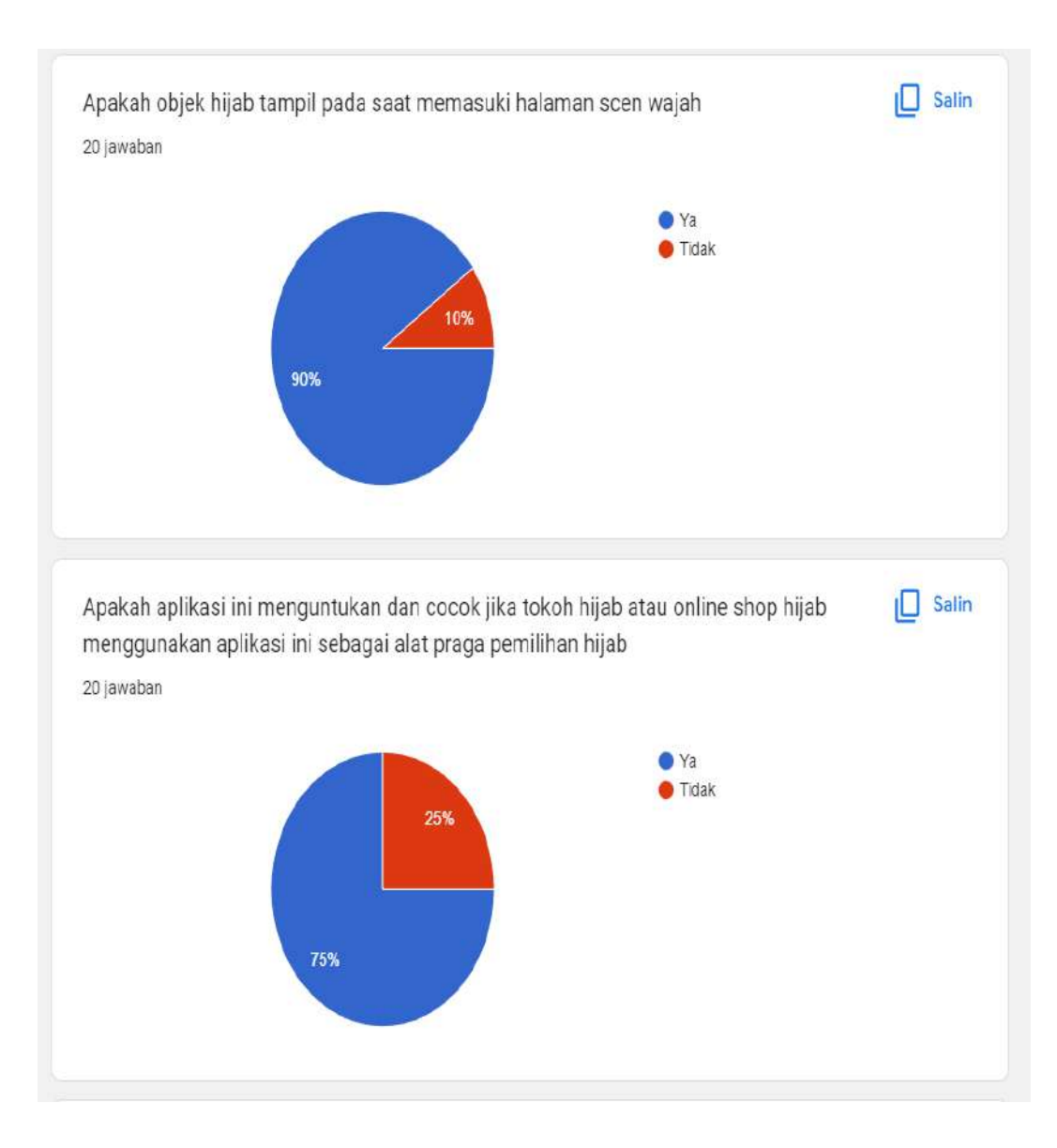

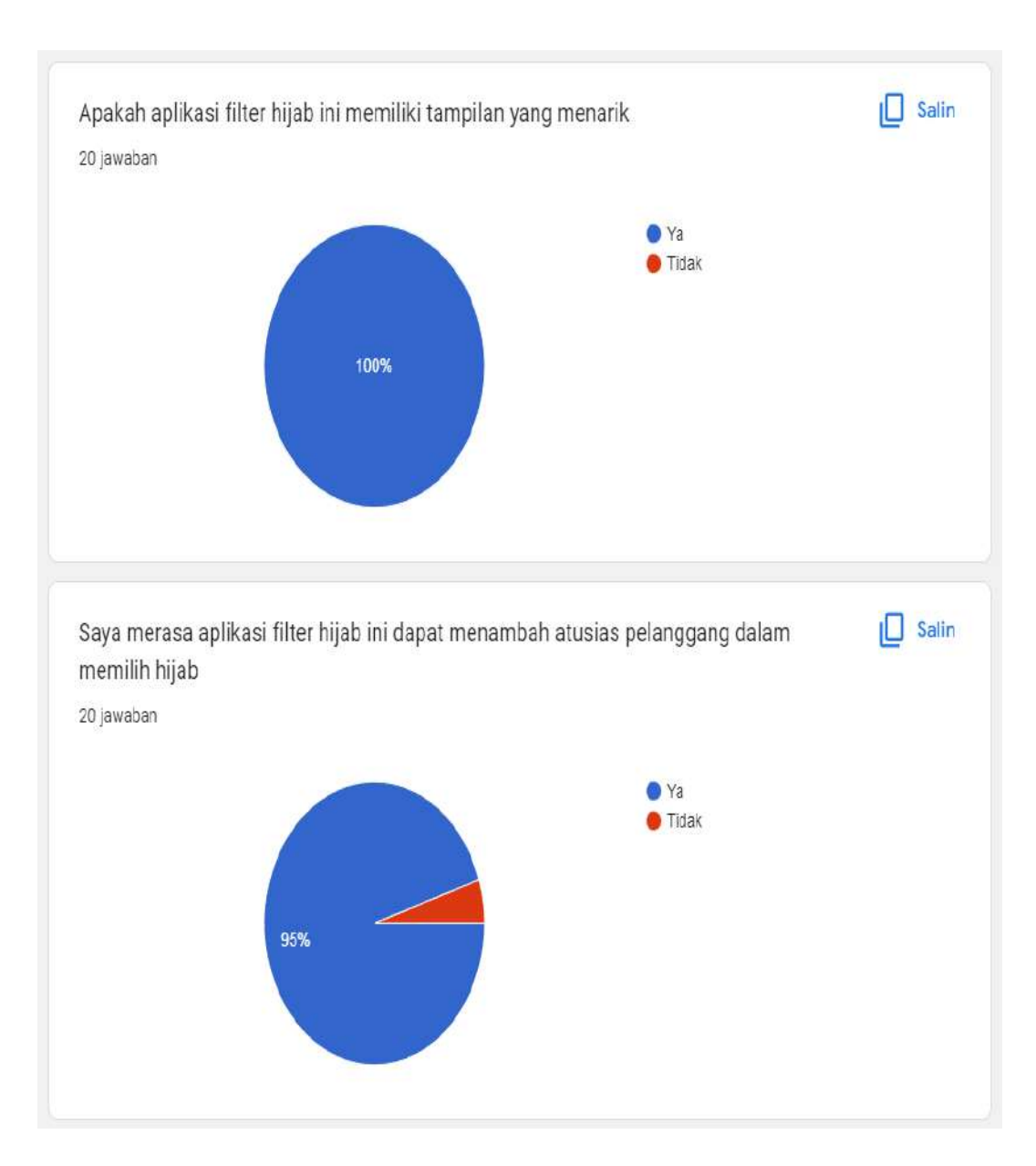

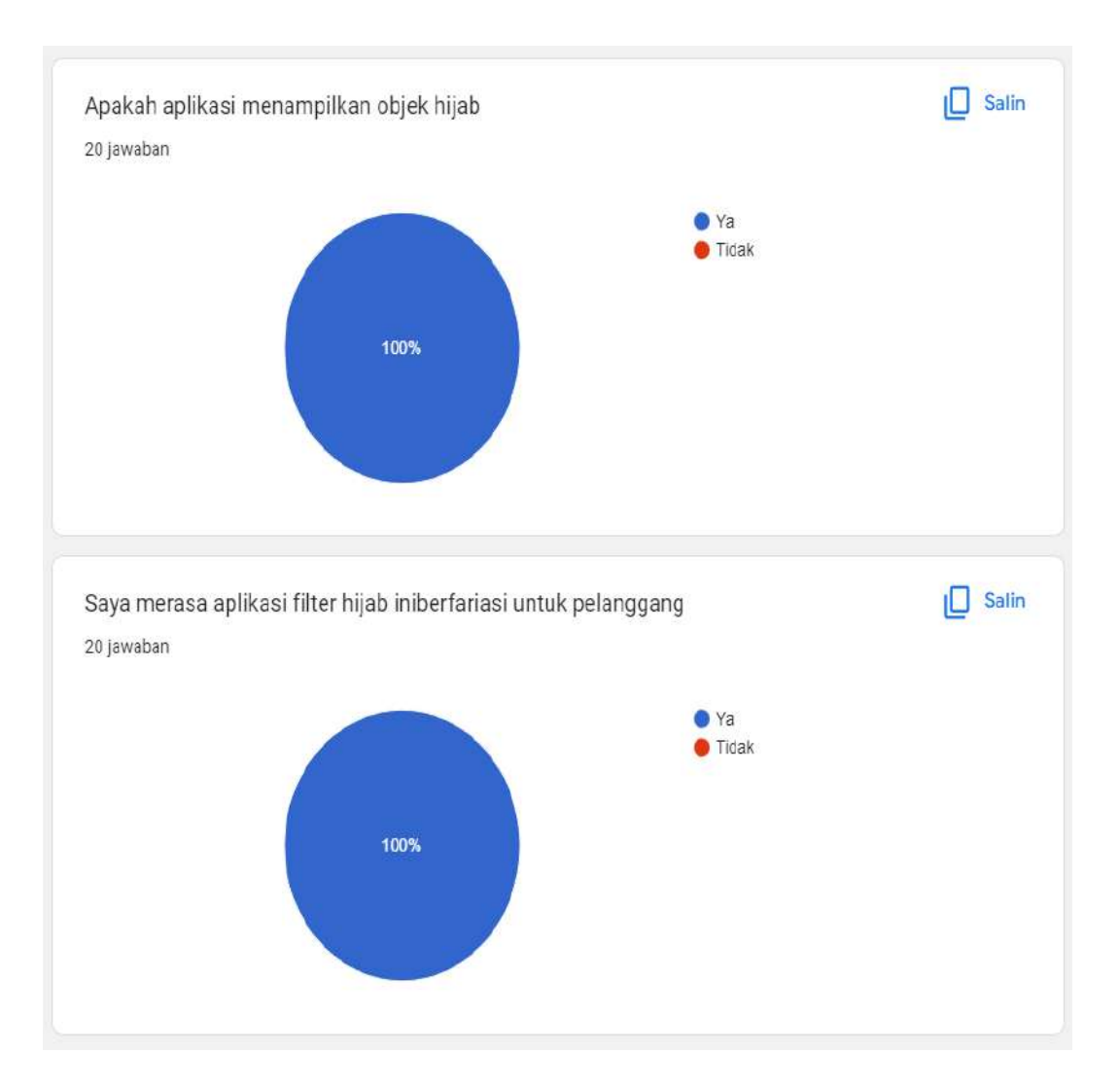